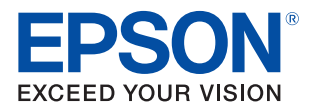

# **TM-H6000V** Technical Reference Guide

#### **Product Overview**

Describes features of the product.

#### Setup

Describes setup and installation of the product and peripherals.

#### Advanced Usage

Describes advanced usage methods for the product.

#### Application Development Information

Describes how to control the printer and necessary information when you develop applications.

#### Handling

Describes how to handle the product.

#### Troubleshooting

Describes actions to take when a trouble occurs.

#### Replacement of the TM-H6000IV

Describes precautions for replacement.

#### Appendix

Describes general specifications and character code tables.

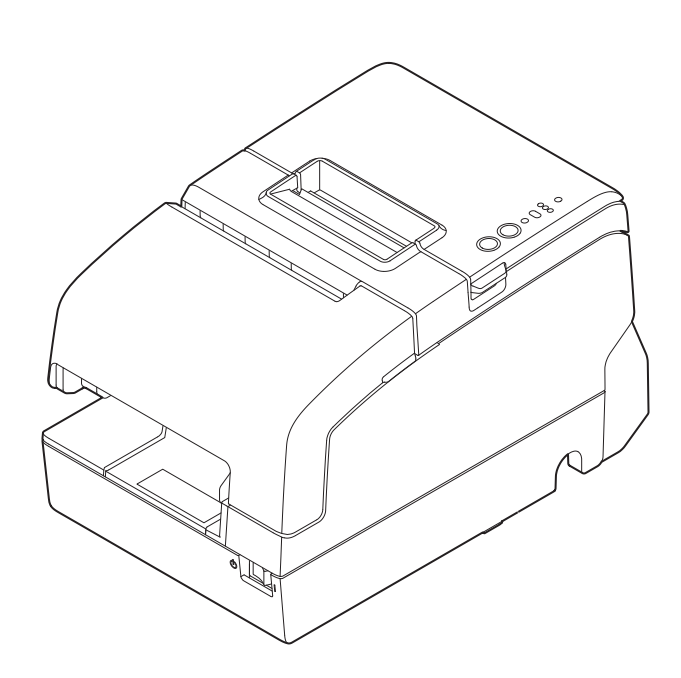

#### Cautions

- No part of this document may be reproduced, stored in a retrieval system, or transmitted in any form or by any means, electronic, mechanical, photocopying, recording, or otherwise, without the prior written permission of Seiko Epson Corporation.
- The contents of this document are subject to change without notice. Please contact us for the latest information.
- While every precaution has been taken in the preparation of this document, Seiko Epson Corporation assumes no responsibility for errors or omissions.
- Neither is any liability assumed for damages resulting from the use of the information contained herein.
- Neither Seiko Epson Corporation nor its affiliates shall be liable to the purchaser of this product or third parties for damages, losses, costs, or expenses incurred by the purchaser or third parties as a result of: accident, misuse, or abuse of this product or unauthorized modifications, repairs, or alterations to this product, or (excluding the U.S.) failure to strictly comply with Seiko Epson Corporation's operating and maintenance instructions.
- Seiko Epson Corporation shall not be liable against any damages or problems arising from the use of any options or any consumable products other than those designated as Original Epson Products or Epson Approved Products by Seiko Epson Corporation.

#### Trademarks

EPSON is a registered trademark of Seiko Epson Corporation.

Exceed Your Vision and ESC/POS are registered trademarks or trademarks of Seiko Epson Corporation.

Microsoft, Windows, and Windows Vista are registered trademarks of Microsoft Corporation in the United States and/or other countries.

Wi-Fi<sup>°</sup>, WPA<sup>TM</sup>, and WPA2<sup>TM</sup> are either registered trademarks or trademarks of Wi-Fi Alliance<sup>°</sup>.

The Bluetooth<sup>®</sup> word mark and logos are registered trademarks owned by Bluetooth SIG, Inc. and any use of such marks by Seiko Epson Corporation is under license.

IOS is a trademark or registered trademark of Cisco in the U.S. and other countries and is used under license. AirPlay, iPad, iPhone, iPod, iPod classic, iPod nano, iPod touch, and Retina are trademarks of Apple Inc., registered in the U.S. and other countries. iPad Air, iPad mini, and Lightning are trademarks of Apple Inc. iBeacon is a trademark of Apple Inc.

Android and Google Play are trademarks of Google, Inc.

All other trademarks are the property of their respective owners and used for identification purpose only.

#### ESC/POS<sup>®</sup> Command System

Epson ESC/POS is a proprietary POS printer command system that includes patented or patent-pending commands. ESC/POS is compatible with most Epson POS printers and displays.

ESC/POS is designed to reduce the processing load on the host computer in POS environments. It comprises a set of highly functional and efficient commands and also offers the flexibility to easily make future upgrades.

©Seiko Epson Corporation 2018. All rights reserved.

### For Safety

### Key to Symbols

The symbols in this manual are identified by their level of importance, as defined below. Read the following carefully before handling the product.

|         | You must follow warnings carefully to avoid serious bodily injury.                                                                                                    |
|---------|----------------------------------------------------------------------------------------------------|
|         | <ul> <li>Provides information that must be observed to prevent damage to the equipment or loss of data.</li> <li>Possibility of sustaining physical injuries.</li> <li>Possibility of causing physical damage.</li> <li>Possibility of causing information loss.</li> </ul> |
| CAUTION | Provides information that must be observed to avoid damage to your equipment or a malfunction.                                                                                                    |
| NOTE    | Provides important information and useful tips.                                                                                                    |

### Warnings

| <ul> <li>Shut down your equipment immediately if it produces smoke, a strange odor, or unusual noise.<br/>Continued use may lead to fire. Immediately unplug the equipment and contact qualified service personnel for advice.</li> <li>Never attempt to repair this product yourself. Improper repair work can be dangerous.</li> <li>Never disassemble or modify this product. Tampering with this product may result in injury or fire.</li> <li>Do not use this product with any voltage other than the specified one. Doing so may lead to fire or electric shock.</li> <li>For the power cable, use either the included one or a designated one that meets the relevant safety standards of the area where you plan to use it.</li> <li>Do not allow foreign matter to fall into the equipment. Penetration by foreign objects may lead to fire.</li> <li>If water or other liquid spills into this equipment, unplug the AC cable immediately, and contact qualified service personnel for advice. Continued usage may lead to fire.</li> </ul> |
|----------------------------------------------------------------------------------------------------|
| • Do not use aerosol sprayers containing flammable gas inside or around this product. Doing so may cause fire.                                                                                                    |
|                                                                                                    |

| Cautions |                                                                                                    |
|----------|----------------------------------------------------------------------------------------------------|
|          |                                                                                                    |
| CAUTION  | <ul> <li>Do not connect cables in ways other than those mentioned in this manual. Different connections may cause equipment damage and burning.</li> <li>Be sure to set this equipment on a firm, stable, horizontal surface. Product may break or cause injury if it falls.</li> <li>Do not use in locations subject to high humidity or dust levels. Excessive humidity and dust may cause equipment damage or fire.</li> <li>Do not place heavy objects on top of this product. Never stand or lean on this product. Equipment may fall or collapse, causing breakage and possible injury.</li> <li>Take care not to injure your fingers on the manual cutter</li> <li>When you remove printed paper</li> <li>When you perform other operations, such as loading/replacing roll paper</li> <li>To ensure safety, unplug this product before leaving it unused for an extended period.</li> <li>Do not put your hand inside this product or touch the white flat cable during printing.</li> <li>Make sure cords and foreign objects are not caught in the printer.</li> <li>Do not open the covers during printing or autocutting.</li> <li>To prevent a paper jam, do not prevent paper from being ejected from the paper exit, and do not pull the paper being ejected.</li> </ul> |

### **Caution Labels**

The caution labels on the product indicate the following precautions.

#### 

Do not touch the thermal head because it can be very hot after printing.

### 

Do not touch the cables in the product. Doing so can cause product malfunctions.

### **Restriction of Use**

When this product is used for applications requiring high reliability/safety, such as transportation devices related to aviation, rail, marine, automotive, etc.; disaster prevention devices; various safety devices, etc.; or functional/precision devices, etc., you should use this product only after giving consideration to including fail-safes and redundancies into your design to maintain safety and total system reliability. Because this product was not intended for use in applications requiring extremely high reliability/safety, such as aerospace equipment, main communication equipment, nuclear power control equipment, or medical equipment related to direct medical care, etc., please make your own judgment on this product's suitability after a full evaluation.

### Note about interference

- This product generates, uses, and can radiate radio frequency energy and, if not installed and used in accordance with the instruction manual, may cause harmful interference to radio communications.
- If this equipment does cause harmful interference to radio or television reception, which can be determined by turning the equipment off and on, the user is encouraged to try to correct the interference by one or more of the following measures:
  - Reorient or relocate the receiving antenna for the radio/TV.
  - Increase the separation between the equipment and the radio/TV.
  - Connect the equipment into an outlet on a circuit different from that to which the receiver is connected.
  - Consult your dealer or an experienced radio/TV technician for help.
- Never disassemble or modify this product.
- Seiko Epson Corporation shall not be liable for interference to radio/TV resulting from changes or modifications to this product not expressly approved by Seiko Epson Corporation.

### **Open Source Software License**

This product uses open source software in addition to Epson proprietary software.

For information of the open source software used in this product, see the following URL.

https://xxx.xxx.xxx/licenses.html

For "xxx.xxx.xxx" in the above URL, input your printer's IP address.

### About this Manual

#### Aim of the Manual

This manual provides developers/engineers with all the necessary information for design, development and installation of a POS system, and also design and development of a printer application.

#### **Manual Content**

The manual is made up of the following sections:

| Chapter 1 | Product Overview                                |
|-----------|-------------------------------------------------|
| Chapter 2 | Setup                                           |
| Chapter 3 | Advanced Usage                                  |
| Chapter 4 | Application Development Information             |
| Chapter 5 | Handling                                        |
| Chapter 6 | Troubleshooting                                 |
| Chapter 7 | Replacement of the TM-H6000IV                   |
| Appendix  | Product Specifications<br>Character Code Tables |

### Contents

| For Safety                             | 3           |
|----------------------------------------|-------------|
| Key to Symbols<br>Warnings<br>Cautions | 3<br>3<br>4 |
| Caution Labels                         | 4           |
| ■ Restriction of Use                   | 5           |
| ■ Note about interference              | 5           |
| ■ Open Source Software License         | 5           |
| About this Manual                      | 6           |
| Aim of the Manual<br>Manual Content    | 6<br>6      |
| Contents                               | 7           |

| Product Overview                                                                                            | 13             |
|----------------------------------------------------------------------------------------------------|----------------|
| Features                                                                                                    |                |
| Product Configurations                                                                                      |                |
| Models<br>Case color<br>Accessories                                                                         | 15<br>15<br>15 |
| Part Names and Functions                                                                                    |                |
| Control Panel<br>Connectors<br>Online and Offline<br>LED on/flashing patterns                               |                |
| NV Memory                                                                                                   |                |
| NV Graphics Memory<br>User NV Memory<br>Memory Switches<br>R/E (Receipt Enhancement)<br>Maintenance Counter |                |
| Simple Setup for Wireless LAN                                                                               |                |
| Useful Functions for Smart Devices                                                                          |                |
| Setup Wizard<br>Change Printer Settings<br>Demonstration                                                    | 25<br>         |
| Printing Using Multiple Interfaces                                                                          |                |

| Setup                                                                      | 27         |
|----------------------------------------------------------------------------|------------|
| ■ Flow of Setup                                                            |            |
| ■ Removing the Protective Materials and Tape                               |            |
| Connecting the AC adapter                                                  |            |
| Connecting the AC adapter                                                  |            |
| Connecting the Printer to the Host                                         |            |
| USB Interface                                                              |            |
| Ethernet Interface                                                         |            |
| Wireless LAN Interface                                                     |            |
| USB Plus Power Interface                                                   |            |
| Connecting the Cash Drawer                                                 |            |
| Required specifications of cash drawer<br>Connecting the drawer kick cable |            |
| ■ Installing the Customer Display                                          |            |
| Attaching the Connector Cover                                              |            |
| ■ Installing and Replacing the Ribbon Cartridge                            |            |
| Installing and Replacing the Ribbon Cartridge for Endorsement              | Printing43 |
| ■ Installing the Roll Paper                                                |            |
| Test Printing                                                              |            |
| Test Printing on Roll Paper<br>Test Printing on Slip Paper                 | 48<br>48   |
| Attaching the Power Switch Cover                                           |            |
| Applying the LED Information Label                                         |            |
| RTC Settings                                                               |            |
| Adjusting the Paper Roll Near-End Sensor                                   |            |
| Changing the Paper Width                                                   | 54         |

| Advanced Usage                                       | 55 |
|------------------------------------------------------|----|
| Setting the DIP Switches                             |    |
| Setting Procedure                                    |    |
| When a Serial Interface is Connected                 |    |
| When Another Interface is Connected                  |    |
| Selecting the Print Density (DIP Switches 2-3/2-4)   | 59 |
| Selecting the BUSY Status                            | 59 |
| Software Settings                                    | 60 |
| Functions                                            |    |
| Setting and reference items shared by Ethernet/Wi-Fi | 67 |
| Setting and reference items for Ethernet             | 68 |
| Setting and reference items for Wi-Fi                | 69 |
| ■ Setting/Checking Modes                             |    |
| Self-test Mode                                       |    |
| NV Graphics Information Print Mode                   | 73 |
| Receipt Enhancement Information Print Mode           | 74 |
| Software Setting Mode                                | 75 |
| Restore Default Values Mode                          | 77 |
| Interface Setup Mode                                 |    |
| TM-Intelligent Settings Information Print Mode       | 79 |
| Peripheral Device Information Print Mode             |    |
| Hexadecimal Dumping Mode                             | 80 |
| Printing a Status Sheet                              |    |
| Resetting the Interface Settings                     |    |
| ■ TM-Intelligent Function                            |    |
| Server direct print                                  | 85 |

### Application Development Information......86

| Controlling the Printer |  |
|-------------------------|--|
| ePOS-Print XML          |  |
| ePOS-Device XML         |  |
| ESC/POS                 |  |

| ■ Controlling the Cash Drawer |  |
|-------------------------------|--|
| Software                      |  |
| Development Kits              |  |
| Drivers                       |  |
| Utilities                     |  |
| Others                        |  |
| Download                      |  |

| Handling                                                                                               | 91             |
|----------------------------------------------------------------------------------------------------|----------------|
| ■ Installing and Replacing Roll Paper                                                                  |                |
| ■ Installing Slip Paper                                                                                |                |
| ■ Inserting Validation Paper                                                                           |                |
| ■ Cleaning the Product                                                                                 | 95             |
| Cleaning the Printer Case<br>Cleaning the Thermal Head and the Platen Roller<br>Cleaning the MICR Head | 95<br>95<br>96 |
| Preparing for Transport                                                                                |                |

| Troubleshooting |
|-----------------|
|-----------------|

| ■ LED on/flashing patterns                                     |     |
|----------------------------------------------------------------|-----|
| LED on/flashing patterns                                       |     |
| Printer operating status                                       |     |
| Errors that recover automatically                              |     |
| Recoverable errors                                             |     |
| Unrecoverable errors                                           |     |
| Print Quality Problem                                          | 103 |
| Print Quality Problem (Receipt printer)                        |     |
| Print Quality Problem (Slip/ Validation/ Endorsement printer)  |     |
| Setting slip paper does not start printing                     | 105 |
| Slip LED is flashing continuously                              |     |
| Slip LED is flashing 3 times                                   |     |
| Slip LED is off                                                |     |
| Slip LED does not change from flashing to lit up               |     |
| Even when slip paper is set, paper is fed and an error occurs  | 106 |
| ■ Slip LED does not turn off even though slip paper is removed | 106 |
| ■ MICR cannot be read                                          | 106 |
| The customer display does not appear                           | 107 |
| Does not appear on the customer display                        |     |
| Text is garbled                                                |     |

| The cash drawer does not open                                  |     |
|----------------------------------------------------------------|-----|
| ■ Printing from the computer is disabled/Printing was suddenly |     |
| USB Connections                                                |     |
| LAN Connections                                                |     |
| Wi-Fi Connections                                              |     |
| Power does not turn on                                         |     |
| Auto cutter error                                              | 110 |
| Paper jam                                                      |     |
| Roll paper is jammed                                           |     |
| Slip paper is jammed                                           |     |
| Roll paper cover will not open                                 |     |
| Printing stop by cover open                                    |     |
| ■ Printing from the computer is disabled/Printing was suddenly |     |
| Printer is offline                                             |     |
| Reconnect the printer and the computer                         | 119 |
| LAN setting                                                    |     |
| Check installation of printer driver                           |     |
| Power does not turn on                                         |     |

| Replacement of the TM-H6000IV 12 | 21 | 1 |
|----------------------------------|----|---|
|----------------------------------|----|---|

| Compatibility                                    |  |
|--------------------------------------------------|--|
| Printing                                         |  |
| Print Density                                    |  |
| Printable Area                                   |  |
| Cutting Method                                   |  |
| Receive Buffer                                   |  |
| Memory Capacity                                  |  |
| Electrical Characteristics                       |  |
| DIP Switches                                     |  |
| Printer Status                                   |  |
| Logo Registration                                |  |
| Driver Compatibility                             |  |
| USB Low Power Consumption Mode                   |  |
| Maintenance Counter                              |  |
| Overall Dimensions                               |  |
| Additional Functions and Functional Improvements |  |
| Print Speed                                      |  |
| Interface                                        |  |
| SimpleAP Function                                |  |
| ۲<br>NFC                                         |  |
| Epson TM Utility for iOS/Android                 |  |
| Software Settings                                |  |
| TM-Intelligent function                          |  |

| Appendix                                                        | 127 |
|-----------------------------------------------------------------|-----|
| Product Specifications                                          |     |
| Printing Specifications                                         |     |
| Character Specifications                                        |     |
| Paper Specifications                                            |     |
| Printable Area                                                  |     |
| Printing and Cutting Positions                                  |     |
| Ribbon Cassette                                                 | 137 |
| Notes on using the endorsement printer                          |     |
| MICR Reader (Factory-Installed Option)                          |     |
| Barcode/Two-dimensional symbol/composite symbol                 | 141 |
| Electrical Characteristics                                      |     |
| Reliability                                                     |     |
| Environmental Conditions                                        |     |
| External Dimensions and Mass                                    |     |
| Bluetooth Low Energy Technology Advertising                     | 146 |
| Introduction                                                    |     |
| Dongle specifications                                           |     |
| Procedure                                                       |     |
| Changing the Bluetooth Low Energy Technology Advertising Packet |     |
| Character Code Tables                                           |     |

## **Product Overview**

This chapter describes features and specifications of the product.

### Features

#### **Slip printing**

- High throughput using bidirectional minimum distance printing.
- MICR reading function (option)
- Eight-line validation printing function (option)
- Check endorsement printing function (option)
- Check MICR reading, endorsement printing, and slip printing are performed continuously in that order.

#### **Receipt printing**

- High speed printing (350 mm/s maximum).
- Multi-tone graphic printing.
- Bar code and two-dimensional symbol printing.
- Shifting from 80 mm width paper printing to 58 mm width paper printing is available.
- An autocutter is equipped.
- Paper saving function.

#### Handling

• Easy drop-in paper loading

#### Software

- TM-Intelligent function is equipped.
  - Supports Server Direct Print that sends a request for print data from the product to the Web server at regular intervals.
- ESC/POS Command System.
- OPOS ADK, OPOS ADK for .NET, JavaPOS ADK, and Windows printer drivers.
- Printing from a tablet (Epson ePOS SDK)
- Bar code and two-dimensional symbol printing.

#### Environment

• Compliant with International ENERGY STAR Program.

#### **Functions**

- Various interface models are available.
- Optional Wireless LAN cable set and customer display are available.
- NFC tag built into the printer unit for printing to a touched printer.
- Supports printing using multiple interfaces.
- Enables HTTPS communication.
- A maintenance counter function is equipped.

#### Others

- Small footprint and simple design.
- Direct connection of Epson customer display series (DM-D) is possible.

### **Product Configurations**

#### Models

| Model name             | MICR | Endorsement printer | Validation |
|------------------------|------|---------------------|------------|
| Basic model            | -    | -                   | -          |
| MICR model             | V    | -                   | -          |
| Endorsement/MICR model | V    | ~                   | -          |
| Validation model       | -    | -                   | V          |
| Validation/MICR model  | V    | -                   | V          |

#### Case color

- Black (EBCK)
- White (ENN8.5)

#### Accessories

#### Included

- AC adapter \*
- AC cable \*
- Roll paper
- Power switch cover
- Connector cover
- Manuals
- LED information label \*
- Ink ribbon cartridge ERC-32(B)
- Ink ribbon cartridge ERC-43(B) \*
- \* May not be included depending on the model.

#### Options

- PG-58II: 58 mm width paper guide.
- TA-6000II: Printer attachment.
- OT-FT6000: Front tray for aiding insertion of slip paper.
- OT-DC6000: Cover for protecting the wireless LAN unit.
- OT-WL02, OT-WL05: Wireless LAN cable set.
- DM-D110, DM-D210: Customer display.
- DP-502: Dedicated stand for customer display.

### Part Names and Functions

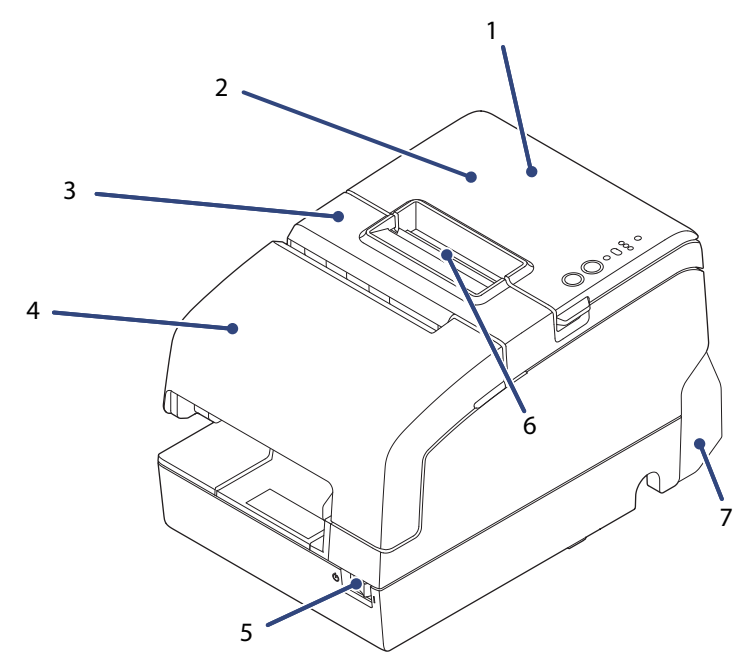

| 1 | NFC Tag          | A mark is printed here to indicate the position of the NFC tag. To establish communication with an NFC device, bring the device close to this mark. |
|---|------------------|----------------------------------------------------------------------------------------------------|
| 2 | Roll paper cover | Open this cover to install/replace the roll paper.                                                                                                  |
| 3 | Receipt unit     | Open this cover to install/replace the ribbon cartridge for endorsement printing.                                                                   |
| 4 | Front cover      | Open this cover to install/replace the ribbon cartridge for slip/validation printing.                                                               |
| 5 | Power switch     | Use this switch to turn on or off the printer.                                                                                                    |
| 6 | Manual cutter    | Use this cutter when you cut the roll paper manually.                                                                                               |
| 7 | Connector cover  | Use this cover to hide and protect rear connectors and cables.                                                                                      |

### **Control Panel**

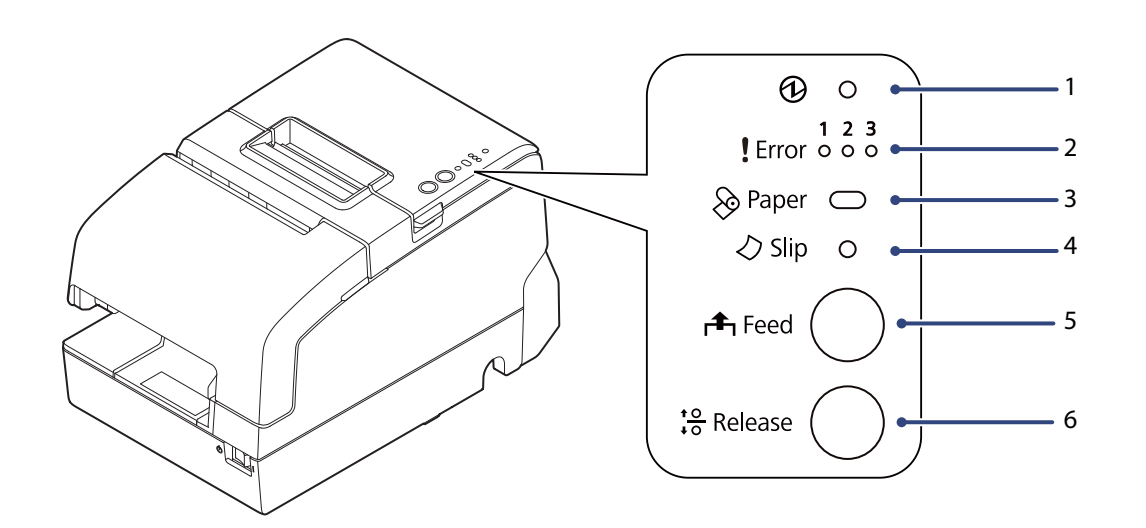

| 1 | ⓓ               | (Power) LED    | On when the printer is on.                                                                                                    |
|---|-----------------|----------------|----------------------------------------------------------------------------------------------------|
| 2 | !               | Error LED      | The 3 LEDs indicate an error status.<br>(See "LED on/flashing patterns" on page 20.)                                                                                            |
| 3 | Ø               | Paper LED      | Flashes when waiting for test printing on the roll paper.<br>Flashes to instruct you to press the Feed button and when there is a paper near-end.<br>On when there is no paper. |
| 4 | $\Diamond$      | Slip LED       | On when the printer is in slip paper mode. Off when the printer is in roll paper mode.<br>Flashes when the printer is waiting for slip paper to be inserted/removed.            |
| 5 | r <b>f</b> h    | Feed button    | This button feeds paper.                                                                                                    |
| 6 | <u>+0</u><br>+0 | Release button | This button releases the retained paper.                                                                                                    |

#### Connectors

All connectors are located on the lower rear of the printer.

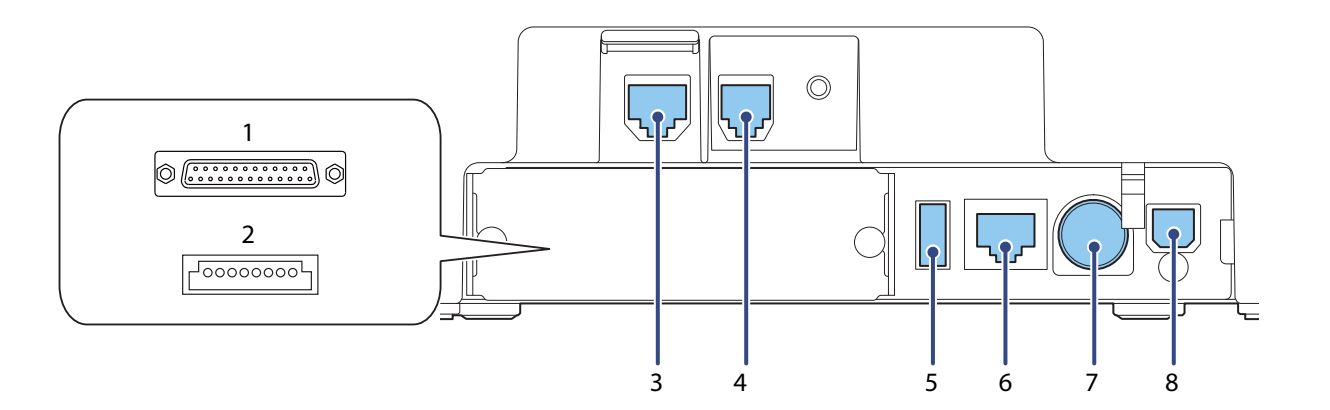

| 1 | Serial Interface connector | For connecting a serial cable for connecting to a computer.            |  |  |  |  |
|---|----------------------------|------------------------------------------------------------------------|--|--|--|--|
| 2 | USB Plus Power connector   | or For connecting a USB Plus Power cable for connecting to a computer. |  |  |  |  |
| 3 | DM-D connector             | For connecting the customer display.                                   |  |  |  |  |
| 4 | Drawer kick connector      | For connecting a modular cable for the cash drawer.                    |  |  |  |  |
| 5 | USB connector              | For connecting the Epson certified unit.                               |  |  |  |  |
| 6 | Ethernet connector         | For connecting a LAN cable.                                            |  |  |  |  |
| 7 | Power supply connector     | For connecting the AC adapter.                                         |  |  |  |  |
| 8 | USB connector (type-B)     | For connecting a USB cable for connecting to a computer.               |  |  |  |  |

#### **Online and Offline**

#### Online

When the product is ready for normal printing, it is "online".

#### Offline

The printer automatically goes offline under the following conditions:

- While the printer power is turning on/off
- While a self-test is running
- While the roll paper cover, the front cover or the receipt unit is open
- While roll paper is fed using the Feed button
- When the printer stops printing due to a paper-end (if an empty paper supply is detected by the roll paper end sensor or if the driver has been set to stop printing when a roll paper near end is detected)
- During a macro execution standby state
- When an error has occurred

### LED on/flashing patterns

The status of the printer is indicated by lit and flashing LEDs.

- You cannot print when an error has occurred.
   Or, you can scan the QR code using your smart device to check detailed information about the error and the solution.
  - Refer to troubleshooting for the patterns displayed when an error occurs. (See "LED on/flashing patterns" on page 99.)

| Mark       | Status of LED                                                                                                    |
|------------|----------------------------------------------------------------------------------------------------|
|            | On                                                                                                    |
| $\bigcirc$ | Off                                                                                                    |
| 476        | Flashing $OFF $                                                                                                    |
|            | Flashing ON $OFF$                                                                                                    |
| (2)        | Flashing $O_{OFF}$ $O_{FF}$ $O_{FF}$                                                                                                    |
| (3)        | Flashing $O_{OFF} \longrightarrow O_{OFF} \longrightarrow O_{OF$ |
| -          | LED either on, off or flashing                                                                                                    |

| Power<br>LED | Error LED  |            | Paper<br>LED | Slip LED   | Printer Status |                                                        |
|--------------|------------|------------|--------------|------------|----------------|--------------------------------------------------------|
|              | 1          | 2          | 3            | $\diamond$ | -              |                                                        |
|              | $\bigcirc$ | $\bigcirc$ | $\bigcirc$   | $\bigcirc$ | $\bigcirc$     | Online (Normal status)                                 |
|              | $\bigcirc$ | $\bigcirc$ | $\bigcirc$   |            | $\bigcirc$     | Roll paper near end                                    |
|              |            | $\bigcirc$ | $\bigcirc$   | -          | -              | Roll paper cover or front cover open when not printing |

| Power<br>LED | Error LED  |            | Paper<br>LED | Slip LED   | Printer Status |                                                                                                    |
|--------------|------------|------------|--------------|------------|----------------|----------------------------------------------------------------------------------------------------|
|              | 1          | 2          | 3            |            |                |                                                                                                    |
| $\bigcirc$   |            | $\bigcirc$ | $\bigcirc$   |            | -              | No paper                                                                                                    |
| $\bigcirc$   | $\bigcirc$ | $\bigcirc$ | $\bigcirc$   | $\bigcirc$ | $\bigcirc$     | Slip paper selection/printing conditions                                                                                                    |
|              | $\bigcirc$ | $\bigcirc$ | $\bigcirc$   | $\bigcirc$ | ₹₹₽            | Slip paper insertion standby                                                                                                    |
|              | $\bigcirc$ | $\bigcirc$ | $\bigcirc$   | $\bigcirc$ | (2)            | Slip paper removal standby                                                                                                    |
|              | $\bigcirc$ | $\bigcirc$ | $\bigcirc$   | $\bigcirc$ | (2)            | Check insertion standby (Only MICR model)                                                                                                    |
| <b>₹₹₽</b>   | $\bigcirc$ | $\bigcirc$ | $\bigcirc$   | -          | -              | TM-Intelligent function warning                                                                                                    |
|              | -          | -          | -            | 177        | -              | <ul> <li>Continued self-test standby</li> <li>Macro execution standby</li> <li>Standby for closing roll paper cover when printing status sheet</li> </ul> |
| A V P        | $\bigcirc$ | $\bigcirc$ | $\bigcirc$   | $\bigcirc$ | $\bigcirc$     | Updating firmware                                                                                                    |
| 476          |            | $\bigcirc$ | $\bigcirc$   | $\bigcirc$ | $\bigcirc$     | Powering off                                                                                                    |
|              | $\bigcirc$ |            | $\bigcirc$   | $\bigcirc$ | $\bigcirc$     | Power OFF standby                                                                                                    |
|              |            | $\bigcirc$ | $\bigcirc$   | -          | -              | Errors that recover automatically                                                                                                    |
| $\bigcirc$   | $\bigcirc$ | $\bigcirc$ | $\bigcirc$   | $\bigcirc$ | $\bigcirc$     | The power is off or is not being supplied                                                                                                    |

### **NV** Memory

The printer's NV memory (Non-Volatile Memory) stores data even after the printer power is turned off. NV memory contains the following memory areas for the user:

- NV graphics memory
- User NV memory
- Memory switches
- R/E (Receipt Enhancement)
- Maintenance counter

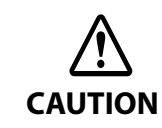

NV memory can be rewritten about 100,000 times. As a guide, NV memory rewriting should be 10 times or less a day when you program applications.

#### **NV Graphics Memory**

Graphics, such as shop logos to be printed on receipts, can be stored. Even with a serial interface model whose communication speed is low, high speed graphics printing is possible.

Use the Setup Utilities to register graphics.

You can confirm the registered graphics in the NV graphics information print mode.

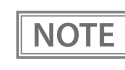

- For detailed information about the Epson TM-H6000V Utility for Windows, see the TM-H6000V Utility User's Manual.
- For information about how to use the NV graphics information print mode, see "NV Graphics Information Print Mode" on page 73.

#### **User NV Memory**

You can store and read text data for multiple purposes, such as for storing a note including customizing or maintenance information of the printer.

#### **Memory Switches**

With the memory switches, which are software switches for the printer, you can configure various settings of the printer. For information about the memory switch, see "Software Settings" on page 60.

#### **R/E (Receipt Enhancement)**

Graphics, such as shop logos to be printed on top or bottom of receipts can be registered. Use the Setup Utilities to register graphics.

#### **Maintenance Counter**

With this function, printer information, such as the number of lines printed, the number of autocuts, and printer operation time after the printer starts working, is automatically stored in NV memory.

NOTE

You can also check the head running length and number of times of autocutting with the self-test (see "Self-test Mode" on page 72).

### Simple Setup for Wireless LAN

This printer comes with a mode (SimpleAP) that allows printers to connect with a smart device or a computer without requiring a wireless access point. This allows you to easily setup a wireless LAN for the printer by using a printer settings tool (Epson TM Utility for iOS/Android or EpsonNet Config) even without a network environment such as access points.

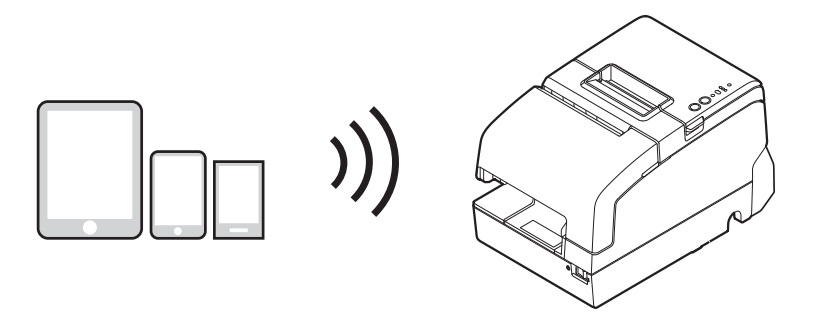

SimpleAP mode is enabled by default when shipping from the factory. When SimpleAP mode is enabled and the printer is turned on, the following information is printed automatically.

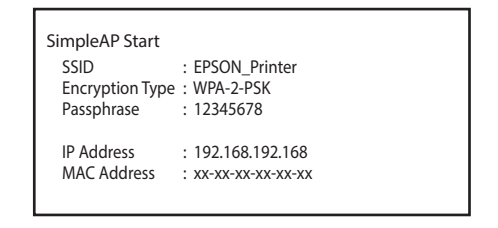

Although operations are performed in SimpleAP mode during the initial startup, operations switch to standard mode (infrastructure mode) when changing settings in Epson TM-H6000V Utility for Windows. After switching, operations continue in standard mode. If you want to make settings in SimpleAP mode again, initialize the communication settings (see "Resetting the Interface Settings" on page 84).

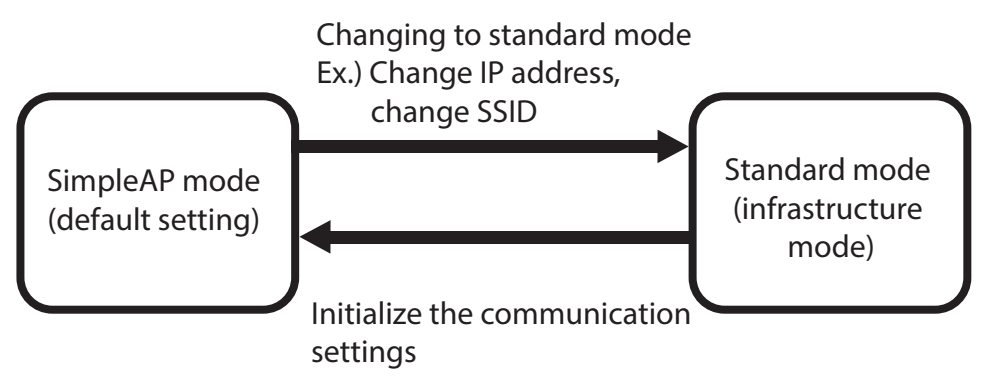

\* You can also set as standard mode (Ad-Hoc mode)

### **Useful Functions for Smart Devices**

The Epson TM Utility for iOS/Android app provides the following useful functions for iOS and Android smart devices.

- View Printer Status
- Change Printer Settings
- Check Printer Operations
- Demonstration

NOTE

- Wi-Fi<sup>®</sup> Setup Wizard
- Update the Firmware

You can download the Epson TM Utility for iOS/Android from the App Store or Google Play<sup>TM</sup>.

#### **Setup Wizard**

The wizard provided allows you to easily connect to smart devices.

For how to set the wireless LAN interface, see "Setting up from a Smart Device" on page 36.

#### **Change Printer Settings**

You can change the software settings of the connected printer. For an outline of the function, see "Software Settings" on page 60.

#### Demonstration

NOTE

Touch your device to the NFC tag built-in to the printer, or capture the QR code with the camera on your smart device to select the printer and begin printing. You can try a demo of this function in Epson TM Utility for iOS/ Android.

Specify the printer selection method from "Demonstration" in the menu, then follow the on-screen instructions.

Use Epson ePOS SDK to build this function into your application. This function is created by combining NFC touch and QR code capturing operations, the target printer specifications using Printer Easy Select API, and the print processing. See the "Epson ePOS SDK for Android/iOS User's Manual" and the Epson ePOS SDK sample program for more details. The sample program also contains a sample implementation method for reading an NFC tag and capturing a QR code.

### Printing Using Multiple Interfaces

In printers with multiple interfaces, you can use all interfaces without any limitations on which interface is to be used. You can use this function to temporarily connect a smart device to a nearby printer and print.

The printer provides each interface with an independent receive buffer and switches the active interface depending on the priority, while handling data in each receive buffer.

You can set one interface for the main connection. Data received from the main connection interface is handled with the highest priority.

By default, the interface that receives the first data transfer is set as the main connection interface; however, you can select the main connection interface in advance.

In the status where all receive buffers are empty for more than the set time (1 second by default), interface switching is enabled. The interface that receives the data in this status becomes active.

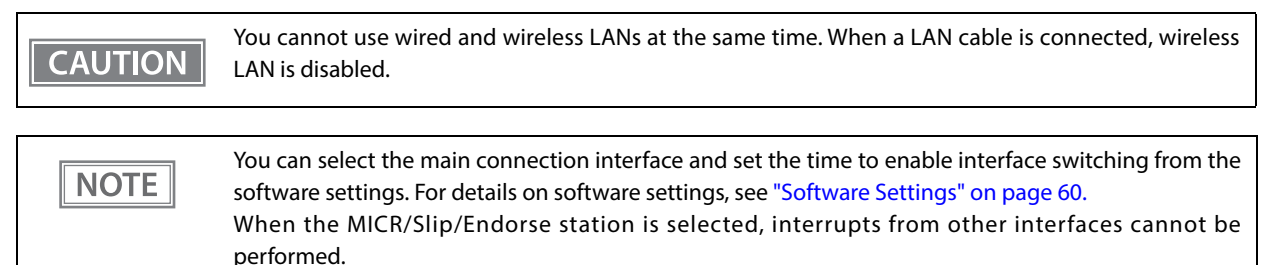

## Setup

This chapter describes setup and installation of the product and peripherals.

### Flow of Setup

This chapter consists of the following sections along with the setup flow of the product and peripherals.

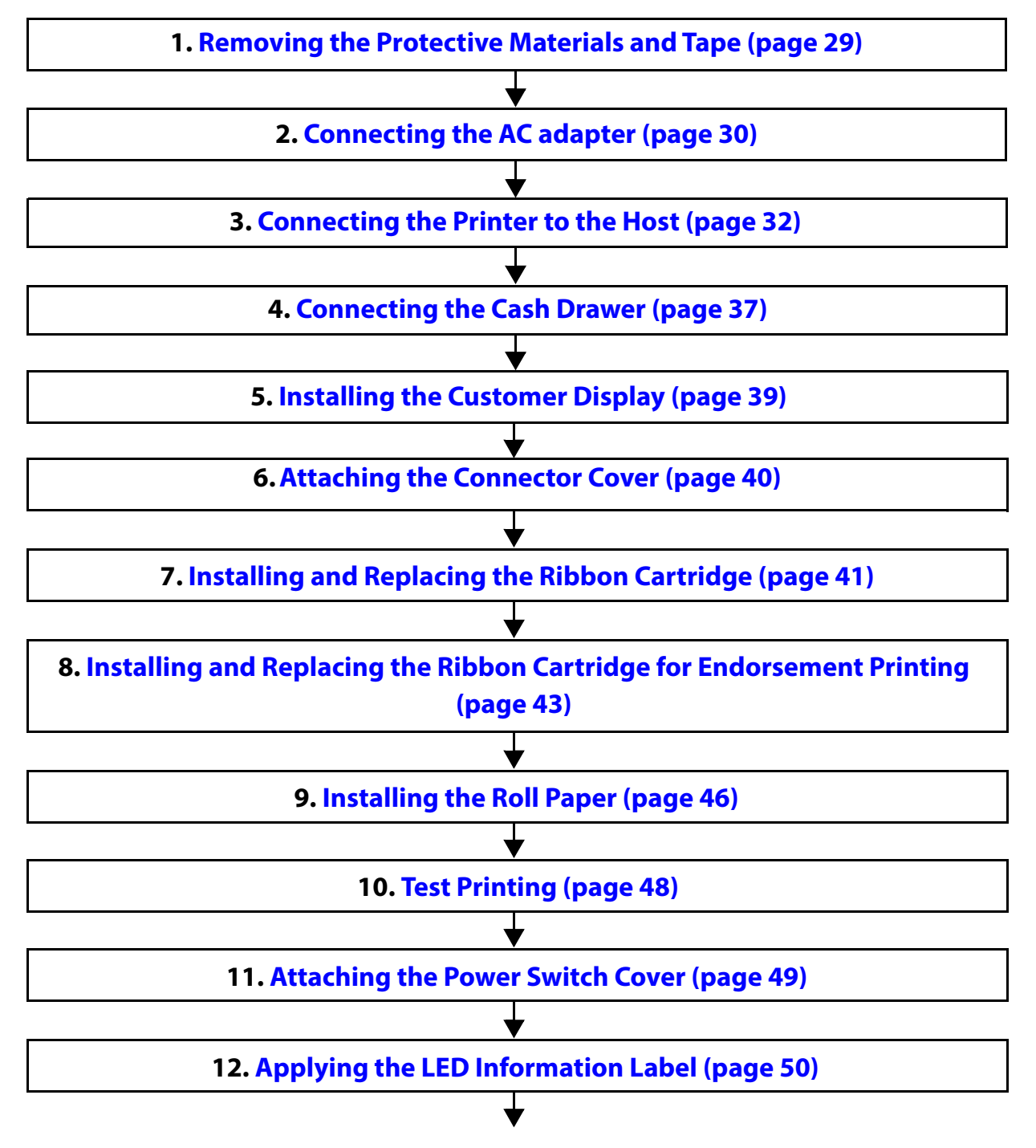

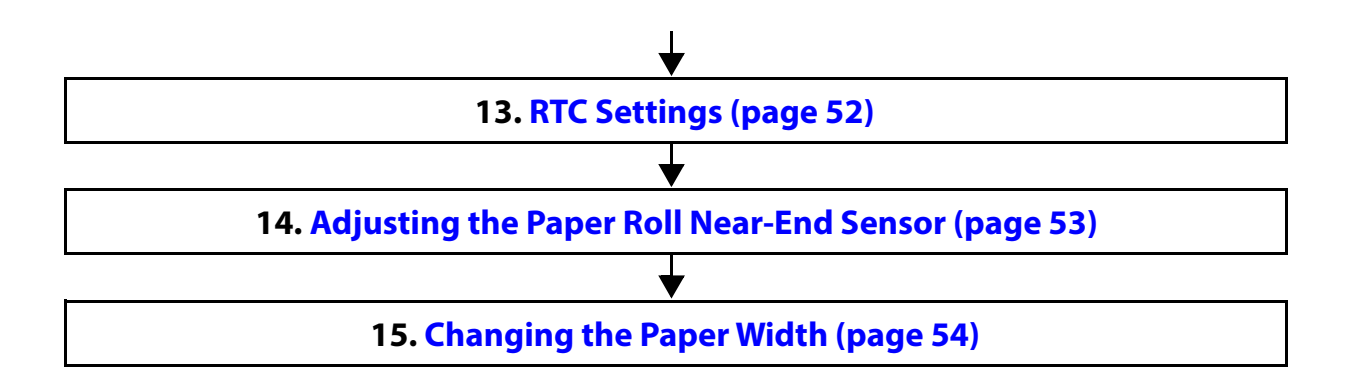

### Removing the Protective Materials and Tape

Protective materials and tape are applied for protection against impacts during transportation. Remove all of them, from A to L.

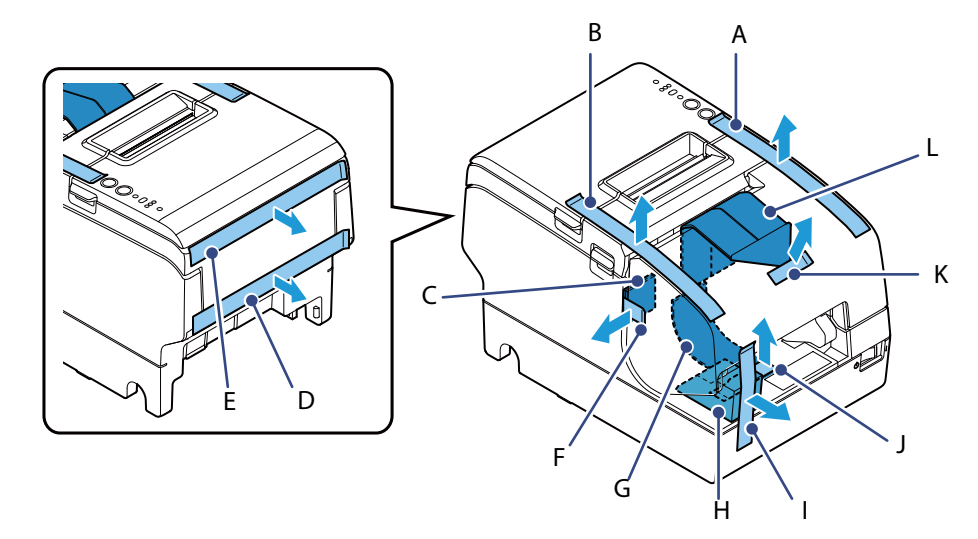

To remove protective material L, you must open the receipt unit.

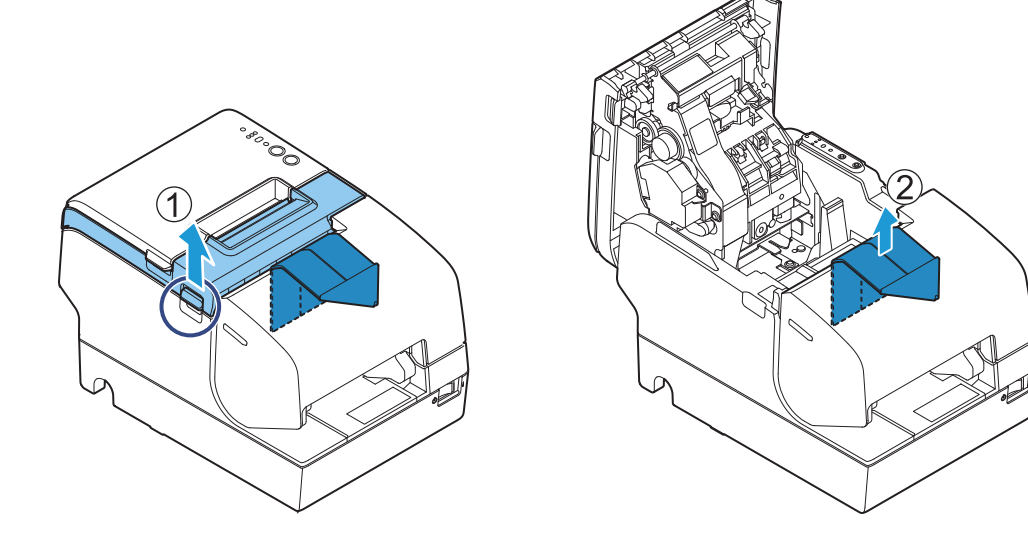

### Connecting the AC adapter

Use the Epson PS-180 or an equivalent product as the AC adapter.

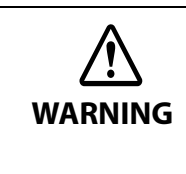

• Never insert the AC cable plug into a socket that does not meet the input voltage of the AC adapter.

Doing so may result in damage to the printer.

• Should a fault ever occur, immediately turn off the power to the printer and unplug the AC cable from the socket.

#### Connecting the AC adapter

- 1 Make sure the printer is turned off.
- Connect the AC cable to the AC port of the AC adapter.

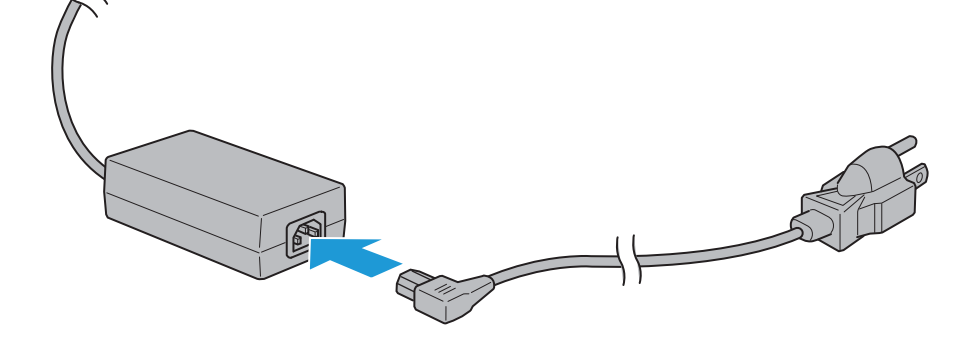

**3** Connect the DC cable to the printer.

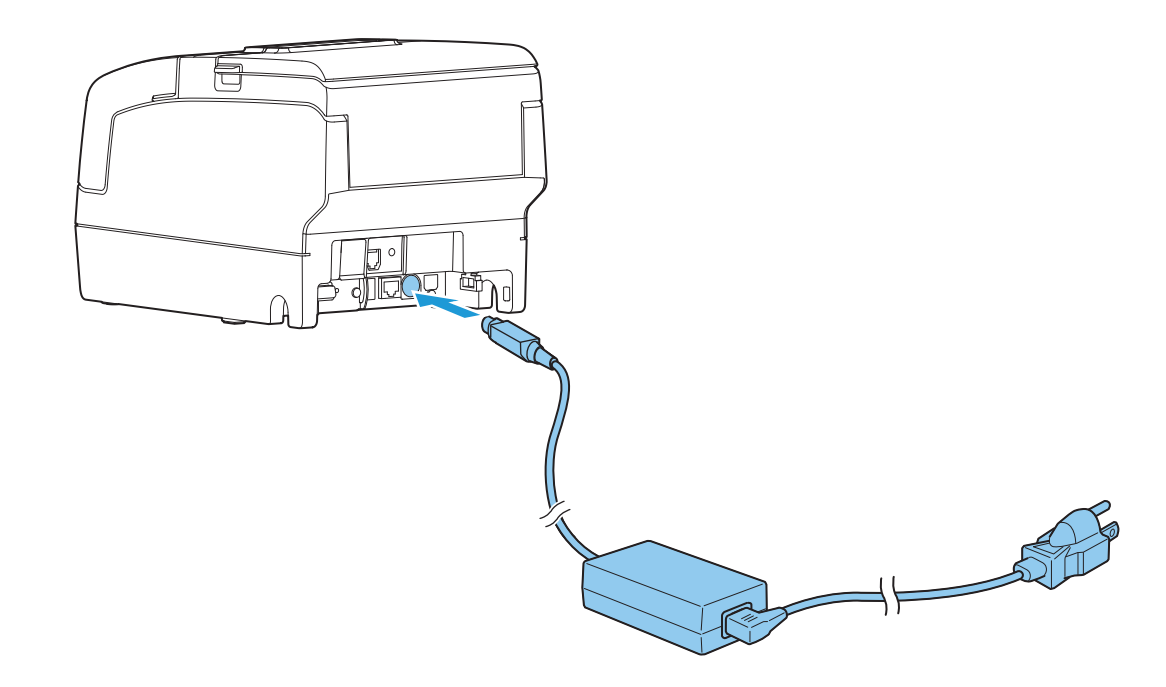

**1** Insert the AC cable plug into a power outlet.

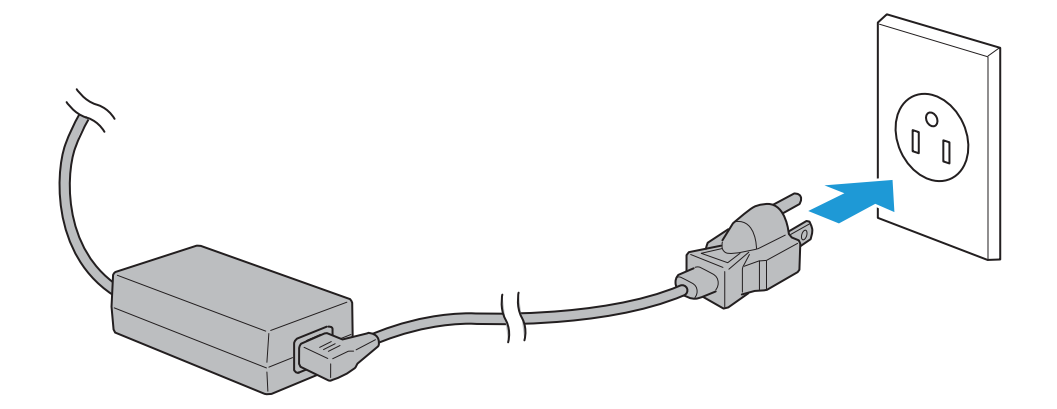

**5** Set the AC adapter so that its label side is facing down.

### Connecting the Printer to the Host

Be sure to install the driver before connecting the printer to the host computer.
 The printer uses modular connectors specifically designed for the cash drawer. Do not connect these connectors to an ordinary telephone line.

#### **USB** Interface

When using the USB interface, fix the USB cable with the locking wire saddle to prevent the USB cable from coming off.

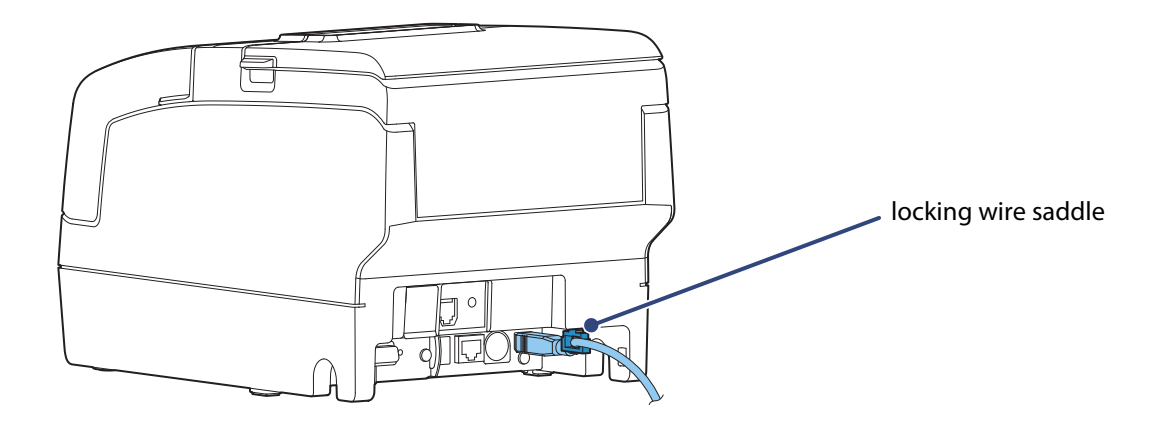

CAUTION Do not place any weight or stress on the cable when using. Doing so could damage the cable and connectors.

#### **Ethernet Interface**

Use ethernet cable to connect the printer to network via a hub.

Use Epson TM-H6000V Utility for Windows or EpsonNet Config to set network.

For details on Epson TM-H6000V Utility for Windows, refer to TM-H6000V Utility User's Manual.

 When LAN cables are installed outdoors, make sure they are connected through devices that have surge protection. Otherwise, the devices can be damaged by lightning.
 Never attempt to connect the drawer kick cable or a standard telephone line cable to the LAN connector.
 Do not insert the Ethernet cable into the DM-D connector.

#### NOTE

As same with Conventional models, you can use EpsonNet Config (Web version) in the same way. User name/password: epson

#### **Wireless LAN Interface**

You can connect using a wired cable (LAN/USB), or connect using SimpleAP mode, and setup a wireless LAN using a TM-H6000V Utility. When setting up multiple printers, you can connect using a wired cable (LAN/USB) and setup a wireless LAN using the Epson Deployment Tool.

Using Epson TM Utility for iOS/Android, you can easily connect the printer to the network from an iOS or Android devices.

| <ul> <li>In the infrastructure mode, W53 and W56 channels are not available to connect to a stealth SSID access point.</li> </ul> |
|----------------------------------------------------------------------------------------------------|
|----------------------------------------------------------------------------------------------------|

NOTE

For SimpleAP mode, see "Simple Setup for Wireless LAN" on page 24.

#### **Connecting the Optional Wireless LAN Unit**

The optional Wireless LAN cable set (OT-WL02/OT-WL05) enables you to use the product with a Wi-Fi connection.

For more information, refer to Technical Reference Guide of the Wireless LAN cable set.

Be sure to turn off the printer when connecting the Wireless LAN unit.
Depending on the installation conditions of the printer and the routing for cables connected to it, the status of the radio waves for the Wireless LAN unit may decline. If this does happen, use an extension cable.

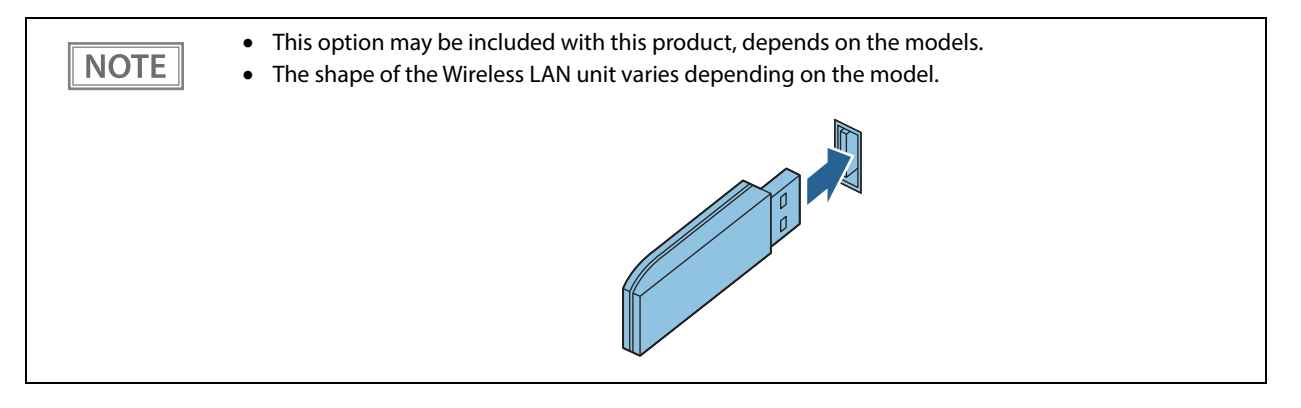

#### Setting up Using a SimpleAP Connection from a Windows Computer

#### **Necessary Items**

Prepare the following items.

• Computer for setting: Windows 10/8/7/Vista

Computer equipped with a wireless LAN function

• Utility for setting: Epson TM-H6000V Utility for Windows

Follow the steps below to connect the printer.

#### 1 Turn on the printer.

After starting the printer, check that the "SimpleAP Start" is printed. If it is not printed, you need to enable SimpleAP mode in interface settings mode.

2 Activate Windows Wireless Network Connection and select [EPSON\_Printer] as the connection device on the screen that appears.

If the window to enter a pass phrase appears, enter "12345678". Default settings on printer are the following values.

| Network mode | SimpleAP mode   |
|--------------|-----------------|
| SSID         | EPSON_Printer   |
| Pass phrase  | 12345678        |
| IP Address   | 192.168.192.168 |

3 When

When connecting to the printer is complete, setup the Wireless LAN using the network setup tool, Epson TM-H6000V Utility for Windows. For details about Epson TM-H6000V Utility for Windows, see TM-H6000V Utility User's Manual.

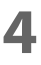

When setting the wireless LAN is complete, remove the wired cable (LAN/USB) and restart the printer.

#### Setting up Using a USB Connection from a Windows Computer

#### **Necessary Items**

Prepare the following items.

- Computer for setting: Windows 10/8/7/Vista
- Utility for setting: Epson TM-H6000V Utility for Windows
- USB cable

Follow the steps below to connect the printer.

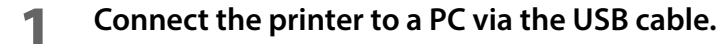

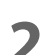

6

Turn on the host computer.

- Turn on the printer.
- Start up the TM-H6000V Utility for Windows.
- 5 Select the printer, and then press the [OK] button. If the printer is not displayed, press the "Add Port" button, and then add the printer connected by USB.
  - **Perform network I/F as well as TCP/IP settings.** For details on the settings, see the TM-H6000V Utility User's Manual.
  - When you have finished making settings, disconnect the USB cable, turn off the printer, and then turn it back on.

CAUTION

To start wireless LAN communication, be sure to disconnect the USB cable, turn off the printer, and then turn it back on.

#### Setting up from a Smart Device

#### **Necessary Items**

Prepare the following items.

- Device for setting: iOS or Android device
- Utility for setting: Epson TM Utility for iOS/Android

#### Running Epson TM Utility for iOS/Android

**1** Run the Epson TM Utility for iOS/Android.

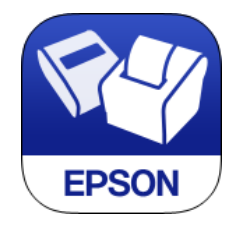

### 2

### Setup and Operation Workflow

Set from "Wi-Fi Setup Wizard" in the menu.

- 1. Select the network you want to connect to.
- 2. Enter the passkey.
- 3. Perform a test print.

#### Serial Interface

When connecting to the host computer through a serial interface (RS-232), connect a serial cable to the printer, start the host computer, and then turn on the printer.

# When using connectors equipped with screws, tighten the screws on both sides to secure the connectors firmly. When using interface cables equipped with a ground line, attach the ground line to the screw hole marked "FG" on the printer.

#### **USB Plus Power Interface**

When using a USB Plus Power cable to connect with the host device, connect the flat connector of the USB Plus Power cable to the printer, and the square connector to the device. After starting the host device, turn the printer on.

|         | When using USB Plus Power Interface, be careful of the following points.          |
|---------|-----------------------------------------------------------------------------------|
| CAUTION | <ul> <li>Do not connect an AC adapter and USB (Type-B) simultaneously.</li> </ul> |
|         | • Do not remove or insert the USB Plus Power cable while the printer is still on. |
2

## **Connecting the Cash Drawer**

# Two driver transistors cannot be energized simultaneously. Leave intervals longer than 4 times the drawer driving pulse when sending it continuously.

#### Required specifications of cash drawer

Specifications of drawers differ depending on manufacturer and/or model. When you use a drawer other than specified, make sure its specification meets the following conditions.

Otherwise, devices may be damaged.

- The load, such as a drawer kick solenoid, must be connected between pins 4 and 2 or pins 4 and 5 of the drawer kick connector.
- When the drawer open/close signal is used, a switch must be provided between drawer kick connector pins 3 and 6.
- The resistance of the load, such as a drawer kick solenoid, must be 24  $\Omega$  or more or the input current must be 1A or less.
- Be sure to use the 24V power output on drawer kick connector pin 4 for driving the equipment.

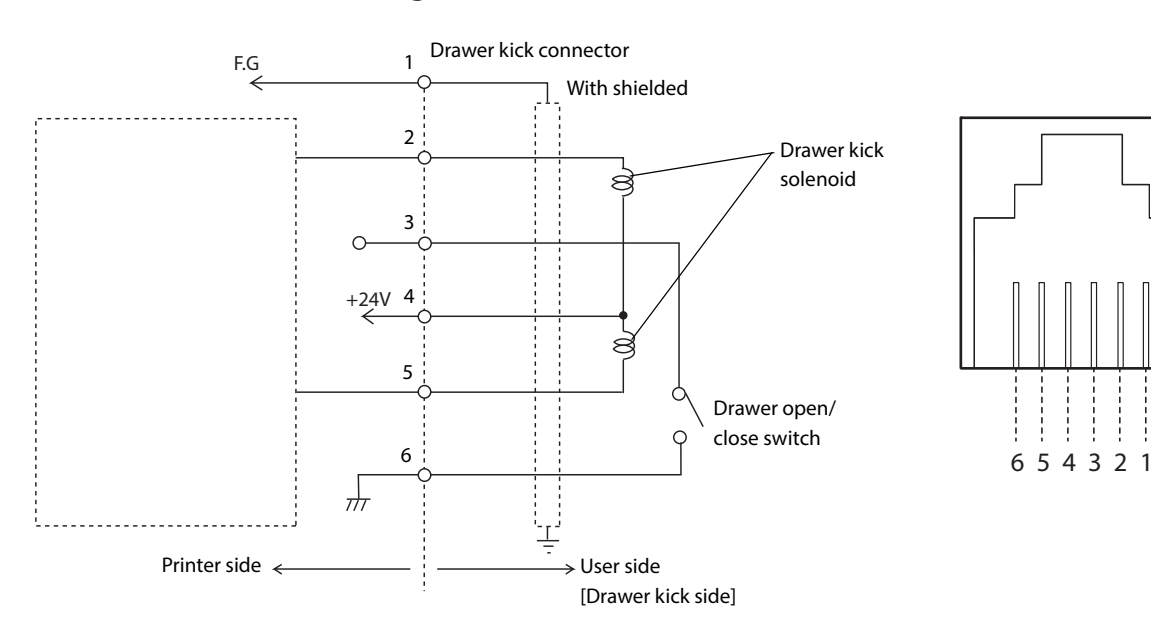

#### **Drawer Connection Diagram**

### Connecting the drawer kick cable

Use a shield cable for the drawer kick cable.
When using cash drawer, make sure to use the power supply for printer (connector pins 4).
Do not insert a telephone line into the drawer kick connector. Doing so may damage the telephone line or printer.

Connect the drawer kick cable to the drawer kick connector by pressing firmly until the connector clicks into place.

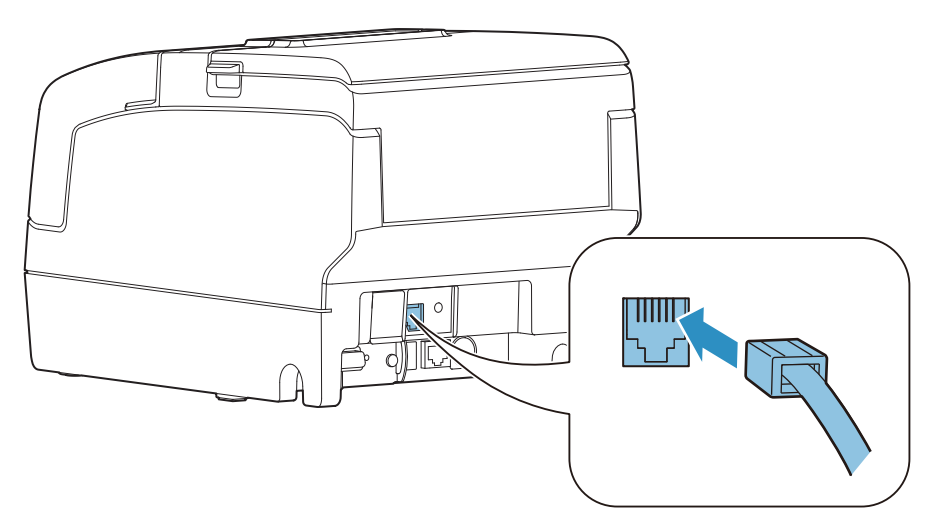

# Installing the Customer Display

NOTE

A customer display and DP-502 (customer display fixing plate) can be installed.

When connecting a customer display, set DIP switch 2-2 on the printer to ON. See "Setting the DIP Switches" on page 55.

For details, refer to DM-D110/DM-D210 Technical Reference Guide.

The printer uses modular connectors specifically designed for the cash drawer. Do not connect these connectors to an ordinary telephone line.

### Attaching the Connector Cover

Follow the steps below to attach the connector cover to protect cables.

- **1** Align 2 projections on the top of the connector cover with holes in the back of the printer.
- 2 Push the connector cover forward so that the projections at the bottom of the printer fit properly in the holes in both sides of the connector cover.

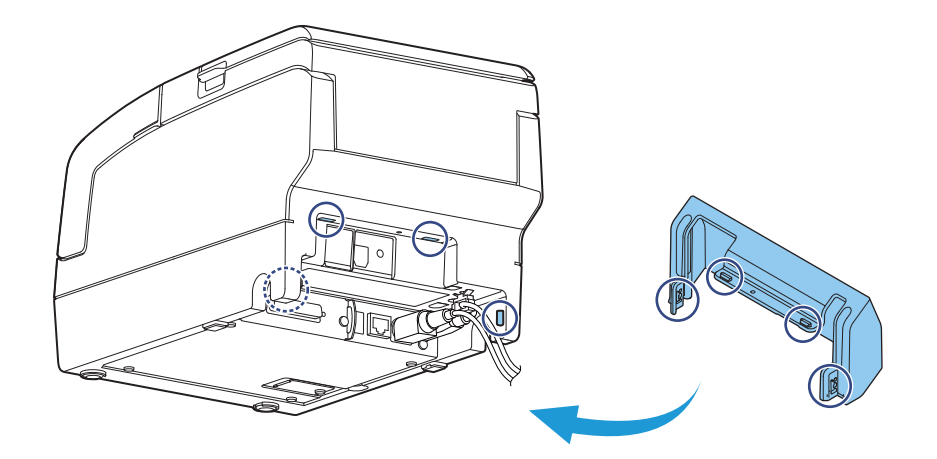

To remove the connector cover, push both sides of the cover inward to remove the holes in both sides of the cover from the projections at the bottom of the printer.

# Installing and Replacing the Ribbon Cartridge

| NOTE | I |
|------|---|
|      |   |

Be sure to use the specified ribbon cassette.

Turn the knob on the ribbon cartridge a little in the direction of the arrow marked on the cartridge to remove any slack in the ribbon.

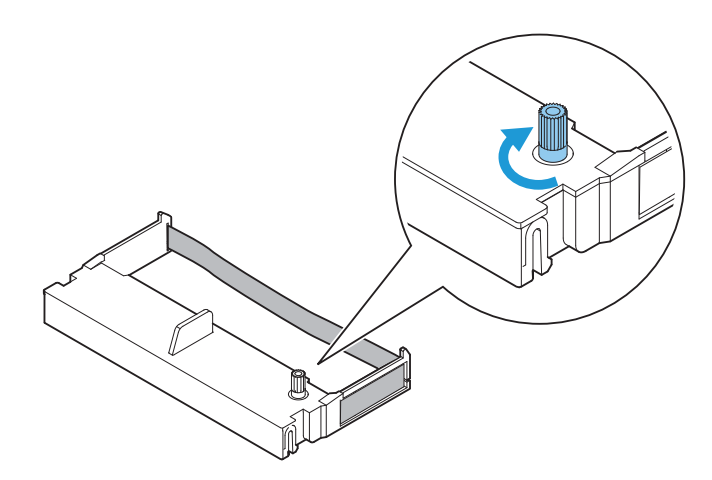

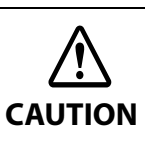

Make sure to note the direction of the arrow marked on the ribbon cartridge when turning the knob. If it is turned in the reverse direction, the cartridge may be damaged.

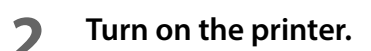

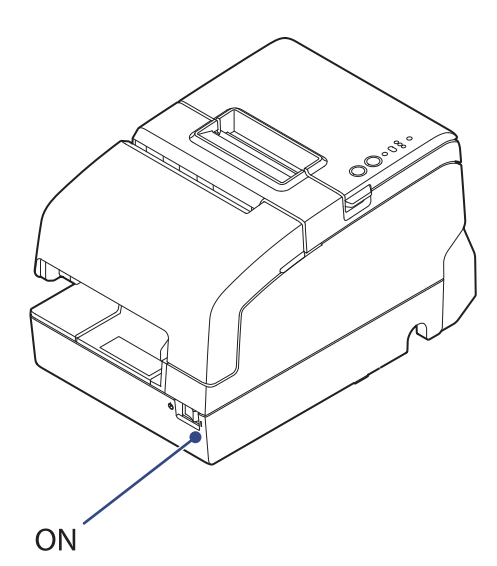

**3** Open the front cover.

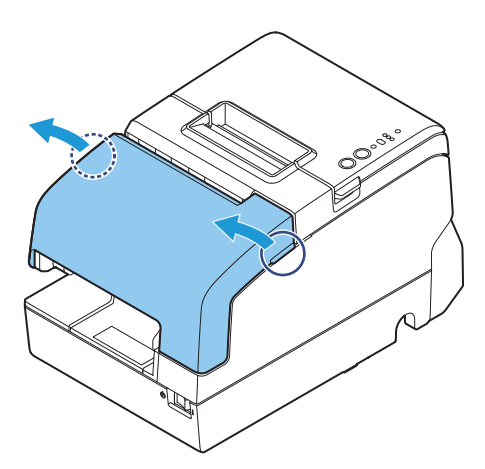

**4** Remove the used ribbon cartridge, if there is one.

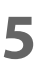

Insert a new ribbon cartridge until it clicks into place.

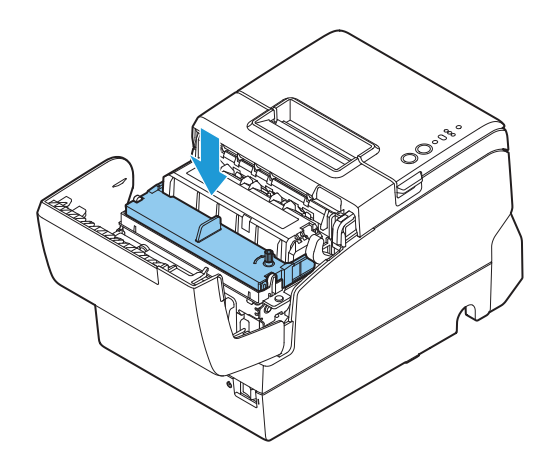

**6** Turn the knob on the cartridge in the marked direction again to remove any slack in the ribbon.

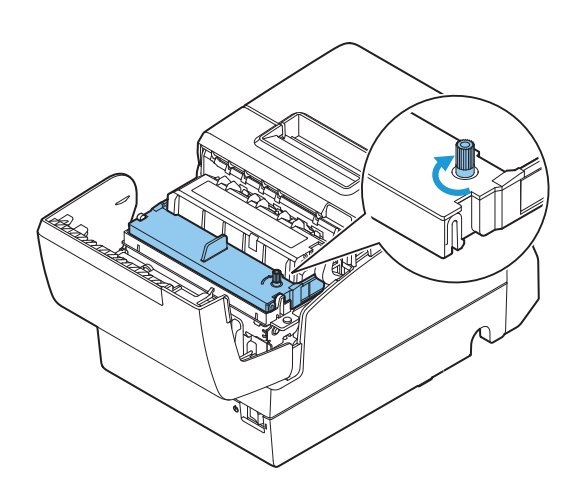

## Installing and Replacing the Ribbon Cartridge for Endorsement Printing

If your printer is equipped with an endorsement printer, endorsement printing on slip paper is available. Follow the steps below to install/replace the ribbon cartridge for the endorsement printer.

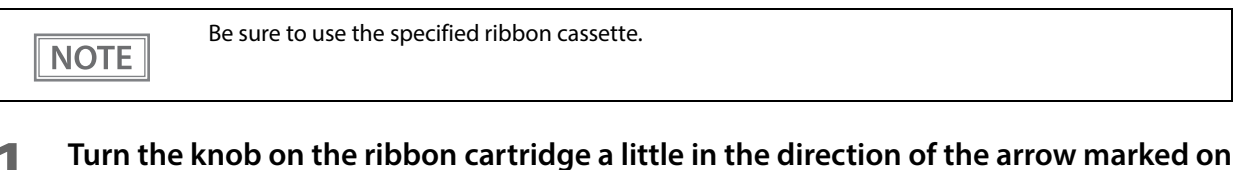

the cartridge to remove any slack in the ribbon.

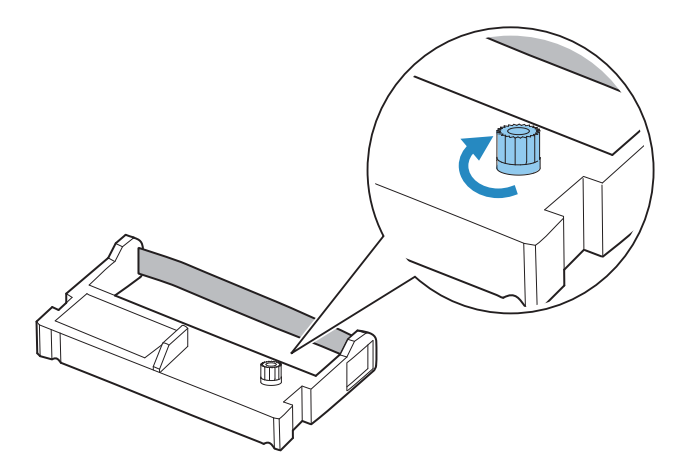

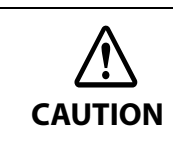

Make sure to note the direction of the arrow marked on the ribbon cartridge when turning the knob. If it is turned in the reverse direction, the cartridge may be damaged.

Turn on the printer.

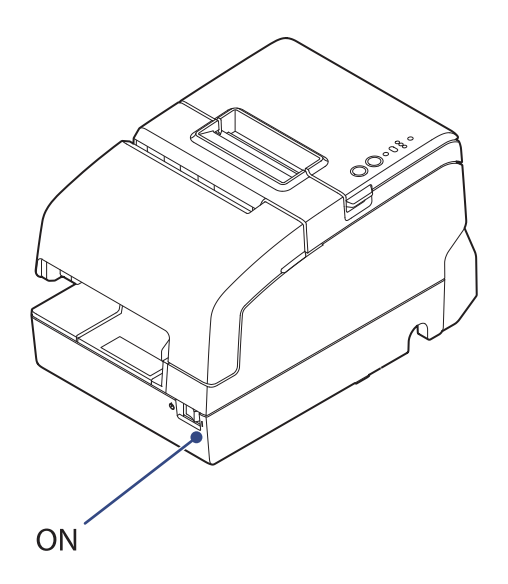

**3** Open the receipt unit.

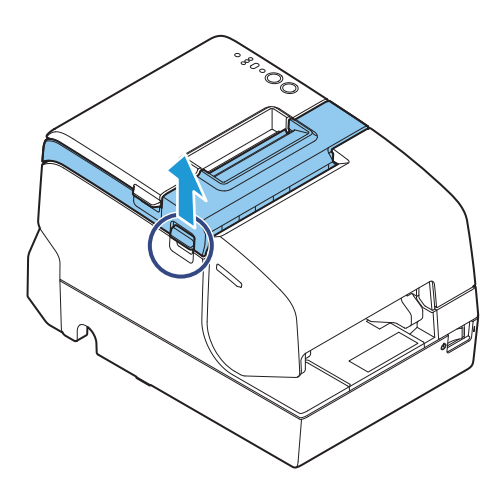

- **4** Remove the used ribbon cartridge, if there is one.
- **5** Insert a new ribbon cartridge until it clicks into place.

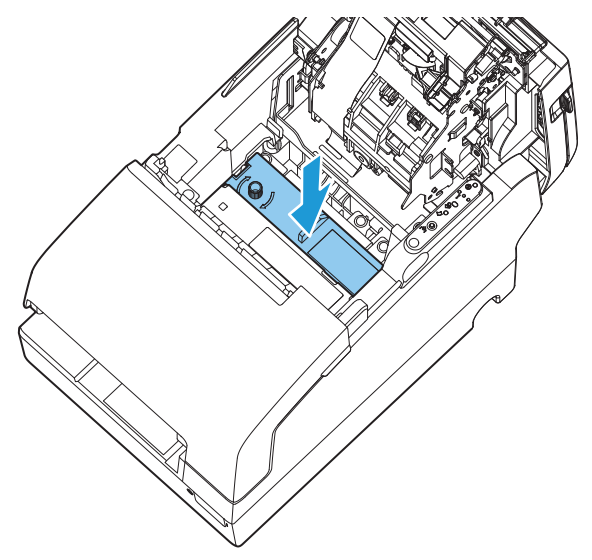

**6** Turn the knob on the cartridge in the marked direction again to remove any slack in the ribbon.

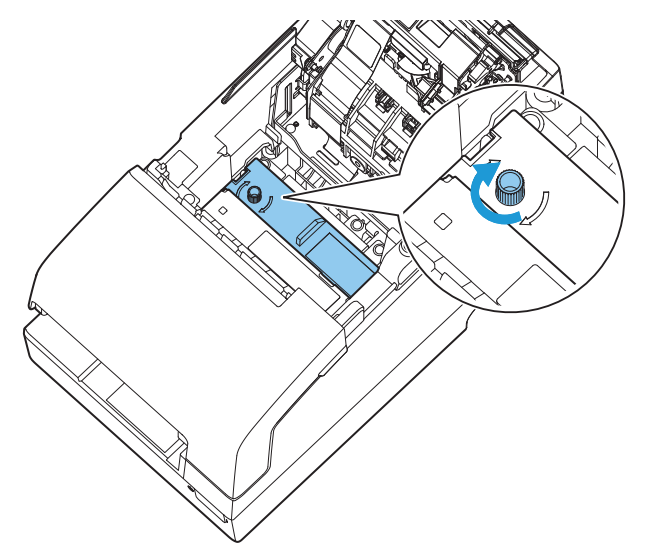

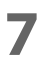

Close the receipt unit.

# Installing the Roll Paper

NOTE

Be sure to use the specified paper.

Follow the steps below to install the roll paper.

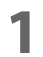

2

Open the roll paper cover.

Make sure the printer is turned on.

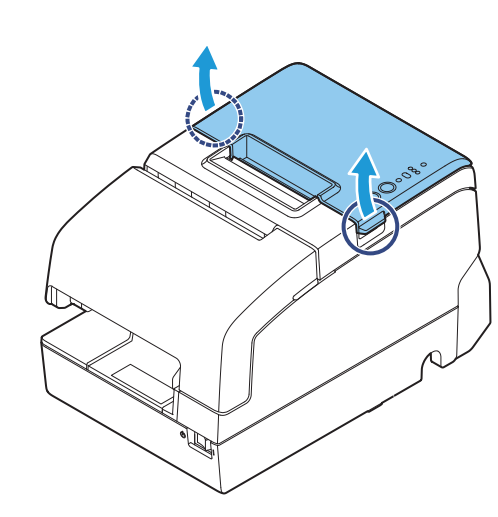

**3** Insert the roll paper in the correct direction.

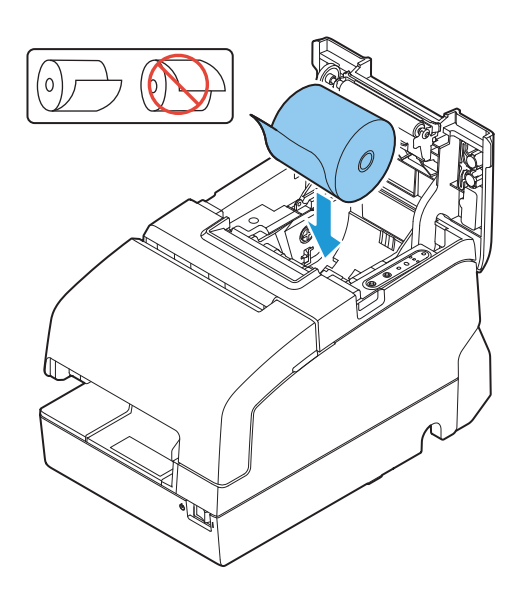

**4** Pull out some paper, and close the roll paper cover.

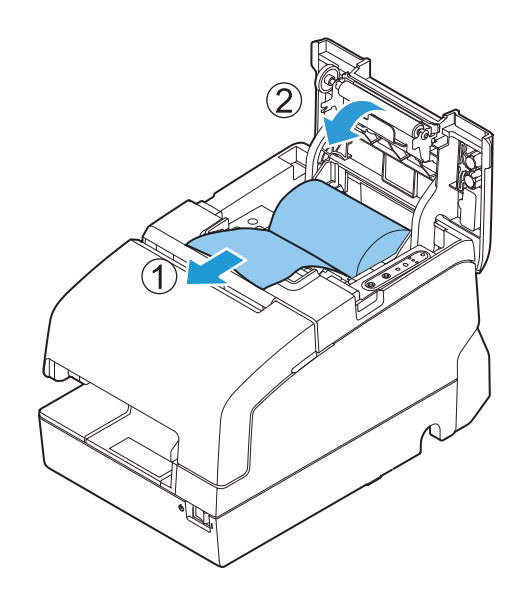

**5** Tear off the paper with the manual cutter.

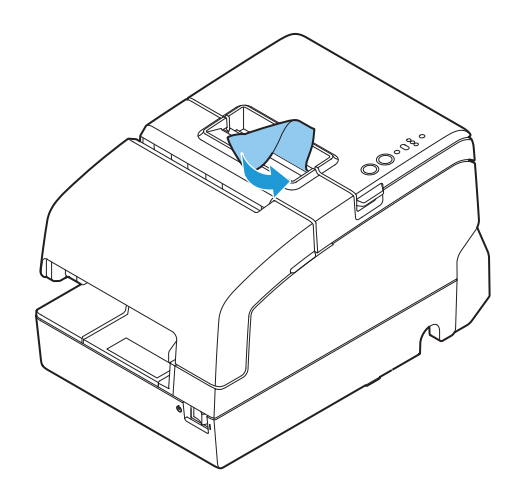

### **Test Printing**

After the printer setup or when the printer is not operating correctly, you can check the printer operation with test printing. If the printer performs pattern printing following the steps below, the printer is operating normally.

#### **Test Printing on Roll Paper**

Make sure all the covers are closed, and while pressing the Feed button, turn on the printer. After the printer prints its status and the Paper LED flashes, press the Feed button again to restart the test printing.

#### **Test Printing on Slip Paper**

Make sure all the covers are closed, and while pressing the Release button, turn on the printer. After the Slip LED flashes, insert the slip paper. If your printer is equipped with the endorsement printer, the printer prints both sides of the paper.

Both types of test printing are completed when "\*\*\* completed \*\*\*" is printed.

## Attaching the Power Switch Cover

By attaching the power switch cover, you can prevent accidental operations of the power switch.

You can turn on and off the power switch by inserting a sharp-pointed object in the holes on the power switch cover. To detach the cover, use a sharp-pointed object.

To use this cover, install it as shown in the illustration below.

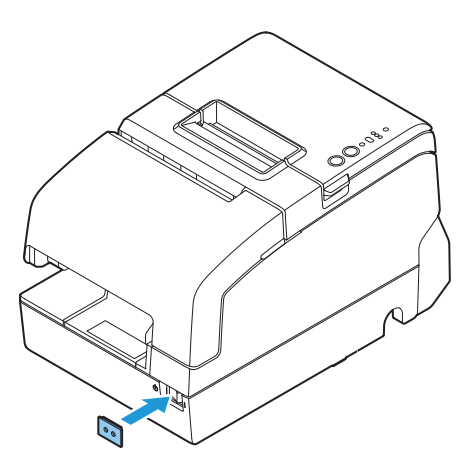

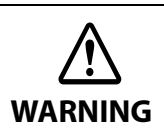

If an accident occurs with the power switch cover attached, unplug the power cord immediately. Continued use may cause fire or shock.

# Applying the LED Information Label

You can use the LED information label to swiftly learn the status of the printer when an error occurs.

Check the printer's LED on/flashing pattern and identify the error type from the LED information label.

Or, you can scan the QR code using your smart device to check detailed information about the error and the solution.

We recommend applying the LED information label on the reverse side of the front cover following the steps below.

| Error Powe                 | Power Error Par | Power Error Paper |      | Power Error |       | Slin            | Status                                                          |
|----------------------------|-----------------|-------------------|------|-------------|-------|-----------------|-----------------------------------------------------------------|
| Legend Legend              | 1               |                   | 2    | 3           | raper | Jub             | Status                                                          |
| naken •                    |                 |                   | 0    | 0           | -     | -               | Cover is open / Roll paper out                                  |
|                            | C               |                   | 0    | 0           | -     | ¥               | Insert or remove slip*                                          |
|                            |                 |                   | •    | 0           | -     | -               | Auto cutter error                                               |
|                            |                 |                   | 0    | ٠           | -     | _               | Paper jam                                                       |
| ttps://www.                |                 |                   | •    | ٠           | -     | _               | Printing stop by cover open                                     |
| epsón-biz.com/<br>manuals/ | -               | -                 | -    | _           | ¥     | ¥               | Call for service                                                |
|                            |                 | $\overline{)}$    | ⊃:of | ff (        | on i  | <b>š</b> :flash | ing —:LED either on, off or flash<br>*All of the covers are clo |

#### **1** Open the front cover.

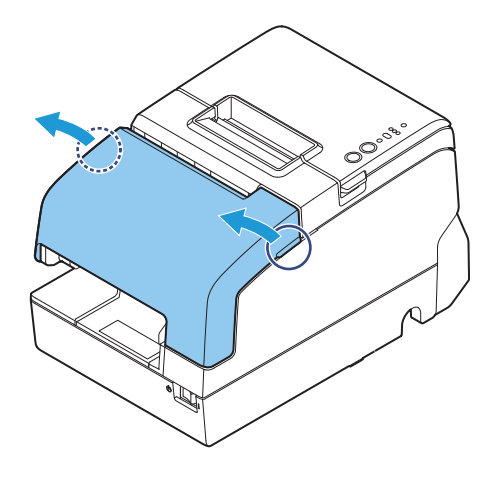

**2** Apply the LED Information Label in the position in the figure below.

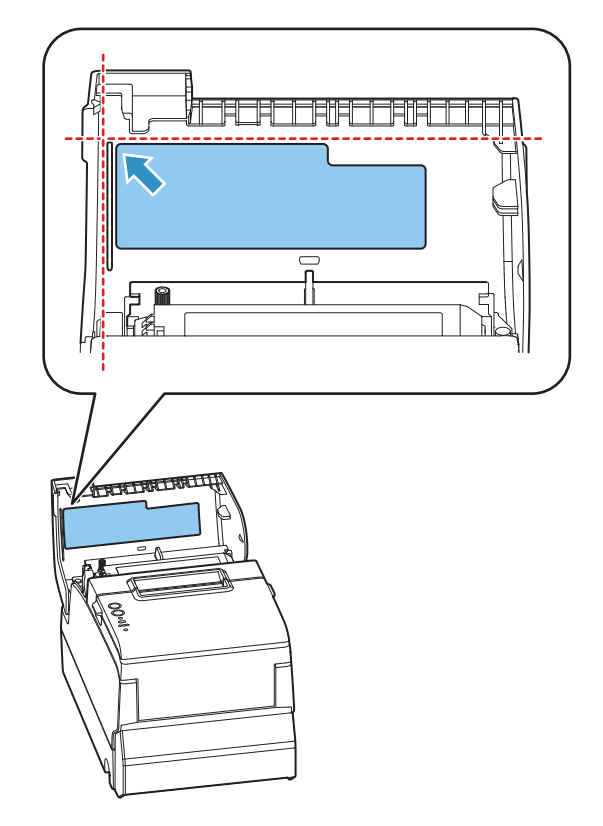

2

# **RTC Settings**

The time for the RTC (Real Time Clock) may be initialized when starting up for the first time. If the time is initialized, make settings using the Setup Utilities.

For details on making settings using the Setup Utilities, see the TM-H6000V Utility User's Manual.

# Adjusting the Paper Roll Near-End Sensor

Below are two situations where a roll paper NE sensor adjustment is required.

- To adjust the detection position to suit the diameter of the roll paper core used.
- To adjust the detection position of remaining amount of paper.

Since roll paper cores vary slightly in shape, depending on paper roll design and manufacturing tolerances, it is impossible to detect the remaining paper exactly.
Use roll paper with a core inner diameter of 12 mm {0.47"} and outer diameter of 18 mm {0.71"} so that the NE sensor can detect the remaining paper as accurately as possible.

Follow the steps below to adjust the roll paper near-end detector.

Open the roll paper cover, and remove the roll paper.

2 Loosen the adjustment screw fastening the sensor, and align the upper edge of the positioning plate with the adjustment position.

| Adjustment position     | Remaining amount of paper<br>(Outer diameter: mm) |  |  |
|-------------------------|---------------------------------------------------|--|--|
| Upper                   | Approximately. 27 {1.06"}                         |  |  |
| Lower (Default setting) | Approximately. 23 {0.97"}                         |  |  |

3

Tighten the adjustment screw.

After adjustment, make sure that the detection lever operates smoothly.

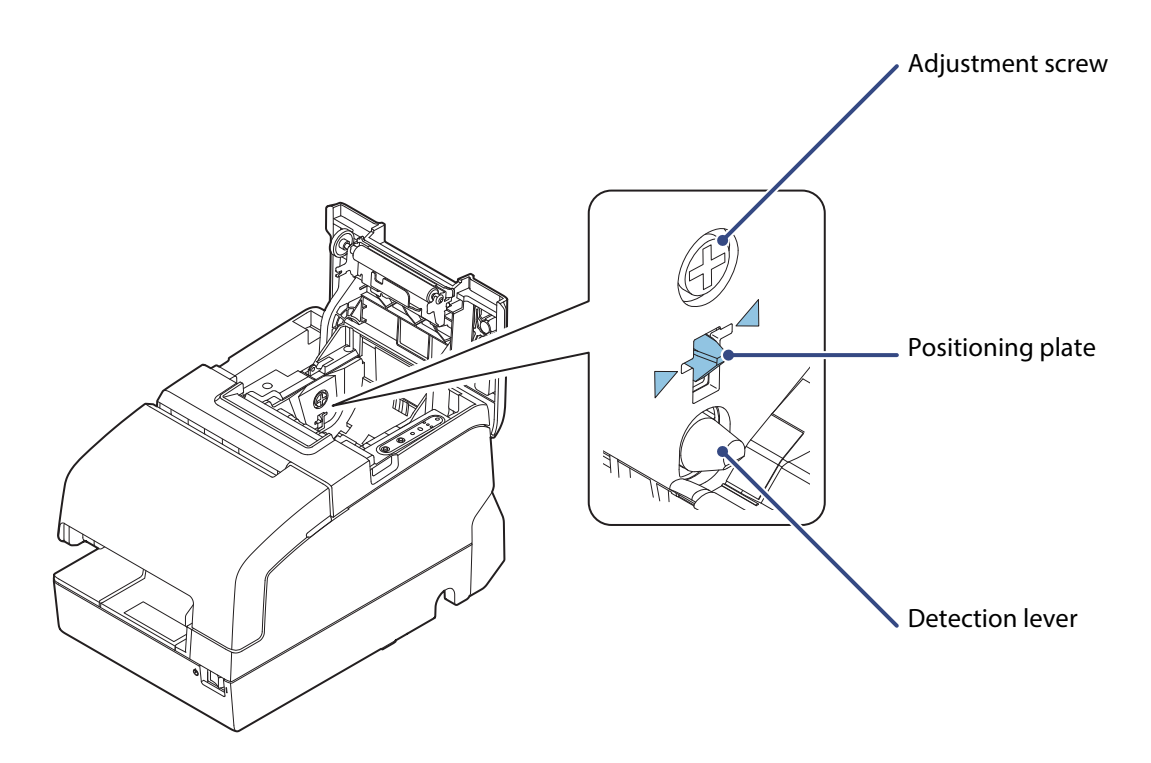

## Changing the Paper Width

The printer is initially set to print on 80 mm {3.15"} width paper, but you can change the printer to print on 58 mm {2.28"} width paper by installing the optional roll paper guide.

Follow the steps below to install the roll paper guide.

- Because some parts of the print head and the autocutter contact the platen and they may become worn out in 58 mm printing, once you change the paper width from 80 mm to 58 mm, you cannot change it back to 80 mm.
  - When changing the paper width, be sure to change the setting for the paper width with the customized value. To set the customized value, see "Software Settings" on page 60.
- 1 Open the roll paper cover.

CAUTION

2 Align 3 projections on the paper guide with the holes in the roll paper holder, and push it until it clicks into place.

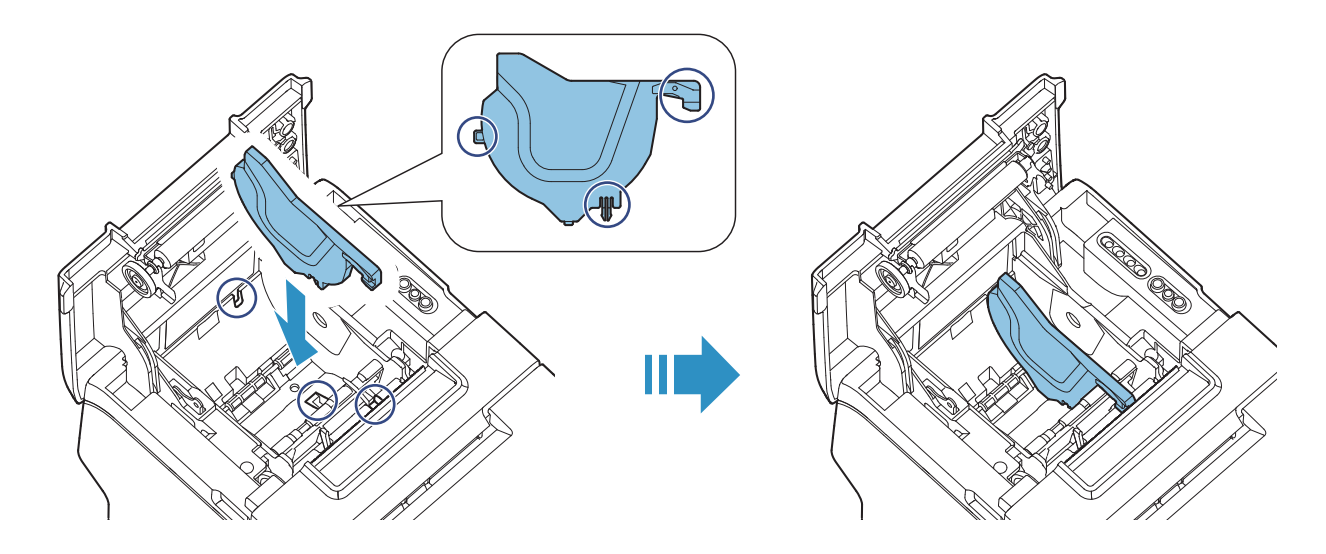

# **Advanced Usage**

# Setting the DIP Switches

On this printer, you can make various settings with DIP switches.

The DIP switches are already set for the current interfaces. Change the setting if necessary. Functions of the DIP switches differ depending on the interface.

#### **Setting Procedure**

Follow the steps below to change the DIP switch settings.

|         | <ul> <li>Before you remove the DIP switch cover, turn off the printer and disconnect all cables.<br/>Otherwise, a short-circuit may cause the printer to malfunction.</li> <li>If you open the DIP switch cover, be sure to close the cover and tighten the screw after adjusting the DIP switch.<br/>Using this product with the cover open may cause fire or electric shock.</li> </ul> |
|---------|----------------------------------------------------------------------------------------------------|
| CAUTION | <ul> <li>DIP switch settings are enabled only when the power is turned on or the printer is reset via the interface. If the settings are changed after that, the functions will not change.</li> <li>Do not change switches that are fixed to ON or OFF. Otherwise, the printer may not operate normally.</li> </ul>                                                                      |

- Make sure the printer is turned off.
  - Unscrew the screw to remove the DIP switch cover from the base of the printer.

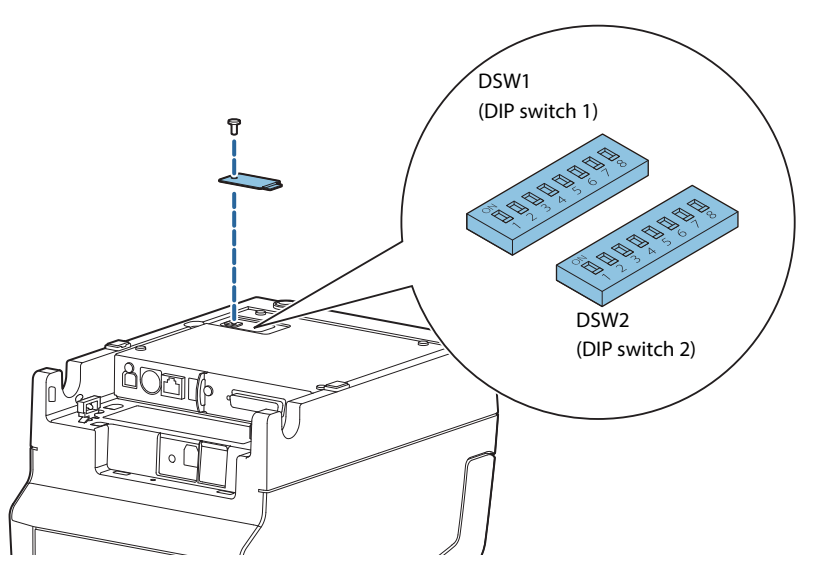

- Set the DIP switches, using the tip of a tool, such as a small screwdriver.
- **Replace the DIP switch cover, and screw it in place.**

### When a Serial Interface is Connected

#### **DIP Switch Bank 1**

| SW  | Function                | ON                                                             | OFF         | Default<br>setting |
|-----|-------------------------|----------------------------------------------------------------|-------------|--------------------|
| 1-1 | Data reception error    | Ignored                                                        | Prints "?"  | OFF                |
| 1-2 | Receive buffer capacity | 45 bytes                                                       | 4 KB        | OFF                |
| 1-3 | Handshaking             | XON/XOFF                                                       | DTR/DSR     | OFF                |
| 1-4 | Word length             | 7 bits                                                         | 8 bits      | OFF                |
| 1-5 | Parity check            | Yes                                                            | No          | OFF                |
| 1-6 | Parity selection        | Even                                                           | Odd         | OFF                |
| 1-7 | Baud rate selections    | selections See the "Transmission Speed (DIP Switches 1-7/1-8)" |             | ON                 |
| 1-8 |                         | table below.                                                   | able below. |                    |

#### Transmission Speed (DIP Switches 1-7/1-8)

| Transmission speed (bps: bits per second) | SW 1-7 | SW 1-8 |
|-------------------------------------------|--------|--------|
| 4800                                      | ON     | ON     |
| 9600                                      | OFF    | ON     |
| 19200 (default setting)                   | ON     | OFF    |
| 38400 *                                   | OFF    | OFF    |

bps: bits per second

\* The setting value of the communication conditions of the serial interface set in the software settings is reflected. The setting value can be specified as 2400, 4800, 9600, 19200, 38400, 57600, and 115200.

#### DIP Switch Bank 2

| SW    | Function                                      | ON OFF              |                                                         | Default<br>setting |
|-------|-----------------------------------------------|---------------------|---------------------------------------------------------|--------------------|
| 2-1   | Handshaking (BUSY condition)                  | Receive buffer full | <ul><li> Offline</li><li> Receive buffer full</li></ul> | OFF                |
| 2-2   | Customer display (DM-D) connection            | Connected           | Not connected                                           | OFF                |
| 2-3 ~ | Selects print density (DIP Switches 2-3/2-4)" |                     | OFF                                                     |                    |
| 2-4   | Selects print density                         | on page 59.         |                                                         | OFF                |
| 2-5   | Reserved (Do not change setting)              | Fixed to OFF        |                                                         | OFF                |
| 2-6   | Reserved (Do not change setting)              | Fixed to OFF        |                                                         | OFF                |
| 2-7   | I/F pin 6 reset signal                        | Enabled             | Disabled                                                | OFF                |
| 2-8   | IF pin 25 reset signal                        | Enabled             | Disabled                                                | OFF                |

CAUTION

For DIP Switch 2-1 (BUSY condition), see also "Selecting the BUSY Status" on page 59.

### When Another Interface is Connected

#### **DIP Switch Bank 1**

| SW    | Function                          | ON             | OFF             | Default<br>setting |
|-------|-----------------------------------|----------------|-----------------|--------------------|
| 1-1   | Auto line feed                    | Always enabled | Always disabled | OFF                |
| 1-2   | Receive buffer capacity           | 45 bytes       | 4 KB            | OFF                |
| 1-3   | Reserved                          | -              | -               | OFF                |
| 1-4 ~ | Beserved (Do not change settings) | _              | _               | OFF                |
| 1-7   | heserved (Do not change settings) |                |                 | OIT                |
| 1-8   | Reserved                          | -              | -               | OFF                |

#### **DIP Switch Bank 2**

| SW           | Function                           | ON                                                                   | OFF                                                   | Default<br>setting |
|--------------|------------------------------------|----------------------------------------------------------------------|-------------------------------------------------------|--------------------|
| 2-1          | Handshaking (BUSY condition)       | Receive buffer full                                                  | <ul><li>Offline</li><li>Receive buffer full</li></ul> | OFF                |
| 2-2          | Customer display (DM-D) connection | Connected                                                            | Not connected                                         | OFF                |
| 2-3 ~<br>2-4 | Selects print density              | See "Selecting the Print Density (DIP Switches 2-3/2-4)" on page 59. |                                                       | OFF                |
| 2-5          | Reserved                           |                                                                      |                                                       | OFF                |
| 2-6          | Reserved (Do not change settings)  | Fixed to OFF                                                         |                                                       | OFF                |
| 2-7          | Reserved (Do not change settings)  | Fixed to OFF                                                         |                                                       | OFF                |
| 2-8          | Reserved (Do not change settings)  | Fixed to ON                                                          |                                                       | ON                 |
| 2-0          | heselved (bo not change settings)  | Fixed to OFF *                                                       |                                                       | OFF                |

\* If the interface is a powered-USB

#### Selecting the Print Density (DIP Switches 2-3/2-4)

| Function                 | SW 2-3 | SW 2-4 |
|--------------------------|--------|--------|
| Do not set               | ON     | ON     |
| Print density (standard) | OFF    | OFF    |
| Print density (medium)   | ON     | OFF    |
| Print density (dark)     | OFF    | ON     |

CAUTION

If the print density is set to "Medium" or "Dark" level, print speed may be reduced.
The print density can be set with DIP switches (2-3/2-4) or the software settings. (See "Software Settings" on page 60.)

#### Selecting the BUSY Status

With DIP switch 2-1, you can select conditions for invoking a BUSY state as either of the following:

- When the receive buffer is full
- When the receive buffer is full or the printer is offline

CAUTION

In either case above, the printer enters the BUSY state after power is turned on (including resetting with the interface) and when a self-test is being run.

#### Printer BUSY Condition and Status of DIP Switch 2-1

|                 | Printer status                                                                                                    |      | W 2-1 |
|-----------------|----------------------------------------------------------------------------------------------------|------|-------|
|                 |                                                                                                    | ON   | OFF   |
| Offline         | During the period after power is turned on (including resetting with the interface) to when the printer is ready to receive data. | BUSY | BUSY  |
|                 | During the self-test.                                                                                                    | BUSY | BUSY  |
|                 | When the cover is open.                                                                                                    | -    | BUSY  |
|                 | During paper feed with the Feed button.                                                                                           |      | BUSY  |
|                 | When the printer stops printing due to a paper-end (when printer has run out of roll paper).                                      | -    | BUSY  |
|                 | When waiting for the paper Feed button to be pressed before macro execution.                                                      | -    | BUSY  |
|                 | When an error has occurred.                                                                                                    | -    | BUSY  |
| When the receiv | ve buffer becomes full.                                                                                                    | BUSY | BUSY  |

## Software Settings

With the memory switches and customized values, which are software settings for this printer, you can set the various functions.

For an outline of the functions, see the following section. Use the Epson TM-H6000V Utility for Windows, Epson TM Utility for iOS/Android, or Software Setting Mode to set the memory switches.

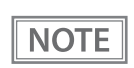

The software setting mode is the mode set using the printer's panel. For details on panel operations, see "Software Setting Mode" on page 75.

|       | ltem\Method                                       | Software<br>Setting<br>Mode | TM-H6000V<br>Utility for<br>Window | Epson TM<br>Utility for<br>iOS/Android |
|-------|---------------------------------------------------|-----------------------------|------------------------------------|----------------------------------------|
|       | Auto line feed                                    | ~                           | ~                                  | ~                                      |
| es    | Power saving function for USB                     | ~                           | ~                                  | ~                                      |
| itch  | Paper sensors to output paper end signal          | ~                           | ~                                  | ~                                      |
| y Sv  | Error signal output                               | ~                           | ~                                  | ~                                      |
| amor  | Select paper sensor(s) to stop printing           | ~                           | ~                                  | ~                                      |
| Me    | Selection of interface using the customer display | ~                           | ~                                  | ~                                      |
|       | Power ON information                              | ~                           | ~                                  | ~                                      |
|       | User NV memory capacity                           | ~                           | -                                  | -                                      |
|       | NV graphics memory capacity                       | ~                           | -                                  | -                                      |
|       | Roll paper width                                  | ~                           | ~                                  | ~                                      |
|       | Receipt print density                             | ~                           | ~                                  | ~                                      |
|       | Receipt print speed                               | ~                           | ~                                  | ~                                      |
| alues | Character code table defaults                     | ~                           | ~                                  | -                                      |
| ed Va | International character defaults                  | ~                           | ~                                  | -                                      |
| miz   | Command execution during offline                  | ~                           | ~                                  | ~                                      |
| usto  | Interface selection                               | ~                           | -                                  | -                                      |
| 0     | Interface switch wait time                        | ~                           | ~                                  | ~                                      |
|       | Main interface selection                          | ~                           | ~                                  | ~                                      |
|       | Startup Display                                   | ~                           | ~                                  | ~                                      |
|       | Power supply unit capacity                        | ~                           | ~                                  | ~                                      |
|       | Column emulation mode                             | ~                           | ~                                  | ~                                      |

|                                                    | ltem\Method                             | Software<br>Setting<br>Mode | TM-H6000V<br>Utility for<br>Window | Epson TM<br>Utility for<br>iOS/Android |
|----------------------------------------------------|-----------------------------------------|-----------------------------|------------------------------------|----------------------------------------|
| Autocutting at roll paper cover close              |                                         | ~                           | ~                                  | ~                                      |
| Automatic paper reduction                          |                                         | ~                           | ~                                  | ~                                      |
| Auto replacement of font                           |                                         | ~                           | -                                  | -                                      |
| N         Print density during multi-tone printing |                                         | ~                           | ~                                  | ~                                      |
| usto                                               | Method for canceling recoverable error  | ~                           | ~                                  | ~                                      |
| 0                                                  | Transmission speed for serial interface | ~                           | ~                                  | -                                      |
| Cι                                                 | it Error Release Method                 | -                           | ~                                  | ~                                      |
| Lo                                                 | go                                      | -                           | ~                                  | ~                                      |
| eF                                                 | POS-Print                               | -                           | ~                                  | ~                                      |
| Pr                                                 | oxyInfo                                 | -                           | ~                                  | ~                                      |
| Se                                                 | erver Direct Print                      | -                           | ~                                  | ~                                      |
| Status Notification                                |                                         | -                           | ~                                  | ~                                      |
| Print Forwarding                                   |                                         | -                           | ~                                  | ~                                      |
| Network CS Authentication                          |                                         | -                           | ~                                  | ~                                      |
| Network Dev Info                                   |                                         | -                           | V                                  | ~                                      |
| Et                                                 | hernet Config                           | -                           | ~                                  | ~                                      |
| W                                                  | i-Fi Config                             | -                           | ~                                  | ~                                      |
| SS                                                 | SL/TLS Config                           | -                           | ~                                  | -                                      |
| Ce                                                 | ertificate Config                       | -                           | V                                  | -                                      |
| тс                                                 | P/IP Config                             | -                           | ~                                  | ~                                      |
| SN                                                 | IMP Config                              | -                           | ~                                  | ~                                      |
| Ti                                                 | me Config                               | -                           | ~                                  | ~                                      |
| LP                                                 | PR Config                               | -                           | ~                                  | ~                                      |
| Po                                                 | ort9100 Config                          | -                           | ~                                  | ~                                      |
| IP/Port Filter Config                              |                                         | -                           | ~                                  | ~                                      |

#### Functions

#### Automatic line feed

- Normally disabled (default setting)
- Normally enabled

#### **USB** power saving function

- Enabled (default setting)
- Disabled

#### Paper sensors to output paper end signal

- Roll paper out detector (default setting)
- Disabled

#### **Error signal output**

- Enabled (default setting)
- Disabled

#### Select paper sensor(s) to stop printing

- Enabled (default setting)
- Disabled

#### Selection of interface using the customer display

Specify the printer interface for when using the customer display.

- Serial interface only.
- All interfaces that can be used. (default setting)

#### **Power ON information**

- Enabled
- Disabled (default setting)

#### User NV memory capacity

Select one of the following. 1KB (default setting)/ 64KB/ 128KB/ 192KB

#### NV graphics memory capacity

Select one of the following.

None (0KB)/ 64KB/ 128KB/ 192KB/ 256KB/ 320KB/ 384KB (default setting)

### Roll paper width

- 80mm (default setting)
- 58mm
  - Be sure to install the roll paper guide (model: PG-58II) when you select the 58 mm paper width. (See "Changing the Paper Width" on page 54.)
    - Because some parts of the print head and the autocutter contact the platen and they may become worn out in 58 mm printing, once you change the paper width from 80 mm to 58 mm, you cannot change it back to 80 mm.

#### **Receipt print density**

Selectable from 70% to 130% (5% increment)

Default setting: Depends on the DIP switch settings

The specified original paper types and recommended print densities are as indicated below.

Depending on the paper type, it is recommended to set the print density as shown in the table below for the best print quality.

| Original Paper type                             | Density  | Print speed     |
|-------------------------------------------------|----------|-----------------|
| AF50KS-E                                        | 4 (85%)  | 13 (300 mm/sec) |
| P220AGB-1                                       | 5 (90%)  | 13 (300 mm/sec) |
| TF50KS-EY                                       | 5 (90%)  | 14 (350 mm/sec) |
| P35524                                          | 6 (95%)  | 13 (300 mm/sec) |
| P160R, KT55FA                                   | 7 (100%) | 14 (350 mm/sec) |
| TF60KS-EY, PD190R, KT48FA, F5041(55), F5041(48) | 7 (100%) | 13 (300 mm/sec) |
| P30521, P30523, P31523                          | 8 (100%) | 13 (300 mm/sec) |

NOTE

• When the print density level is increased, print speed may be reduced. When printing at a density of 115% or more and below a room temperature of 15°C, the speed drops to less than 200 mm/sec.

When setting the print speed to level 14, use customized values to set the print density.

#### **Receipt print speed**

Selectable from levels 1 to 14 (Slow ~ Fast)

Default setting\*: level 13 or 14

\* Varies depending on the model.

NOTE

Depending on print conditions, such as print duty, print head temperature, and data transmission speed, print speed is automatically adjusted, which may cause white lines due to intermittent print (the motor sometimes stops). To avoid this, keep the print speed constant by setting it lower.

#### Character code table defaults

Selectable from 43 pages including user defined page Default setting: PC437: USA, Standard Europe

#### International character defaults

Selectable from 18 sets Default setting: USA

#### Command execution during offline

- Enabled
- Disabled (default settings)

#### Interface selection

- Fixed to UIB
- Fixed to built-in USB
- Fixed to Ethernet /Wi-Fi (When installing an interface)
- Auto: Built-in USB automatic switching
- Multiple: All interfaces enabled (default setting)

#### Interface switch wait time

Select from 1 to 10 seconds (in intervals of 1 second) 1 second (default setting)

#### Main interface selection

- Auto: interface that receives data first (default setting)
- USB
- Wi-Fi or Ethernet
- No main connection I/F

#### **Startup Display**

- Enabled
- Disabled (default setting)

#### Power supply output

Selectable from levels 1 to 3 low power load Default setting: level 3

#### **Column emulation mode**

- Standard mode (default setting)
- 48 column mode

### Autocutting at roll paper cover close

- Cuts
- Does not cut (default setting)

#### Automatic paper reduction

#### Extra upper space reduction

- Disabled (default setting)
- Enabled

#### **Extra lower space reduction**

- Disabled (default setting)
- Enabled

#### Line space reduction rate

- Not reduced (default setting)
- Reduce 25%
- Reduce 50%
- Reduce 75%

#### Line feed reduction rate

- Not reduced (default setting)
- Reduce 25%
- Reduce 50%
- Reduce 75%

#### Amount of reduction in character height

- Not reduced (default setting)
- Reduce 25%
- Reduce 50%
- Reduce 75%

#### Amount of reduction in barcode height

- Not reduced (default setting)
- Reduce 25%
- Reduce 50%
- Reduce 75%

#### Auto replacement of font

- Does not replace (default setting)
- Font A
- Font B
- Font C

#### Print density during multi-tone printing

Selectable from 70% to 130% (5% increment) 100% (default setting)

#### Method for canceling recoverable error

- Command only (default setting)
- Command + Close cover

66

### Setting and reference items shared by Ethernet/Wi-Fi

| ltem                              | ltem Parameter            |                   | TM-H6000V<br>Utility |         | Web Browser |         | Status<br>Sheet |
|-----------------------------------|---------------------------|-------------------|----------------------|---------|-------------|---------|-----------------|
|                                   |                           | setting           | Reference            | Setting | Reference   | Setting | Reference       |
| IP Address                        |                           | 192.168.192.168 * | ~                    | ~       | ~           | ~       | ~               |
| Subnet Mask                       |                           | 255.255.255.0 *   | ~                    | ~       | ~           | ~       | ~               |
| Default Gateway<br>Address        |                           | 0.0.0.0 *         | r                    | ~       | ~           | ~       | ~               |
| Acquiring the IP<br>Address       | Manual /<br>Auto (DHCP)   | Auto (DHCP)       | r                    | ~       | ~           | ~       | ~               |
| APIPA                             | Enable/Disable            | Disable           | ~                    | ~       | ~           | ~       | -               |
| ARP+Ping                          | Enable/Disable            | Disable           | ~                    | ~       | ~           | ~       | -               |
| Administrator<br>Name             | (Up to 255<br>characters) | " " (no value)    | V                    | ~       | V           | ~       | -               |
| Location/Person                   | (Up to 255<br>characters) | " " (no value)    | v                    | r       | v           | r       | -               |
| Password                          | (Up to 20<br>characters)  | "epson"           | r                    | ~       | ~           | ~       | -               |
| Standard<br>Community<br>Name     | read only                 | "public"          | -                    | -       | ~           | -       | -               |
| Community<br>Name<br>(read only)  | (Up to 31<br>characters)  | " " (no value)    | ~                    | V       | ~           | V       | -               |
| Community<br>Name<br>(read/write) | (Up to 31<br>characters)  | " " (no value)    | ~                    | V       | ~           | V       | -               |
| Wellknown<br>Community<br>Name    | Enable/Disable            | Enable            | ~                    | V       | ~           | V       | -               |
| IP Trap1                          | Enable/Disable            | Disable           | ~                    | ~       | ~           | ~       | -               |
| IP Trap2                          | Enable/Disable            | Disable           | ~                    | ~       | ~           | ~       | -               |
| Community<br>Name<br>(IP Trap #1) | (Up to 31<br>characters)  | " " (no value)    | ~                    | ~       | V           | ~       | -               |
| Community<br>Name<br>(IP Trap #2) | (Up to 31<br>characters)  | " " (no value)    | ~                    | V       | ~           | V       | -               |

| ltem                   | Parameter                       | Default<br>setting | TM-H6000V<br>Utility |         | Web Browser |         | Status<br>Sheet |
|------------------------|---------------------------------|--------------------|----------------------|---------|-------------|---------|-----------------|
|                        |                                 |                    | Reference            | Setting | Reference   | Setting | Reference       |
| IP Trap #1<br>Address  | -                               | 0.0.0.0            | v                    | ~       | v           | ~       | -               |
| IP Trap #2<br>Address  | -                               | 0.0.0.0            | ~                    | v       | ~           | v       | -               |
| Socket Timeout         | 1-300 sec / 0<br>(no timeout)   | 90 sec             | ~                    | r       | ~           | r       | -               |
| Time Server<br>Status  | Success / Fail-<br>ure /Invalid | Invalid            | ~                    | r       | ~           | r       | ~               |
| Time Server<br>Address | -                               | 0.0.0.0            | ~                    | V       | ~           | V       | -               |
| IP Filter              | Enable/Disable                  | Disable            | ~                    | ~       | -           | -       | -               |

\* Initial value when "Acquiring the IP Address" is set to "Manual".

### Setting and reference items for Ethernet

| ltem                          | Parameter                                                                                        | Default<br>setting      | TM-H6<br>Utili | 000V<br>ty | Web Bro   | owser   | Status<br>Sheet |
|-------------------------------|--------------------------------------------------------------------------------------------------|-------------------------|----------------|------------|-----------|---------|-----------------|
|                               |                                                                                                  | Jetting                 | Reference      | Setting    | Reference | Setting | Reference       |
| Communication<br>mode setting | Auto Negotiation /<br>10BASE-T Half /<br>10BASE-T Full /<br>100BASE-TX Half /<br>100BASE-TX Full | Auto<br>Negotiation     | V              | r          | V         | r       | V               |
| MAC Address                   | -                                                                                                | (refer to MAC<br>Label) | ~              | -          | ~         | -       | ~               |

### Setting and reference items for Wi-Fi

| ltem                                         | Parameter                                                                                                    | Default<br>setting                      | TM-H6000V<br>Utility |         | Web Browser |         | Status<br>Sheet |
|----------------------------------------------|----------------------------------------------------------------------------------------------------|-----------------------------------------|----------------------|---------|-------------|---------|-----------------|
|                                              |                                                                                                    |                                         | Reference            | Setting | Reference   | Setting | Reference       |
| SSID                                         | (Up to 31<br>characters)                                                                                            | EPSON_Print<br>er                       | ~                    | ~       | ~           | ~       | ~               |
| WPA/WPA2 Pre-<br>Shared Key (Pass<br>Phrase) | 8-63 ASCII charac-<br>ters or max 64<br>Hexadecimal char-<br>acters                                                 | EpsonNet                                | -                    | r       | -           | r       | -               |
| MAC Address                                  | -                                                                                                    | (refer to<br>WLAN<br>option's<br>Label) | ~                    | -       | V           | -       | V               |
| Network mode                                 | Infrastructure<br>Ad-Hoc                                                                                            | Infrastructure                          | ~                    | r       | v           | ~       | V               |
| WLAN Communi-<br>cation Standard             | When using<br>OT-WL02<br>(Infrastructure)<br>802.11b/g/n<br>Auto<br>(Ad-Hoc)<br>802.11b/g<br>Auto                   | (Infrastruc-<br>ture)<br>802.11b/g/n    | V                    | V       | V           | V       | ~               |
|                                              | When using<br>OT-WL05<br>(Infrastructure)<br>802.11b/g/n<br>802.11a/n Auto<br>(Ad-Hoc)<br>802.11b/g<br>802.11a Auto | (Infrastruc-<br>ture)<br>802.11b/g/n    | ~                    | V       | ~           | ~       | ~               |
| Channel *                                    | 1 - 13                                                                                                    | 1                                       | ~                    | ~       | ~           | ~       | ~               |
| Security Type                                | None/ WEP (64)<br>WEP (128)/<br>WPA-PSK (AES)/<br>WPA2-PSK/<br>WPA2-Enterprise                                      | WPA2-PSK                                | ~                    | V       | V           | V       | V               |
| Authentication<br>Algorithm                  | Open System/<br>Shared Key/ Auto                                                                                    | Open System                             | ~                    | ~       | ~           | ~       | -               |
| Default WEP Key                              | key1 - key4                                                                                                    | key1                                    | ~                    | ~       | ~           | ~       | -               |
| WLAN Power<br>Save                           | Enable/Disable                                                                                                    | Disable                                 | ~                    | ~       | ~           | ~       | -               |

\* Channel setting is only available for Ad-Hoc mode. Channels available for use vary depending on the country.

# Setting/Checking Modes

As well as print mode, the following modes are also provided for making various printer settings and checking items.

- Self-test mode
- NV graphics information print mode
- Receipt Enhancement information print mode
- Software settings mode
- Restore default values mode
- Interface setup mode
- TM-Intelligent settings information print mode
- Peripheral Device Information Print Mode
- Hexadecimal dumping mode

The self-test mode or hexadecimal dumping mode is selected depending on the operation performed when the power is turned on.

NV graphic information print mode, Receipt Enhancement information print mode, Software settings mode, and Restore default settings mode are selected depending on the Feed button operation performed during a self-test.

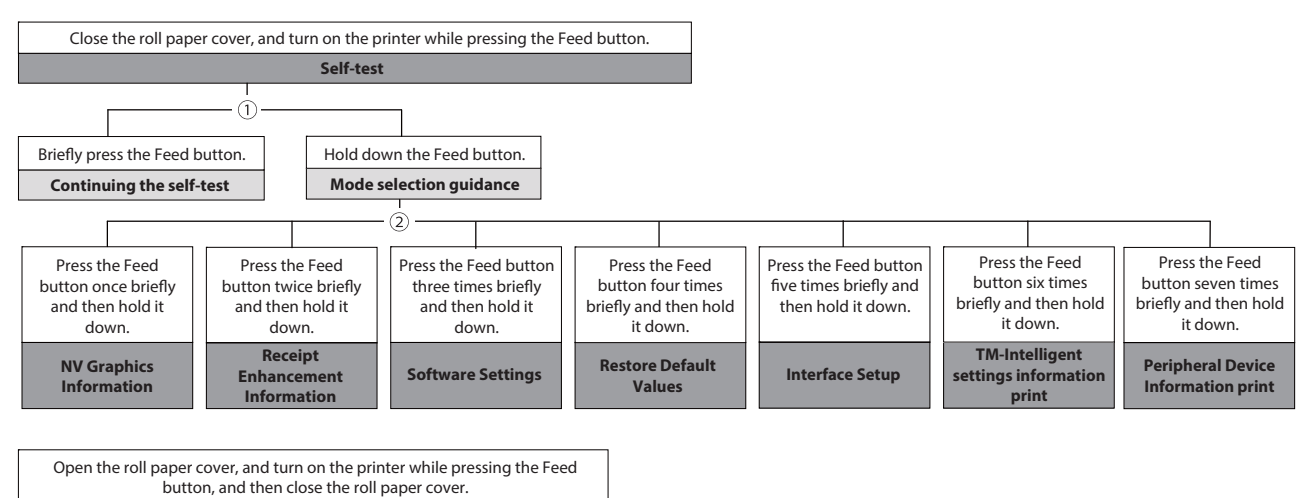

Hexadecimal dumping

In 1 and 2, the following guidances are printed, the Paper LED flashes, and instructs the user's operations.

1. Continuing self-test guidance

Select Modes by pressing Feed Button. Continue SELF-TEST: Less than 1 second Mode Selection : 1 second or more

#### 2. Mode selection guidance

| Mode Selection                      |
|-------------------------------------|
| Modes                               |
| 0: Exit and Reboot Printer          |
| 1: NV Graphics Information          |
| 2: Receipt Enhancement Information  |
| 3: Customize Value Settings         |
| 4: Restore Default Values           |
| 5: Interface Setup                  |
| 7: Peripheral Device Information    |
| 8 or more: None                     |
|                                     |
| Select Modes by executing following |
| procedure.                          |
| step 1. Press the Feed button less  |
| than 1 second as many times         |
| as the selected mode number.        |
| step 2. Press Feed button for 1     |
| second or more.                     |
|                                     |
| $\frown$                            |

#### Self-test Mode

You can check the following items using the self-test.

- Product name
- Control firmware version
- Product serial number
- Interface information
- Customer display setting
- Built-in character fonts
- Automatic line feed setting
- Print density setting
- Usable device
- Recovery point information
- Maintenance information
- DIP switch settings

Follow the steps below.

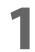

#### Close the roll paper cover.

# 2 While pressing the Feed button, turn on the printer. (Hold down the Feed button until printing starts.)

After printing the current print status, a Continuing self-test guidance is printed, and the Power LED flashes.

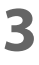

### Briefly press the Feed button (less than one second) to continue the self-test.

The printer prints a rolling pattern on the roll paper, using the built-in character set. After "\*\*\* completed \*\*\*" is printed, the printer initializes and switches to standard mode.
#### **NV Graphics Information Print Mode**

Prints the following NV graphic information registered to the printer.

- Capacity of the NV graphics
- Used capacity of the NV graphics
- Unused capacity of the NV graphics
- Number of NV graphics that are registered
- Key code, number of dots in X direction, number of dots in Y direction to be defined.
- NV graphics data

NOTE

For details on NV graphics, see "NV Graphics Memory" on page 22.

Follow the steps below.

After running a self-test, hold down the Feed button for at least one second, and then select the Mode selection.

The Mode selection guidance is printed, and the Paper LED flashes.

2 After briefly (less than one second) pressing the Feed button once, hold it down for at least one second, to print the NV graphics information.

After information printing, the Mode selection guidance is printed again.

To finish, turn off the power, or select "Exit and Reboot Printer".

#### **Receipt Enhancement Information Print Mode**

You can check the following items using the R/E information mode:

- Automatic top logo setting
- Automatic bottom logo setting
- Extended settings for automatic top/bottom logo

Follow the steps below.

**1** After running a self-test, hold down the Feed button for at least one second, and then select the Mode selection.

The Mode selection guidance is printed, and the Power LED flashes.

2

After briefly (less than one second) pressing the Feed button twice, hold it down for at least one second, to print the R/E information. After information printing, the Mode selection guidance is printed again.

**3** To finish, turn off the power, or select "Exit and Reboot Printer".

### **Software Setting Mode**

Set the printer's memory switches and customized values.

- Print density
- Print speed
- Auto reduction of amount of paper to use
- Enabling/disabling paper autocutting at cover close
- Paper width setting
- Character Code/Auto replacement of font
  - Default Character CodePage
  - Default International Character Set
  - Auto replacement of font
- Interface Selection
- Interface setting
  - Communication conditions using a serial interface
  - Communication conditions using a USB interface
  - Interface switch wait time
  - Main interface selection
  - Automatic line feed
  - Enabling/disabling Display when interface is activating
- Command execution (offline)
- Power supply capacity
- Other settings
  - Printer model name
  - LED indicator when I/F starting
  - Column Emulation
  - Error Control
  - Power on notice
  - NV Capacity

NOTE

For details on the memory switches and customized values, see "Software Settings" on page 60.

Follow the steps below.

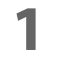

After running a self-test, hold down the Feed button for at least one second to enter the Mode selection.

The Mode selection guidance is printed, and the Paper LED flashes.

- Briefly press the Feed button three times (less than one second), hold it down for at least one second to enter the Software settings mode (Customized value setting). The Software setting mode guidance is printed, and the Paper LED flashes.
- **3** After briefly pressing the Feed button (less than one second) for the number of times shown in the print result, hold down the button for more than one second to select the setting items.

The setting selected as the setting item, the current settings and default settings are printed. Depending on the setting item, you may need to continue selecting the setting item before the settings are printed.

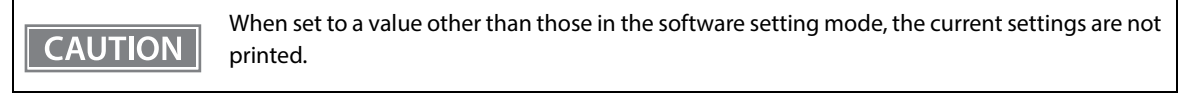

4 Select a setting by briefly pressing the Feed button (less than one second) for the number of times applicable to the setting, and then hold down the button for more than one second to confirm your selection.

After saving the settings, the Software setting mode guidance is printed, and the Paper LED flashes.

**5** To close Software setting mode, turn off the printer, or select "Exit" to return to Mode selection guidance, and then select "Exit and Reboot Printer".

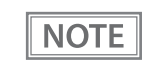

- To select 0 as the item number, hold down the Feed button until printing starts.
- If the button is pressed a number of times that is not displayed by the Setup guidance, the operation is invalid and the same guidance is printed.

### **Restore Default Values Mode**

In Restore default values mode, following values saved on NV Memory will be set back to default settings. When any error occurs, you can use to specify the reason.

| Setting Contents                             | Setting Items | Restore Default Values<br>and Delete Defined Data |
|----------------------------------------------|---------------|---------------------------------------------------|
| Customized value                             | ~             | v                                                 |
| Memory switch                                | ~             | ~                                                 |
| R/E (Receipt Enhancement) settings           | ~             | v                                                 |
| Communication condition of USB interface     | ~             | v                                                 |
| Communication condition of network interface | ~             | v                                                 |
| TM-Intelligent function settings             | ~             | v                                                 |
| NV graphics                                  | -             | v                                                 |
| NV bit image                                 | -             | ~                                                 |
| User-defined page                            | -             | ~                                                 |
| User NV Memory                               | -             | v                                                 |
| Bluetooth low energy technology settings     | -             | v                                                 |

3

Follow the steps below.

After running a self-test, hold down the Feed button for at least one second to enter the Mode selection.

The Mode selection guidance is printed, and the Paper LED flashes.

- 2 Briefly press the Feed button four times (less than one second), hold it down for at least one second to enter the Restore Default Values. The guidance is printed.
- **3** When only restoring the default settings:

Briefly press the Feed button once (less than one second), hold it down for at least one second. (Hold down the Feed button until the message of restore completion is printed.)

When restoring default settings and deleting user defined data: Briefly press the Feed button twice (less than one second), and then hold it down for at least one second. (Hold down the Feed button until the restoration complete message is printed.)

To finish, turn off the power.

Δ

#### **Interface Setup Mode**

Use this mode to setup the interface and other settings.

Follow the steps below.

After running a self-test, hold down the Feed button for at least one second to enter the Mode selection.

The Mode selection guidance is printed, and the Paper LED flashes.

- 2 Briefly press the Feed button five times (less than one second), hold it down for at least one second to enter the Interface Setup mode. The guidance is printed.
- **3** After briefly pressing the Feed button (less than one second) for the number of times shown in the print result, hold down the button for more than one second to select the setting items.

#### Initialize

Select [Wi-Fi & Ethernet Setup] and select [Initialize] to initialize the network setting parameter. The printer is reset and restarted.

#### SimpleAP mode (Wi-Fi model)

In Wi-Fi model, select [Wi-Fi & Ethernet Setup] and select [SimpleAP] to start in SimpleAP mode (the same as the factory default setting). The printer is reset and restarted, and it begins printing the "SimpleAP Start" information.

Select this to use Quick connection for Wi-Fi model.

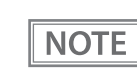

For information on the Quick connection function, see "Simple Setup for Wireless LAN" on page 24.

### **TM-Intelligent Settings Information Print Mode**

This function allows you to print TM-Intelligent setting information currently registered in the printer.

Follow the steps below.

After running a self-test, hold down the Feed button for at least one second to enter the Mode selection.

The Mode selection guidance is printed, and the Paper LED flashes.

2

Briefly press the Feed button six times (less than one second), hold it down for at least one second to print the TM-Intelligent setting information. After information printing, the Mode selection guidance is printed again.

3

To finish, turn off the power, or select "Exit and Reboot Printer".

#### **Peripheral Device Information Print Mode**

This function allows you to print information for the device currently connected to the printer.

Wi-Fi adapter information

Follow the steps below.

After running a self-test, hold down the Feed button for at least one second to enter the Mode selection.

The Mode selection guidance is printed, and the Paper LED flashes.

**2** Briefly press the Feed button seven times (less than one second), hold it down for at least one second to print the Peripheral Device Information.

After information printing, the Mode selection guidance is printed again.

To finish, turn off the power, or select "Exit and Reboot Printer".

### Hexadecimal Dumping Mode

In hexadecimal dumping mode, data from the host device is printed in hexadecimal numbers and characters. By comparing the print outs and the program, you can check whether or not data is being sent to the printer correctly.

| <ul> <li>When there are no characters that correspond to the print data, "." is printed.</li> <li>If you press the Feed button when there is less than one line of print data, one line is printed.</li> <li>During hexadecimal dumping mode, applications that check the printer status may not opera correctly. The printer only returns the status for the "Real-time transmission status" command.</li> </ul> | ite |
|----------------------------------------------------------------------------------------------------|-----|
|----------------------------------------------------------------------------------------------------|-----|

Follow the steps below.

- Open the roll paper cover.
- 2

While pressing the Feed button, turn on the printer. (Hold down the Feed button until the Error1 LED turns on.)

3

#### Close the roll paper cover.

From this point, all data received by the printer is printed in the corresponding hexadecimal numbers and ASCII characters.

Example of printing in hexadecimal dumping mode:

Hexadecimal Dump To terminate hexadecimal dump, press FEED button three times. 1B 21 00 1B 26 02 40 40 1B 69 . ! . . & . @ @ . i 1B 25 01 1B 63 34 00 1B 30 31 . % . . c 4 . . 0 1 41 42 43 44 45 46 47 48 49 4A A B C D E F G H I J \*\*\* completed \*\*\*

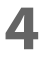

To close hexadecimal dumping mode, turn off the printer after printing is complete, or press the Feed button for three times.

# Printing a Status Sheet

Follow the steps below to check the interface settings.

| NOTE | When the power LED is flashing, wait until it remains lit to start printing. |
|------|------------------------------------------------------------------------------|
|------|------------------------------------------------------------------------------|

### Using the Status Sheet Button

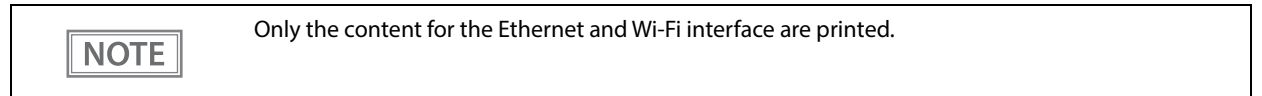

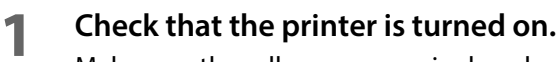

Make sure the roll paper cover is closed.

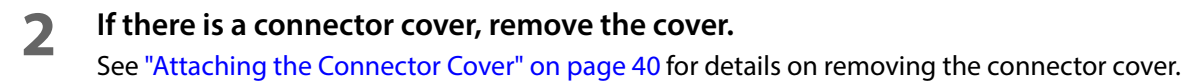

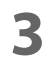

4

#### Hold down the status sheet button for at least three seconds. The status sheet is printed. After printing, the printer returns to the standard mode.

#### Using the Feed button

NOTE

Content for the Ethernet, Wi-Fi interface are printed.

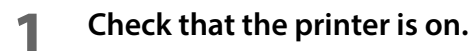

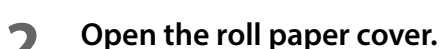

Hold down the Feed button for at least a one second. 3

#### Close the roll paper cover.

The status sheet is printed. After printing, the printer returns to the standard mode.

| * * * Wi-Fi 8                                                                                                    | *** Wi-Fi & Ethernet Interface ***                                                                                                    |  |  |  |
|----------------------------------------------------------------------------------------------------|----------------------------------------------------------------------------------------------------|--|--|--|
| Wi-Fi Status<br>MAC Address<br>SSID : EPSON_Prin<br>Network Mode<br>Comm Standard<br>Encryption Type<br>Link Status<br>Channel<br>Transmission<br>Access Point<br>Signal Level | : Unmounted<br>ter<br>: Infrastructure<br>: 802.11b/g/n<br>: WPA2-PSK<br>: Unknown<br>: Unknown<br>: Unknown<br>: Unknown<br>: Unknown<br>: Unknown |  |  |  |
| Wi-Fi<br>WF : XXXXXXX<br>DN : TM-H6000                                                                                                    |                                                                                                    |  |  |  |
| Ethernet Status<br>MAC Address<br>Physical Layer<br>Link Status                                                                                                    | : XX-XX-XX-XX-XX-XX<br>: Auto-negotiation<br>: Connect                                                                                              |  |  |  |
| Ethernet<br>WF:XXXXXXXXXXXX<br>DN:TM-H6000V                                                                                                    |                                                                                                    |  |  |  |
| Network<br>Soft Version                                                                                                    | : XX.XX                                                                                                    |  |  |  |
| TCP/IP Status<br>Acquiring<br>IP Address<br>Subnet Mask<br>Default Gateway                                                                                                    | : Auto<br>: XXX.XXX.XXX.XX<br>: XXX.XXX.XXX.X<br>: X.X.X                                                                                            |  |  |  |
| Service Status<br>Time Server<br>Server Direct Print<br>Status Notification                                                                                                    | : (off)<br>: (off)<br>: (off)                                                                                                    |  |  |  |
| Other Status<br>Date/Time<br>Wi-Fi Device ID<br>Wi-Fi Region ID                                                                                                    | : 20XX/XX/XX XX:XX:XX<br>: Unknown<br>: 0                                                                                                    |  |  |  |
| Server access testing started<br>Please wait for up to 1 minute                                                                                                    |                                                                                                    |  |  |  |

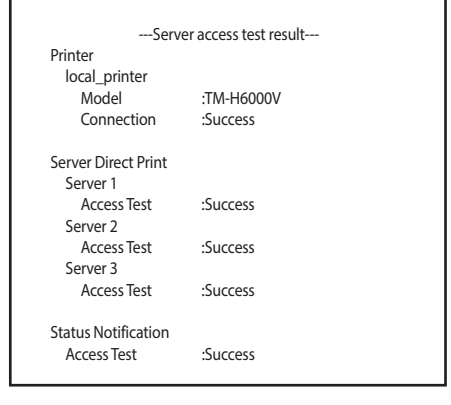

### If Power is Turned on During Paper Removal Standby

A status sheet for Slip printer is printed if the power is turned on during paper removal standby.

If this occurs, remove the slip paper. If paper is not set, refer to "Slip paper is jammed" on page 114 and remove any small pieces of paper and any other foreign material.

#### **Example of printing**

Recoverable errors

| ) | *** Error ***                          |
|---|----------------------------------------|
| ( | Cause : (*************)[Error Code]    |
| F | Position : (*********)                 |
| F | Recovery method :                      |
| ( | Open the front cover and pull the blue |
|   | ever, then remove the paper.           |
| I | After that, close the front cover and  |
| ľ | recover from the error according to    |
| y | your system.                           |
| I | f the error can't be resolved please   |
| ( | contact technical support.             |

Waiting for paper removal

\*\*\* Waiting for slip to be removed \*\*\*

Recovery method : Open the front cover and pull the blue lever, then remove the paper.

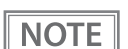

Depending on the product model, this function may not be supported.

# **Resetting the Interface Settings**

Follow the steps below to reset the interface settings.

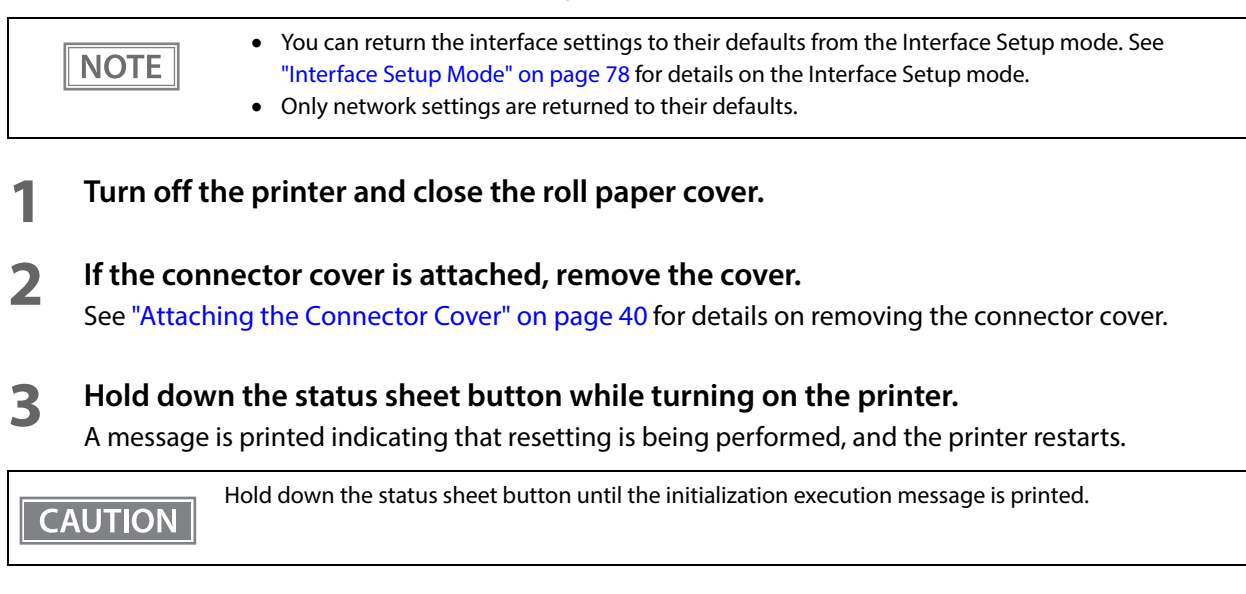

# **TM-Intelligent Function**

This product supports the TM-Intelligent function and has a server direct printing function.

This function can be specified by using the TM-H6000V Utility for Windows. See the TM-H6000V Utility User's Manual for details.

You can also download a dedicated manual and sample programs from our homepage.

### Server direct print

The server direct function allows this product to acquire print data from a Web server and then print. By including print data in a response to request from this product, the Web server application can print to this

product or a TM printer on the network.

The features are as follows.

- You can acquire print data from three different URLs.
- Print data is available in ePOS-Print XML format.
- You can use this product to print to TM printers on a network.
- Only the receipt printing function can be used for server direct printing. Cannot print the slip printing function, validation printing function and endorsement printing function.

Regarding details on server direct printing, see the Server Direct Printing User's Manual.

# **Application Development Information**

This chapter describes how to control the printer and gives information useful for printer application development.

# **Controlling the Printer**

The printer supports the following command systems:

- ESC/POS
- ePOS-Print XML
- ePOS-Device XML

Users can control the printer by using the followings.

- EPSON Advanced Printer Driver
- EPSON OPOS ADK
- EPSON OPOS ADK for .NET
- EPSON JavaPOS ADK
- Epson ePOS SDK
- Server Direct Print

#### ePOS-Print XML

ePOS-Print XML is the Epson original control command system for POS printers defined in XML. With ePOS-Print XML commands, you can print in environments where http communication is available and from OS applications. For detailed information about ePOS-Print XML, see the ePOS-Print XML User's Manual.

#### ePOS-Device XML

ePOS-Device XML is an Epson original control command system for POS printers and customer displays. It is defined in XML. Control the customer display that is connected to this printer, and control receipt printing, slip printing, or MICR reading. An application creates a request message in XML format and sends it to this product using socket communications. For detailed information about ePOS-Device XML, see the ePOS-Device XML User's Manual.

### ESC/POS

ESC/POS is the Epson original printer command system for POS printers and customer display. With ESC/POS commands, you can directly control all the printer functions, but detailed knowledge of printer specifications or combination of commands is required, compared to using drivers and applications.

For detailed information about ESC/POS commands, see the Product Specifications. Product Specifications is available after contracting the non-disclosure agreement with Epson. For details, please contact the selling agency.

# Controlling the Cash Drawer

A pulse output is sent to drawer kick connector pin 2 or pin 5, and you can open the drawer.

You can also check the open/close status of the drawer by checking the signal level of the drawer kick connector pin 3. These controls are executed by a driver or by commands.

### **ESC/POS Commands**

Prepare the output command for the specified pulse and the status transmission command.

For detailed information about ESC/POS commands, see the Product Specifications. Product Specifications is available after contracting the non-disclosure agreement with Epson. For details, please contact the selling agency.

#### **Windows Printer Drivers**

You can set so that the drawer opens at the start/end of printing or start/end of a page. For details, see the manual for drivers.

For details on control, see the manual for Status API of the driver.

### **OPOS (OCX Driver)**

Register a cash drawer using the SetupPOS Utility, and control using the OpenDrawer method or the DirectIO function.

For details, see the "EPSON OPOS ADK MANUAL APPLICATION DEVELOPMENT GUIDE Cash Drawer" and the "UnifiedPOS Specification".

#### **OPOS for .NET**

Register a cash drawer using the SetupPOS Utility, and control using the OpenDrawer method or the DirectIO function.

For details, see the "EPSON OPOS ADK for .NET MANUAL Application Development Guide Cash Drawer (EPSON Standard)" and the "UnifiedPOS Specification".

#### JavaPOS

Register a cash drawer using the SetupPOS Utility, and control using the OpenDrawer method or the DirectIO function.

For details, see the "EPSON JavaPOS ADK MANUAL Application Development Guide Cash Drawer (EPSON Standard)" and the "UnifiedPOS Specification".

### Epson ePOS SDK

The output command for the drawer kick pulse and the status transmission command are provided in each SDK library. For details, see the user's manuals provided with each SDK.

| NOTE | <ul> <li>Whether or not pin 2 or pin 5 operates the drawer kick connector depends on the connected cash drawer.</li> <li>You can acquire documents regarding the UnifiedPOS from the following link.<br/>https://nrf.com/resources/retail-technology-standards/unifiedpos</li> </ul> |
|------|----------------------------------------------------------------------------------------------------|
|      |                                                                                                    |

### Server Direct Print

Prepare the output command for the specified pulse and the status transmission command. For details, see the "Server Direct Print User's Manual".

# Software

The following software is provided for application development.

### **Development Kits**

| Software                              | Description                                                                                                    |
|---------------------------------------|----------------------------------------------------------------------------------------------------|
| EPSON OPOS ADK                        | This OCX driver can control POS peripherals using OLE technology. *<br>Because controlling POS peripherals with original commands is not required on the<br>application side, efficient system development is possible.                                                                                                    |
| EPSON OPOS ADK for .NET               | The OPOS ADK for .NET is a POS industry standard printer driver compatible with<br>Microsoft POS for .NET. It allows you to develop applications that are compatible<br>with the UPOS (Unified POS) specification. When developing applications, use a<br>separate development environment such as Microsoft Visual Studio .NET.                                                                                                    |
| EPSON JavaPOS ADK (Windows/<br>Linux) | JavaPOS is the standard specification which defines an architecture and device<br>interface (API) to access various POS devices from a Java based system. Using JavaPOS<br>standard API allows control with Java based applications of functions inherent to each<br>device. A flexible design with Java language and JavaPOS enables many different<br>types of computer systems, such as stand alone or network configuration, to use a<br>same application. You can use JavaPOS to build applications and drivers<br>independently of platforms. This allows flexible configurations using thin clients to<br>meet the system requirements. |
| Epson ePOS SDK                        | This is a developer kit to control applications, native applications for smart devices,                                                                                                    |
| for Android                           | and printers. This includes libraries, manuals, and sample programs.                                                                                                    |
| for iOS                               |                                                                                                    |
| for Universal Windows apps            |                                                                                                    |
| for JavaScript                        |                                                                                                    |
| Server Direct Print                   | Server Direct Print function enables the TM printers with SDP (Server Direct Print) support to obtain the print data from the Web server and print the data. The Web server application performs printing by including print data in the response to a print request from the TM printers with SDP support.                                                                                                    |

\*: OLE technology developed by Microsoft divides software into part blocks. The OPOS driver is presupposed to be used with a development environment, such as Visual Basic, unlike ordinary Windows printer drivers. It is not a driver to be used for printing from commercial applications.

You can acquire documents regarding the UnifiedPOS from the following link.

https://nrf.com/resources/retail-technology-standards/unifiedpos

### Drivers

| Software                         | Description                                                                                                    | Operating<br>environment |
|----------------------------------|----------------------------------------------------------------------------------------------------|--------------------------|
| EPSON Advanced Printer<br>Driver | In addition to ordinary Windows printer driver functions, this driver has<br>controls specific to POS. The Status API (Epson original DLL) that moni-<br>tors printer status and sends ESC/POS commands is also attached to<br>this driver.                                                                                                    | Windows                  |
| EPSON TM Virtual Port Driver     | This is a serial/parallel-USB/LAN conversion driver to make an Epson<br>TM/BA/EU printer connected via USB or LAN accessible from a POS<br>application through a virtual serial or parallel port. It allows you to<br>directly control devices connected via USB or LAN with ESC/POS com-<br>mands without making changes in the POS application that controls<br>devices connected via a serial or parallel interface. | Windows                  |

### Utilities

| Software                                             | Description                                                                                                    | Operating<br>environment |
|------------------------------------------------------|----------------------------------------------------------------------------------------------------|--------------------------|
| TM-H6000V Utility                                    | A utility for checking and changing various printer settings.                                                                                                    | Windows                  |
|                                                      | Use this utility to:                                                                                                    |                          |
|                                                      | Check the current settings                                                                                                    |                          |
|                                                      | Test operation                                                                                                    |                          |
|                                                      | Store logos                                                                                                    |                          |
|                                                      | Set paper saving                                                                                                    |                          |
|                                                      | Set printing control                                                                                                    |                          |
|                                                      | Set communication interfaces                                                                                                    |                          |
|                                                      | Set the network                                                                                                    |                          |
|                                                      | Set the intelligent function                                                                                                    |                          |
|                                                      | Save/restore settings                                                                                                    |                          |
| Epson TM-H6000V Slip Paper<br>Sensor Adjustment Tool | This tool is for adjusting the slip paper sensor of the TM-H6000V. Use<br>this tool if the Slip LED blinks even though slip paper has been<br>removed from the printer.                                                | Windows                  |
| Epson TM Utility                                     | A utility that can be downloaded from the App Store or Google Play.<br>For details about the functions, see "Useful Functions for Smart<br>Devices" on page 25.                                                        | iOS, Android             |
| Epson Deployment Tool                                | Use to make network and printer settings simultaneously. Allows you to make settings efficiently at the time of introducing TM printers for the first time, or when configuring multiple TM printers at the same time. | Windows                  |
| Epson Monitoring Tool                                | Use to check a list of status for the Epson printers connected to the<br>network.<br>You can also update certificates for multiple printers used for<br>WPA2-Enterprise in a batch.                                    | Windows                  |
| TM-H6000V Printer Model<br>Setting Utility           | This tool allows you to change the model name for the TM-H6000V to TM-H6000IV or TM-H6000V.                                                                                                    | Windows                  |

| Software                          | Description                                                                                                    | Operating<br>environment |
|-----------------------------------|----------------------------------------------------------------------------------------------------|--------------------------|
| BmpToRaster                       | You can convert BMP image files to multi tone or black and white print command data.                                                                                                    | Windows                  |
| EPSON TMUSB Identifier<br>Utility | This tool allows you to change the USB identification code (USB Serial<br>No.). Setting an identification code before replacement makes it easy<br>to perform replacement if a malfunction occurs. | Windows                  |
| TM-H6000V Firmware<br>Updater     | This tool allows you to update the firmware for the TM-H6000V.                                                                                                    | Windows                  |

### Others

| Manual                                | Description                                                                                                    |
|---------------------------------------|----------------------------------------------------------------------------------------------------|
| ePOS-Print XML User's Manual          | Describes ePOS-Print XML statements. This manual comes with sample programs.                                                                                       |
| ePOS-Device XML User's Manual         | Describes ePOS-Device XML statements. This manual comes with sample programs.                                                                                      |
| TM-H6000V WebConfig API User's Manual | Describes the API for setting this product's TM-Intelligent function. Refer to this manual when using the API from your application to acquire or change settings. |

### Download

You can obtain software and manuals from one of the following URLs.

For customers in North America, go to the following web site and follow the on-screen instructions.

http://www.epson.com/support/

For customers in other countries, go to the following web site:

http://download.epson-biz.com/?service=pos

# Handling

This chapter describes basic handling of the printer.

- Be sure to use the specified paper. ("Receipt printing" on page 130)
- Do not insert any paper that has clips or staples. This may cause paper jams and damage.
- Make sure the slip/validation paper is flat, without curls, folds, or wrinkles.

# Installing and Replacing Roll Paper

Follow the steps below to install/replace the roll paper.

Make sure the printer is turned on.

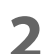

Open the roll paper cover.

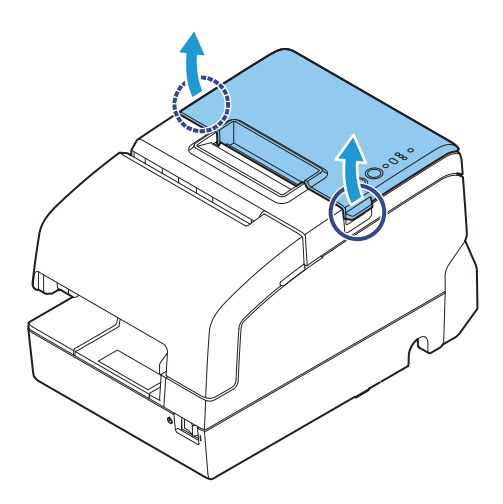

**3** Remove the used roll paper core, if there is one, and insert the roll paper in the correct direction.

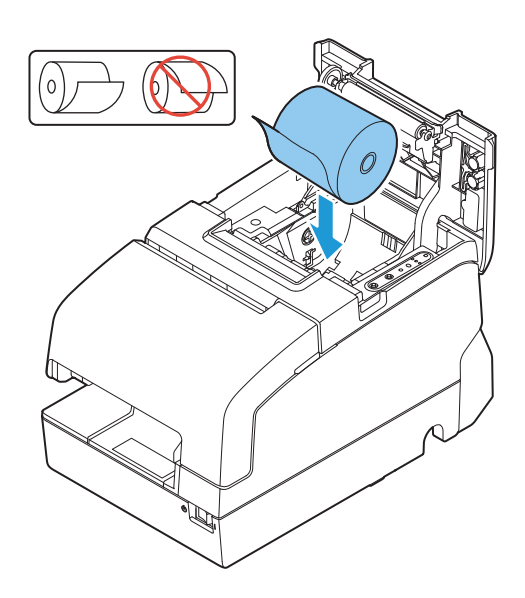

**4** Pull out some paper, and close the roll paper cover.

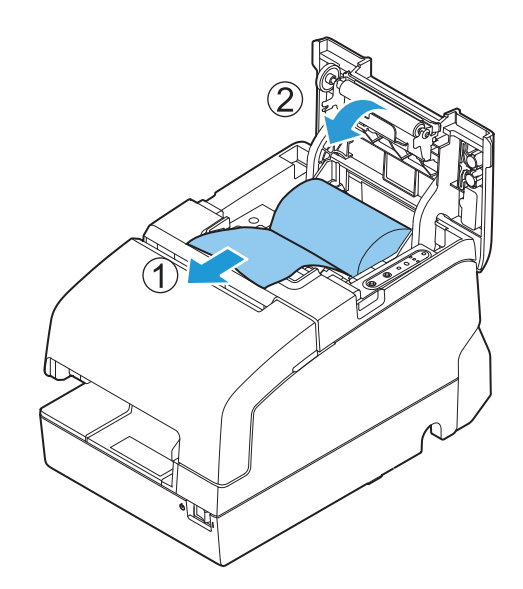

**5** Tear off the paper with the manual cutter.

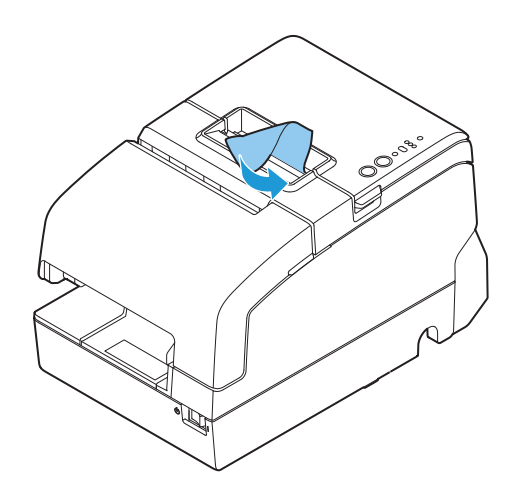

5

# Installing Slip Paper

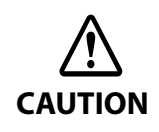

Do not allow a magnetic card or similar item near the printer if it is an MICR reader model because the MICR model uses a permanent magnet.

When printing on slip paper, follow the steps below to insert the paper.

If your printer is equipped with a MICR reader, MICR reading is available by inserting the check paper so that the MICR characters on the paper are on the right side.

**1** Make sure the printer is turned on.

2 Set the paper so that the right edge of the paper contacts the paper guide on the right and insert the slip paper. Refer to the label affixed to the printer.

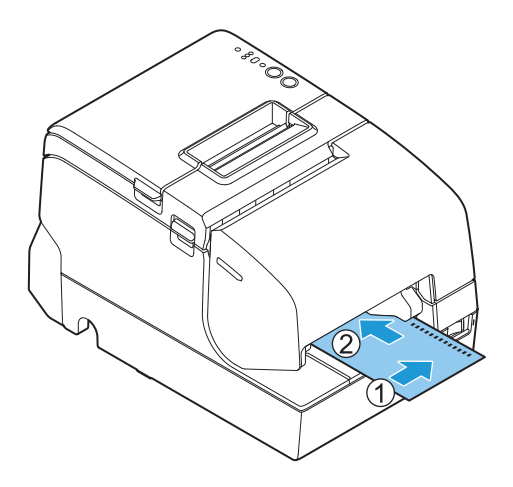

# **Inserting Validation Paper**

If your printer is a validation model, insert the paper in the same way as normal slip paper (See "Installing Slip Paper" on page 93) or follow the steps below.

1

Make sure the printer is turned on.

2 Insert the paper with the right paper edge against the right side of the paper guide at the printer top, and insert it as far as it will go.

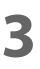

Insert the paper straight down until the bottom edge of the paper touches the stopper.

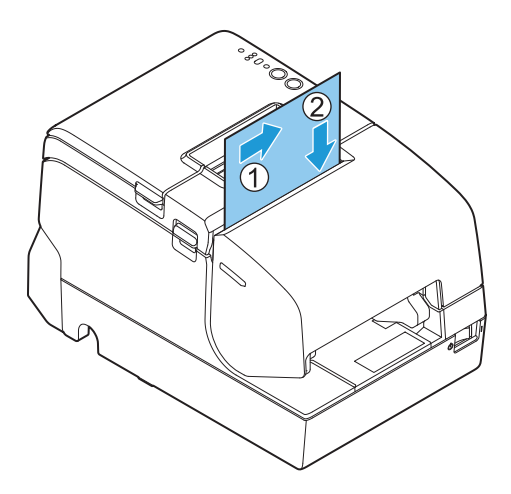

# **Cleaning the Product**

#### **Cleaning the Printer Case**

Be sure to turn off the printer, and wipe the dirt off the printer case with a dry cloth or a damp loth.

CAUTION Never clean the product with alcohol, benzine, thinner, or other such solvents. Doing so may damage or break the parts made of plastic and rubber.

#### **Cleaning the Thermal Head and the Platen Roller**

Epson recommends cleaning the thermal head periodically (generally every 3 months) to maintain receipt print quality.

Depending on the roll paper used, paper dust may stick to the platen roller and the paper may not be fed correctly. To remove the paper dust, clean the platen roller with a cotton swab moistened with water. Turn on the product power only after the water has completely dried.

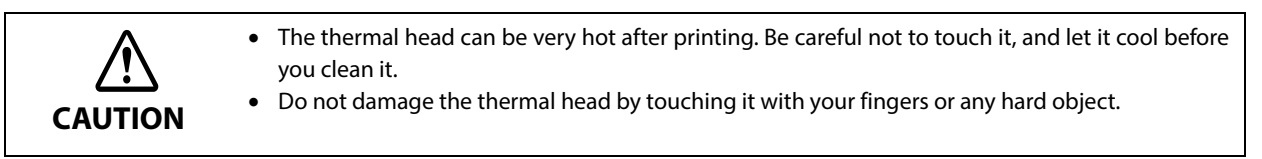

- Turn off the printer.
- **7** Open the roll paper cover.
- **3** Clean the thermal elements of the thermal head and platen roller with a cotton swab moistened with an alcohol solvent (ethanol or IPA).

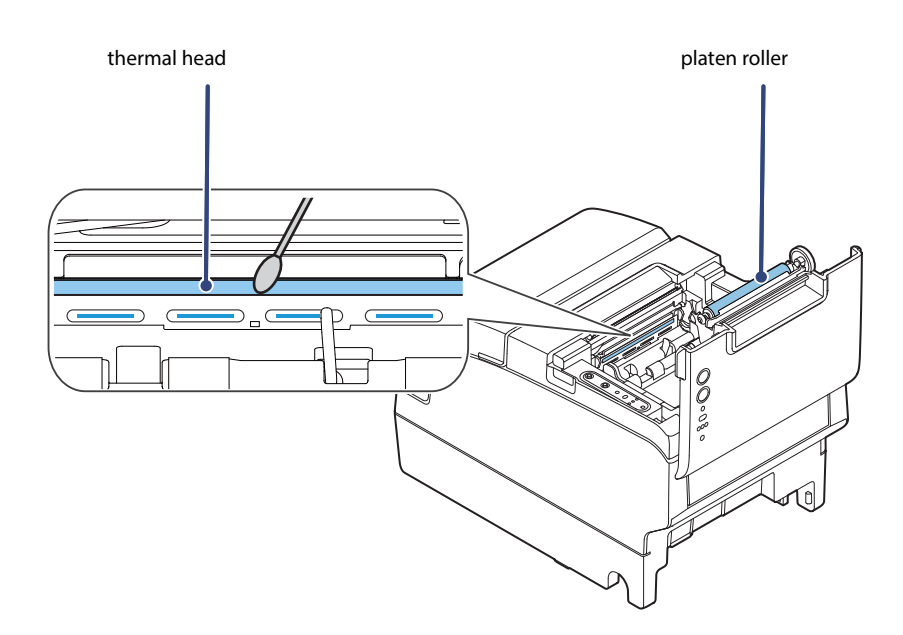

### Cleaning the MICR Head

If your printer is equipped with a MICR reader, when the MICR head becomes dirty, the printer cannot read MICR characters normally.

Approximately every year, clean the MICR head with the following or an equivalent commercially available cleaning sheet: KIC Products "Waffletechnology<sup>®</sup> MICR cleaning card".

- Be sure not to use an adhesive cleaning sheet.
- Be sure that the cleaning sheet is inserted with the correct side up and in the correct direction.
- Use a cleaning sheet only one time; then discard it.
- **1** Make sure the roll paper is installed correctly and the printer is turned off.
- **7** Open the roll paper cover.
- **2** While holding down the Release button, turn the power back on.
- **A** Press the Release button 7 times; then close the roll paper cover.
- **5** After the printer prints "\*\*\* RECOGNITION MODE \*\*\* Please set check." on the roll paper and the Slip LED flashes, insert the cleaning sheet like standard slip paper.
- 6 Pull the ejected paper straight up out of the printer.
- **7** Turn off the printer to exit the cleaning mode.

# **Preparing for Transport**

Follow the steps below to transport the printer.

- **1** Turn off the printer.
- **2** Remove the power supply connector.
- **3** Remove the roll paper.
- **4** Pack the printer upright.

# Troubleshooting

This chapter describes the actions to take when a trouble occurs. If the trouble cannot be resolved, the product will need to be repaired.

- Identify trouble, and take the necessary actions, according to the LED pattern that is displayed. See "LED on/flashing patterns" on page 99.
   You can check the actions to be taken on the following pages. https://www.epson-biz.com/manuals/tmh6k5-led/
- Identify trouble based on the symptoms, and take the appropriate actions.

| Trouble                                                       | Reference     |
|---------------------------------------------------------------|---------------|
| Print Quality Problem (Receipt printer)                       | See page 103. |
| Paper jam (Roll Paper)                                        | See page 113. |
| Roll paper cover will not open                                | See page 117. |
| Setting slip paper does not start printing                    | See page 105. |
| Even when slip paper is set, paper is fed and an error occurs | See page 106. |
| Slip LED does not turn off even though slip paper is removed  | See page 106. |
| Paper jam (Slip printer)                                      | See page 114. |
| MICR cannot be read                                           | See page 106. |
| The customer display does not appear                          | See page 107. |
| The cash drawer does not open                                 | See page 107. |
| Printing from the computer is disabled/Printing was suddenly  | See page 108. |
| Power does not turn on                                        | See page 109. |

# LED on/flashing patterns

### LED on/flashing patterns

| Mark          | Status of LED                                                                                                    |
|---------------|----------------------------------------------------------------------------------------------------|
|               | On                                                                                                    |
| $\bigcirc$    | Off                                                                                                    |
| 176           | Flashing ON OFF                                                                                                    |
| Ŭ             | Flashing ON $\rightarrow$ $\rightarrow$ $\rightarrow$ $\rightarrow$ $\rightarrow$ $\rightarrow$ $\rightarrow$ $\rightarrow$ $\rightarrow$ $\rightarrow$                                                                                                    |
| <b>↓↓</b> (2) | Flashing $O.32 s \rightarrow 0.32 s \rightarrow 0$ |
| -             | LED either on, off or flashing                                                                                                    |

6

### Printer operating status

| Power<br>LED   | Error LED  |            | Paper<br>LED | Slip<br>LED<br>人 | Status     | Solution and Reference                                                                                                    |                                                                                                    |
|----------------|------------|------------|--------------|------------------|------------|----------------------------------------------------------------------------------------------------|----------------------------------------------------------------------------------------------------|
|                | 1          | 2          | 3            | $\diamond$       | $\rangle$  |                                                                                                    |                                                                                                    |
|                | $\bigcirc$ | $\bigcirc$ | $\bigcirc$   |                  | $\bigcirc$ | Roll paper near end                                                                                                    | The roll paper will run out soon.<br>Prepare a new roll paper.                                                                                                    |
|                | -          | -          | -            | 177              | -          | <ul> <li>Continued self-test<br/>standby</li> <li>Macro execution standby</li> <li>Standby for closing roll<br/>paper cover when print-<br/>ing status sheet</li> </ul> | The printer is waiting for user opera-<br>tion.<br>Press the Feed button or close the roll<br>paper cover to continue the process.                                                                                                    |
| <b>1111</b>    | 0          | 0          | 0            | -                | -          | TM-Intelligent function<br>warning                                                                                                    | A connection cannot be established<br>with the server. Check the network-<br>related issues such as cable connec-<br>tions or server operation status.                                                                                                    |
| ₹₹₽            |            | $\bigcirc$ | $\bigcirc$   | $\bigcirc$       | $\bigcirc$ | Powering off                                                                                                    | The printer is shutting down.<br>Wait until the Power LED turns off.                                                                                                    |
|                | 0          | •          | 0            | 0                | 0          | Power OFF standby                                                                                                    | The printer is ready for the power to<br>be turned off with your system. Use<br>the power switch to turn off the<br>power.                                                                                                    |
| <b>₹₹₽</b> (2) | 0          | 0          | 0            | -                | 0          | <i>Bluetooth</i> searchable<br>(1 minute)                                                                                                    | The printer can be found by other<br>Bluetooth-enabled devices for 1 min-<br>ute after the status sheet has been<br>printed.<br>Search for the printer from the Blue-<br>tooth-enabled device and pair the<br>devices during the time that the<br>Power LED flashes. |
| 177            | 0          | 0          | 0            | 0                | 0          | Overwriting firmware                                                                                                    | The printer firmware overwrite pro-<br>cess is in progress. Wait until the<br>printer restarts.<br><b>CAUTION:</b><br>Do not turn off the power while the<br>firmware overwrite process is in prog-<br>ress.                                                         |

### Errors that recover automatically

| Power<br>LED | Error LED |            | Paper<br>LED | Slip<br>LED<br>人 | Status | Solution and Reference                                                                |                                                                                                    |
|--------------|-----------|------------|--------------|------------------|--------|---------------------------------------------------------------------------------------|----------------------------------------------------------------------------------------------------|
| 9            | 1         | 2          | 3            | $\diamond$       | $\sim$ |                                                                                       |                                                                                                    |
|              | 170       | $\bigcirc$ | $\bigcirc$   | -                | -      | <ul> <li>Head temperature error</li> <li>Motor driver IC temperature error</li> </ul> | The printer temporarily stops operat-<br>ing because the print head or motor<br>driver has overheated. Wait until the<br>printer resumes operation. |

### **Recoverable errors**

| Power<br>LED | Error LED |            | D          | Paper<br>LED | Slip<br>LED   | Status                                           | Solution and Reference                                                                                                    |
|--------------|-----------|------------|------------|--------------|---------------|--------------------------------------------------|----------------------------------------------------------------------------------------------------|
|              | 1         | 2          | 3          | $\diamond$   | $\rightarrow$ |                                                  |                                                                                                    |
|              |           |            | $\bigcirc$ | -            | -             | Autocutter error                                 | Open the roll paper cover and check<br>for any foreign objects. Then clear the<br>error from your system.<br>See "Auto cutter error" on page 110.                         |
|              |           |            |            | -            | -             | Roll paper cover open error<br>(during printing) | Properly set the roll paper and then<br>close the roll paper cover. Then clear<br>the error from your system.<br>See "Installing and Replacing Roll<br>Paper" on page 91. |
|              |           | $\bigcirc$ | •          | -            | -             | Paper jam                                        | Open the front cover and front car-<br>riage unit and then check for paper<br>and any foreign objects.<br>See "Paper jam" on page 113.                                    |

### **Unrecoverable errors**

| Power<br>LED | E          | Error LED  |            | Paper<br>LED | Slip<br>LED | Status                               | Solution and Reference                                                                                                    |
|--------------|------------|------------|------------|--------------|-------------|--------------------------------------|----------------------------------------------------------------------------------------------------|
|              | 1          | 2          | 3          | $\diamond$   | $\sim$      |                                      |                                                                                                    |
| A A A        |            | $\bigcirc$ | $\bigcirc$ | ₹₹₽<br>●     | ₹₹₽<br>●    | R/W error in memory                  | Detected an error during memory R/<br>W.                                                                                                    |
| A A A        | $\bigcirc$ |            | $\bigcirc$ | ₹₹₽          | ₹₹₽<br>●    | High voltage error                   | Detected abnormal voltage (high) in the power source.                                                                                                    |
| 476          | $\bigcirc$ | $\bigcirc$ |            | ₹₹₽<br>●     | ₹₹₽<br>●    | Low voltage error                    | Detected abnormal voltage (low) in the power source.                                                                                                    |
| 476          | <b>₹</b> ₽ |            | $\bigcirc$ | ₹₹₽          | ₹₹₽<br>●    | CPU execution error                  | The CPU executes an incorrect address.                                                                                                    |
| A A A        |            | $\bigcirc$ |            | 476          | A A A       | Internal circuit connection<br>error | Detected an error in the internal cir-<br>cuit connection.                                                                                                    |
| 176          | $\bigcirc$ |            |            | 177          | 176         | Communication unit error             | Detected an error in wireless commu-<br>nication or the wireless unit, or<br>detected that a non-specified device<br>was connected to the USB connector<br>(Type-A) when the power was turned<br>on. |
| <b>V</b> P   | 176        | 177        |            | 476          | <b>V</b> P  | Mechanical operation error           | Could not detect the position of the platen roller opening/closing mechanism.                                                                                                    |

# **Print Quality Problem**

### Print Quality Problem (Receipt printer)

### Vertical white streaks

| Cause              | Solution and reference                                            |
|--------------------|-------------------------------------------------------------------|
| The head is dirty. | Perform head cleaning.                                            |
|                    | See "Cleaning the Thermal Head and the Platen Roller" on page 95. |

### Noticeable print shading/White lines are present

| Cause                                     | Solution and reference                                                         |
|-------------------------------------------|--------------------------------------------------------------------------------|
| The print speed fluctuates or intermit-   | Decrease the print speed so that printing does not stop in the middle of a job |
| tent printing occurs due to the condi-    | and the print speed does not fluctuate.                                        |
| tions of data transmission from the host. | See "Software Settings" on page 60.                                            |

### The print color is too light

| Cause                                                             | Solution and reference                                                     |
|-------------------------------------------------------------------|----------------------------------------------------------------------------|
| The print density is not set correctly.                           | Decrease the print density setting.<br>See "Software Settings" on page 60. |
| You are using paper other than the spec-<br>ified original paper. | Use the specified original paper.                                          |

### Print Quality Problem (Slip/Validation/Endorsement printer)

#### The paper is dirty

| Cause                        | Solution and reference                                                                                                    |
|------------------------------|----------------------------------------------------------------------------------------------------|
| The paper is bent or curled. | Use flat paper that is not curled, folded, curved, or wrinkled. Otherwise, the paper could come into contact with the ink ribbon and become dirty. |

### The print color is too light

| Cause                                                               | Solution and reference                                                                                                    |
|---------------------------------------------------------------------|----------------------------------------------------------------------------------------------------|
| The ink ribbon color is too light.                                  | Replace the ink ribbon.<br>See "Installing and Replacing the Ribbon Cartridge" on page 41, "Installing<br>and Replacing the Ribbon Cartridge for Endorsement Printing" on page 43. |
| The paper is too thick, or there are too many sheets of copy paper. | Check the paper specifications.<br>See "Paper Specifications" on page 132.                                                                                                    |

# Setting slip paper does not start printing

Check the Slip LED.

### Slip LED is flashing continuously

| Cause                                               | Solution and reference                                                   |
|-----------------------------------------------------|--------------------------------------------------------------------------|
| The slip paper is set in a incorrect posi-<br>tion. | Check whether the slip paper is inserted straight along the paper guide. |

### Slip LED is flashing 3 times

| Cause                                                       | Solution and reference |
|-------------------------------------------------------------|------------------------|
| In check insertion standby if the printer is an MICR model. | Insert the check paper |

### Slip LED is off

| Cause                                                          | Solution and reference                                           |
|----------------------------------------------------------------|------------------------------------------------------------------|
| A Slip printer has not been selected as the print destination. | Check the application and change the paper source to slip paper. |

### Slip LED does not change from flashing to lit up

| Cause                                 | Solution and reference                                                                                                    |
|---------------------------------------|----------------------------------------------------------------------------------------------------|
| The sensor does not detect any paper. | Download the Slip Paper Sensor Adjustment Tool (Windows only), and adjust the sensitivity of the Slip paper sensor (A in the illustration). |
|                                       | Refer to the Slip Paper Sensor Adjustment Tool Manual for adjustment proce-<br>dures.                                                       |
|                                       | A                                                                                                    |

# Even when slip paper is set, paper is fed and an error occurs

| Cause                                                            | Solution and reference             |
|------------------------------------------------------------------|------------------------------------|
| The paper being used does not match the printer driver settings. | Check the printer driver settings. |

# Slip LED does not turn off even though slip paper is removed

| Cause                                              | Solution and reference                                                                                                    |
|----------------------------------------------------|----------------------------------------------------------------------------------------------------|
| There are small pieces of paper in the paper path. | Remove any small pieces of paper that are in the paper path (B in the illustra-<br>tion).<br>There is a sensor that detects paper in the paper path (circled in the illustra-<br>tion). The sensor enclosed by the dotted line is not available on some models.                                                   |
|                                                    | Confirm that there are no small pieces of paper remaining in the paper path,<br>and then close all of the covers. If the Slip LED still does not stop flashing,<br>download the Slip Paper Sensor Adjustment Tool (Windows only), and adjust<br>the sensitivity of the Slip paper sensor (A in the illustration). |

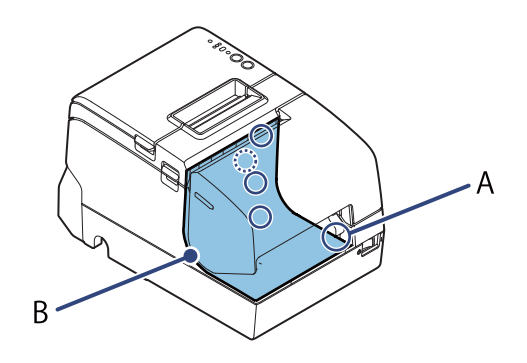

# MICR cannot be read

| Cause                                                                    | Solution and reference                                                     |
|--------------------------------------------------------------------------|----------------------------------------------------------------------------|
| The paper insertion position is not cor-<br>rect.                        | Push the paper fully against the right side.                               |
| The paper insertion direction is not cor-<br>rect.                       | Check the paper direction.                                                 |
| The paper is bent.                                                       | Use paper that is not curled, folded, curved, or wrinkled along the edges. |
| There is a device that emits magnetic fields, such as a display, nearby. | Do not use this product near devices that emit magnetic fields.            |
| The MICR head is dirty.                                                  | Perform MICR cleaning.<br>See "Cleaning the MICR Head" on page 96.         |

# The customer display does not appear

### Does not appear on the customer display

| Cause                                                                                                | Solution and reference                                                                             |
|----------------------------------------------------------------------------------------------------|----------------------------------------------------------------------------------------------------|
| The customer display is not connected.                                                               | Check the connection between the customer display and the cable.                                   |
| DIP switch 2-2 on the printer is OFF.                                                                | Set DIP switch 2-2 on the printer to ON.<br>See "Setting the DIP Switches" on page 55.             |
| "Selection of interface using the cus-<br>tomer display" in the software settings is<br>not correct. | Configure the setting to "All interfaces that can be used".<br>See "Software Settings" on page 60. |
| The printer driver and application set-<br>tings are not correct.                                    | Check the printer driver and application settings.                                                 |

### Text is garbled

| Cause                                  | Solution and reference                            |
|----------------------------------------|---------------------------------------------------|
| The transmission speed is not correct. | Set the display's transmission speed to 19200bps. |

# The cash drawer does not open

| Cause                                                                          | Solution and reference                                                                                                    |
|--------------------------------------------------------------------------------|----------------------------------------------------------------------------------------------------|
| The cash drawer is not connected.                                              | Check the connection between the cash drawer and the cable.                                                                                            |
| The cash drawer specifications and drawer port specifications are not correct. | Use the TM-H6000V Utility to check operation.<br>At this time, check the pin number of the signal.                                                     |
|                                                                                | Set the pin number for opening the printer as indicated in the drawer specifi-<br>cations.<br>See "Required specifications of cash drawer" on page 37. |
| The printer driver and application set-<br>tings are not correct.              | Check the printer driver and application settings.                                                                                                    |

# Printing from the computer is disabled/Printing was suddenly

### **USB** Connections

| Cause                                       | Solution and reference                                                                      |
|---------------------------------------------|---------------------------------------------------------------------------------------------|
| Poor cable connection.                      | Check the cables connected to the printer and computer, as well as the power supply cables. |
|                                             | Unplug the cables, and then plug them back in.                                              |
|                                             | Change the cables.                                                                          |
| Using a USB Hub                             | Try connecting the printer directly to the computer.                                        |
| Change the connection port on the computer. | Try changing the connection port on the computer.                                           |

### LAN Connections

| Cause                                        | Solution and reference                                                                                                    |
|----------------------------------------------|----------------------------------------------------------------------------------------------------|
| Poor cable connection.                       | Check the cables connected to the printer and computer, as well as the power supply cables.                                   |
| The printer's network settings have changed. | Print a status sheet to check the settings.<br>See "Printing a Status Sheet" on page 81.                                      |
|                                              | Initialize the network settings, and then configure the settings again.<br>See "Resetting the Interface Settings" on page 84. |
| Network Problems                             | Check with the network administrator.                                                                                         |

### **Wi-Fi Connections**

| Cause                                        | Solution and reference                                                                                                    |
|----------------------------------------------|----------------------------------------------------------------------------------------------------|
| Poor wireless LAN cable set connection       | Check the connection between the wireless LAN cable set.                                                                      |
| The printer's network settings have changed. | Print a status sheet to check the settings.<br>See "Printing a Status Sheet" on page 81.                                      |
|                                              | Initialize the network settings, and then configure the settings again.<br>See "Resetting the Interface Settings" on page 84. |
| Network Problems                             | Check with the network administrator.                                                                                         |
# Power does not turn on

| Cause                            | Solution and reference                                                                         |
|----------------------------------|------------------------------------------------------------------------------------------------|
| The power is not being supplied. | Check whether the power cable and AC adapter are properly connected to the printer and outlet. |

# Auto cutter error

Open the roll paper cover, and check for foreign material. Then, perform error recovery from the system you are using.

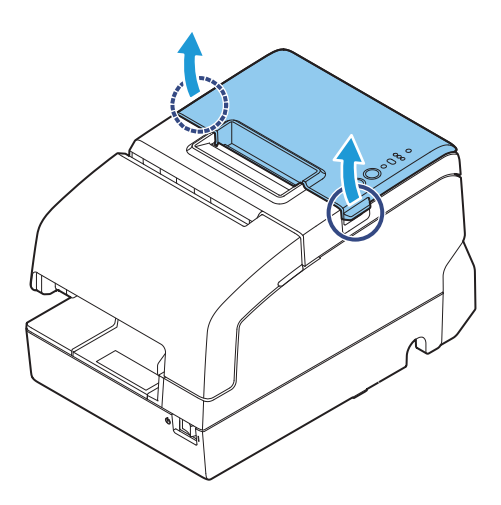

If the roll paper cover will not open, or if the same error occurs even after performing error recovery from the system, use the following procedure to return the cutter blade to its original position, and then perform error recovery.

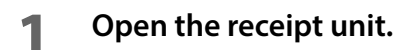

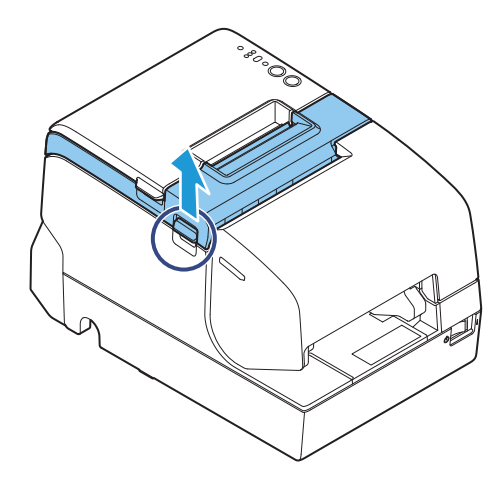

2 Use an object with a pointed tip such as a ballpoint pen or tweezers to turn the knob of the autocutter blade in the direction of the arrow until you see a pin in the open-ing of the frame.

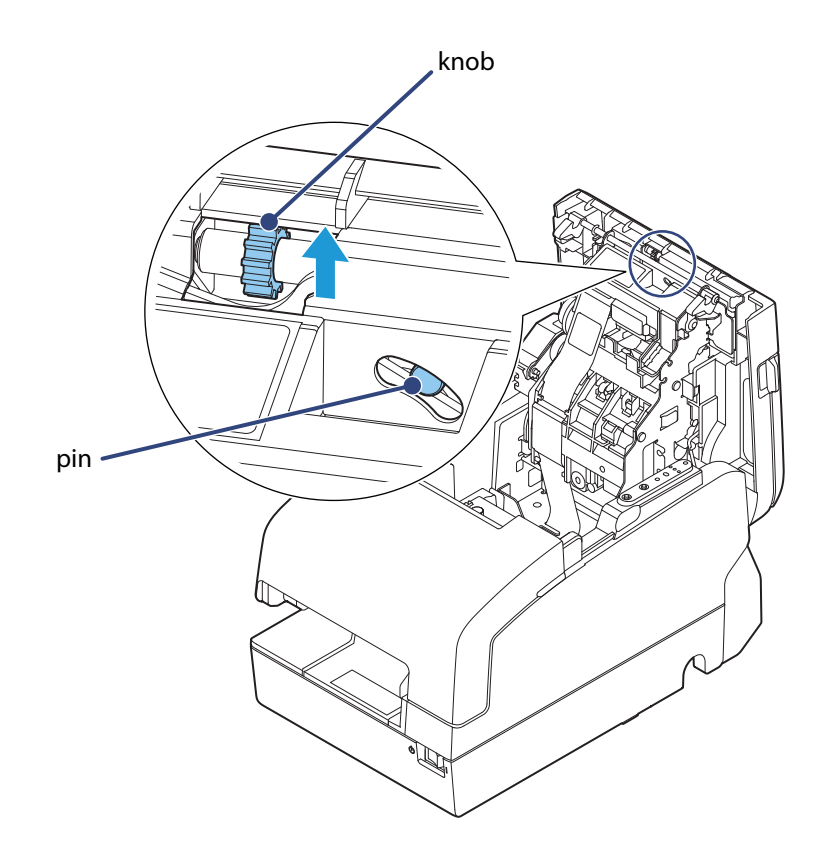

**3** Open the roll paper cover.

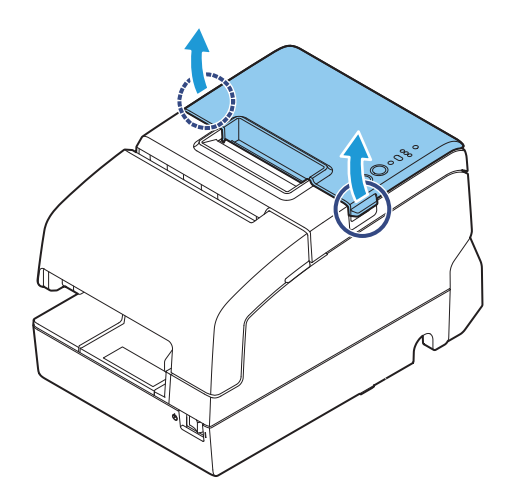

Pull out some paper, and close the roll paper cover.

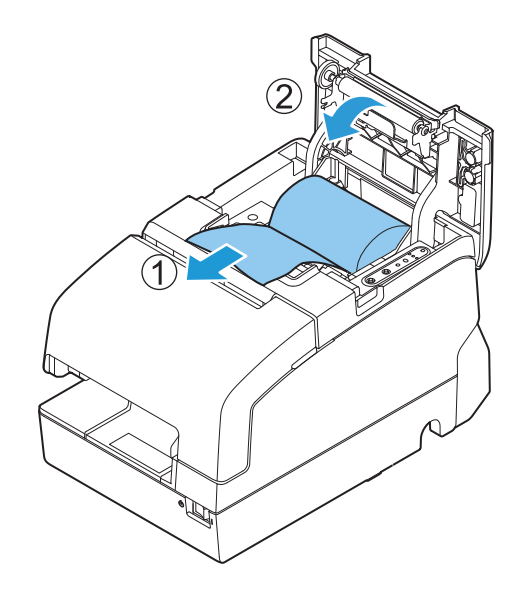

**5** Tear off the paper with the manual cutter.

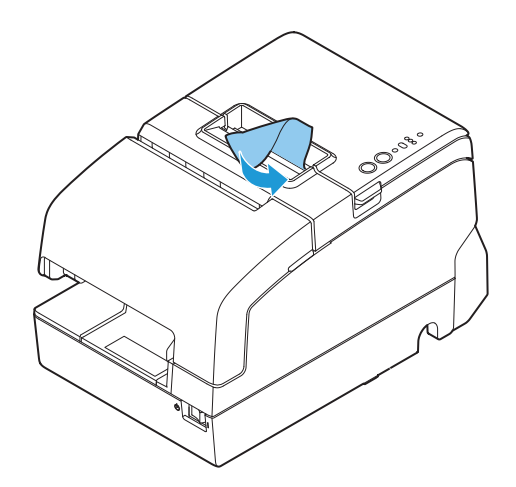

6

# Paper jam

# Roll paper is jammed

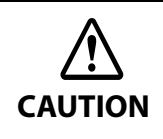

Do not touch the thermal head, because it can be very hot after printing. Let it cool before you remove the jammed paper.

Open the roll paper cover.

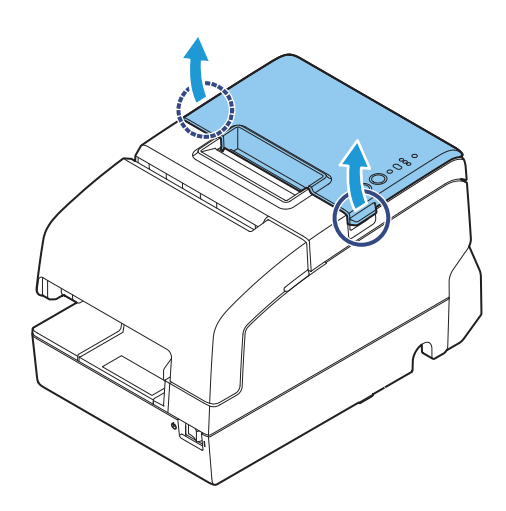

**2** Remove the jammed paper.

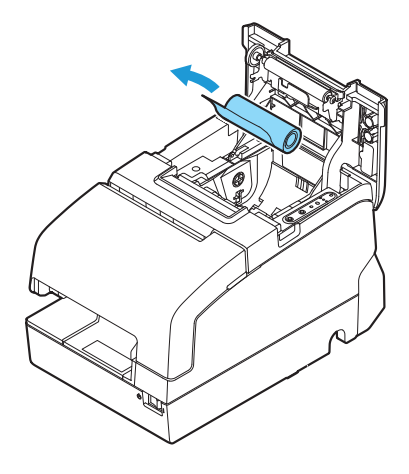

# Slip paper is jammed

**1** Open the front cover.

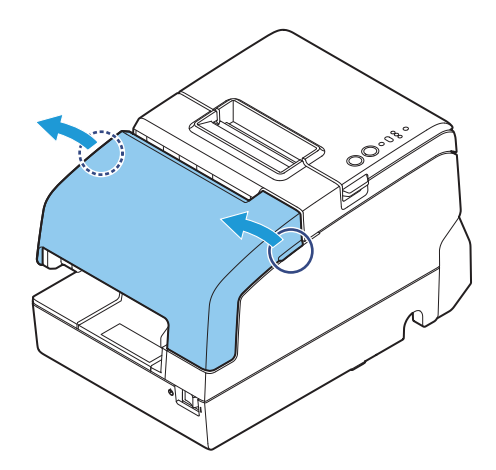

**2** Open the front carriage unit using the lever at the right side.

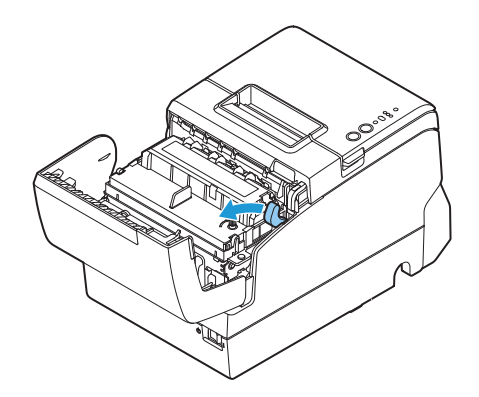

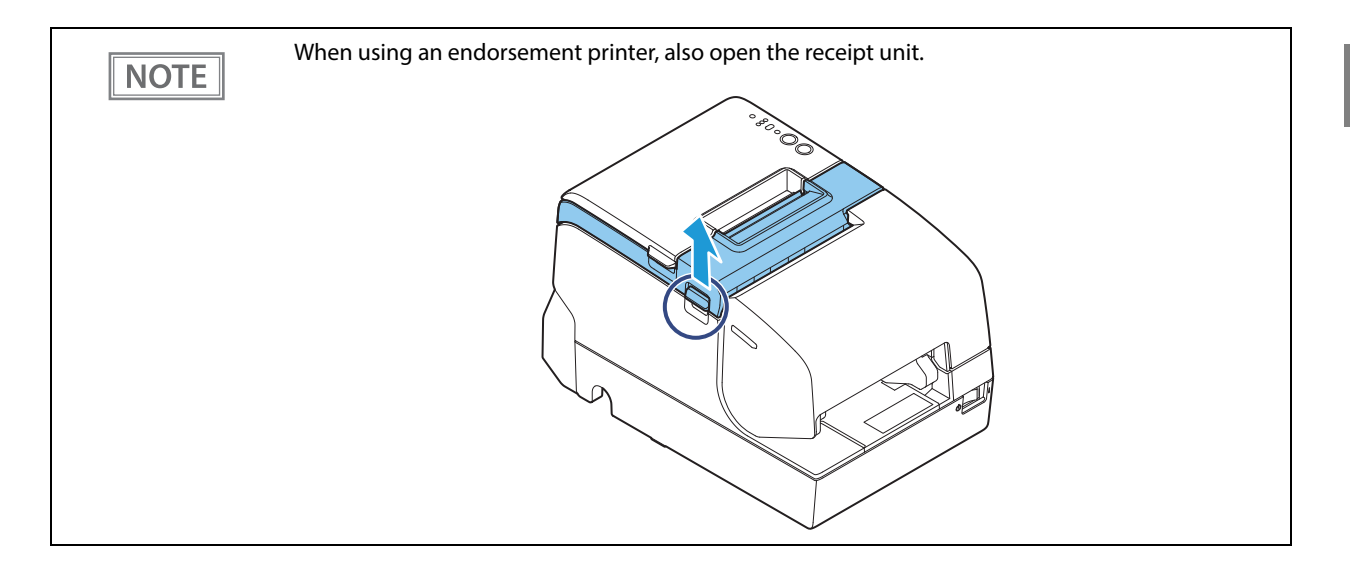

**3** Remove the jammed paper.

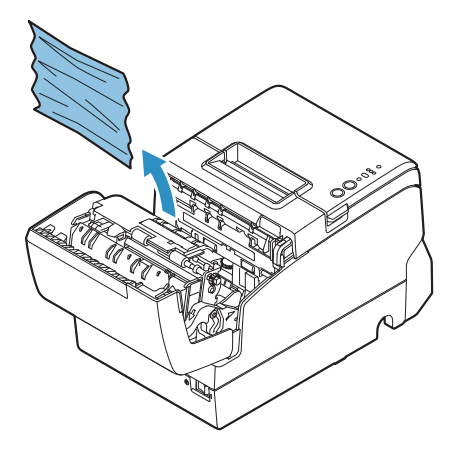

**4** Close the front carriage unit using the lever.

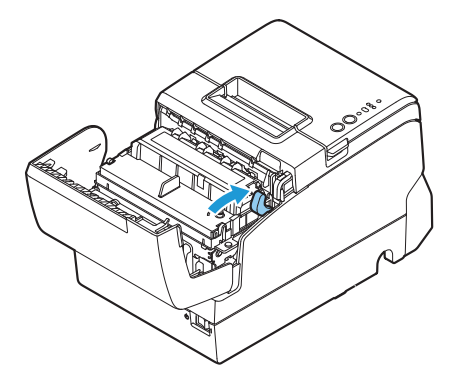

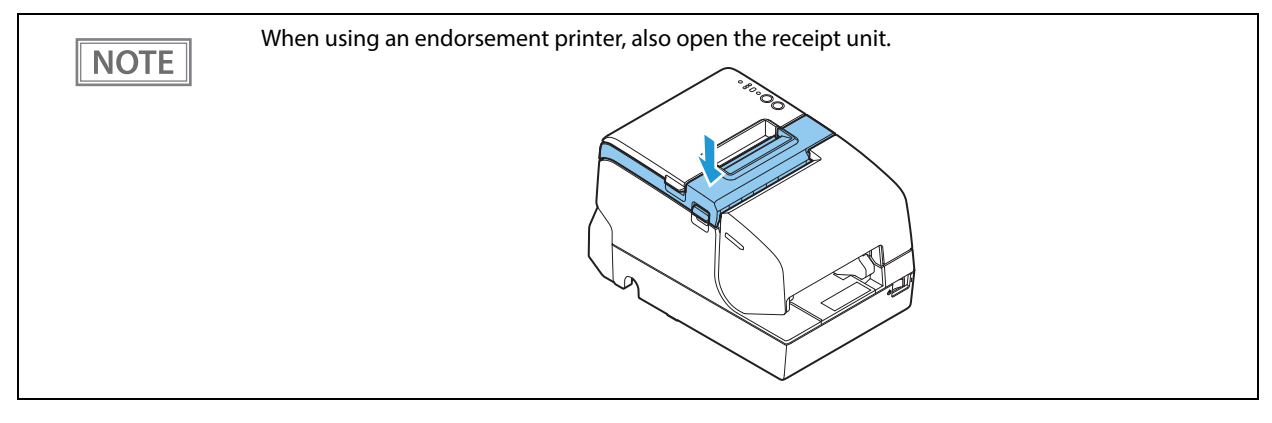

6

**5** Close the front carriage unit using the lever.

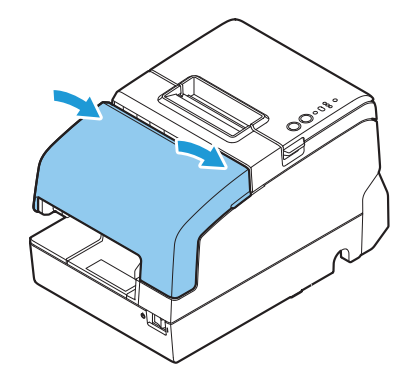

**6** Then, perform error recovery from the system you are using.

6

# Roll paper cover will not open

When the roll paper cover is locked and will not open, follow the steps below to return the autocutter blade to the normal position to unlock the roll paper cover.

Open the receipt unit.

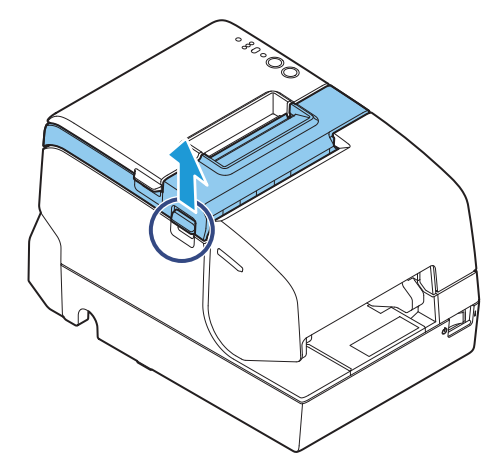

2 Use an object with a pointed tip such as a ballpoint pen or tweezers to turn the knob of the autocutter blade in the direction of the arrow until you see a pin in the open-ing of the frame, as shown in illustration below.

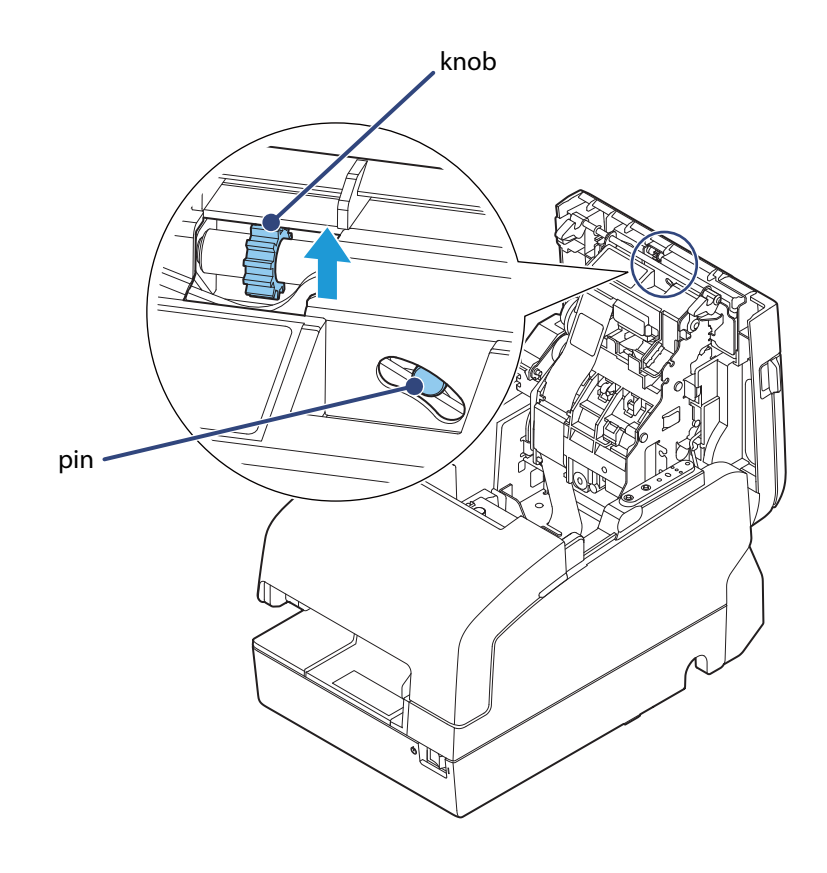

## Printing stop by cover open

**1** Pull out some paper, and close the roll paper cover.

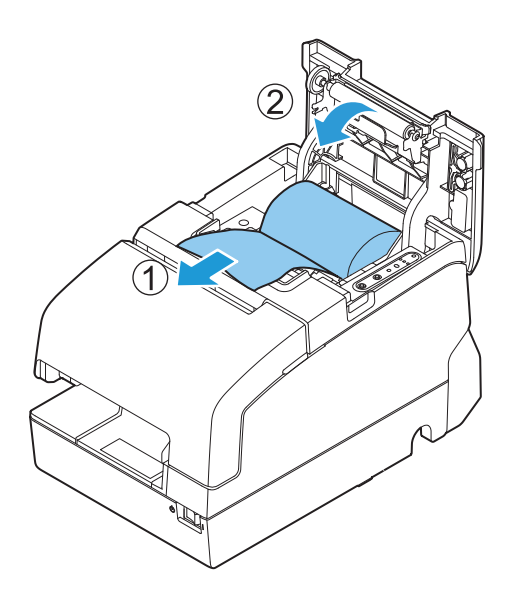

**2** Tear off the paper with the manual cutter.

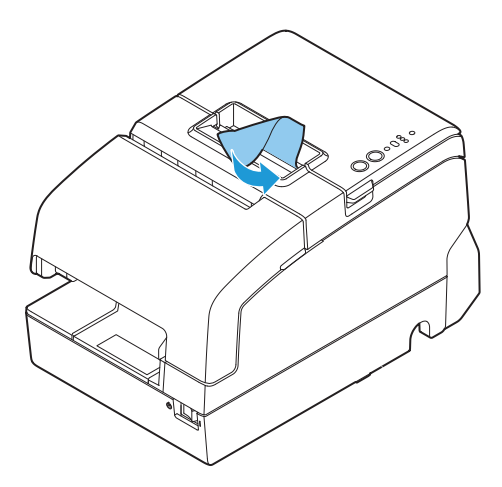

**3** Perform error recovery from the system you are using.

CAUTION

Do not open the covers during printing or autocutting.

# Printing from the computer is disabled/Printing was suddenly

#### **Printer is offline**

Remove the cause of going offline.

See "Online and Offline" on page 19.

#### Reconnect the printer and the computer

# 1

#### Check the cable connection.

Check whether the power cable and/or interface cables are properly connected.

## 2

#### Reconnect all devices.

- For USB connection
   Disconnect the USB cable and then connect it again.
   When the computer has multiple USB connectors, reconnect the cable to another connector.
- For serial connection Disconnect the serial cable and then connect it again.
- For wired LAN As operation of a device connected with a wired LAN may be unstable, restart the network.
- For wireless LAN Check the connection status of the wireless LAN unit.

#### LAN setting

Print a status sheet and check that the settings are correct.

- Correct the settings if not correct.
- Initialize the network settings and specify the settings again.

#### Check installation of printer driver

Check whether the required software and applications are installed on the computer.

For details about how to check installation of printer driver, refer to the manual for each printer driver.

# Power does not turn on

Check whether the power cable and AC adapter are properly connected to the printer and outlet.

# **Replacement of the TM-H6000IV**

The TM-H6000V is designed so that it can smoothly replace the TM-H6000IV. This chapter describes precautions for the replacement.

|                     | TM-H6000V                                                                                                    | TM-H6000IV                                                                                                    |
|---------------------|----------------------------------------------------------------------------------------------------|----------------------------------------------------------------------------------------------------|
| Receipt print speed | 350 mm/s*                                                                                                    | 300 mm/s                                                                                                    |
| Autocutter          | High speed type                                                                                                    | -                                                                                                    |
| Reliability         | <receipt printing=""><br/>Print head 200 km<br/>Autocutter 3,000,000 cuts<br/>Original Paper type<br/>TF50KS-EY, PD160R, KT55FA</receipt>                                                                                                    | <receipt printing=""><br/>Print head 150 km<br/>Autocutter 2,000,000 cuts<br/>Original Paper type<br/>PD150R, PD160R</receipt>                                                                                                    |
| Ethernet interface  | Included                                                                                                    | Supported by UIB (UB-Exx)                                                                                                    |
| Wi-Fi interface     | Supported by option (OT-WL02,<br>OT-WL05)                                                                                                    | Supported by UIB (UB-Exx)                                                                                                    |
| NFC                 | Included                                                                                                    | Not included                                                                                                    |
| RTC                 | Included                                                                                                    | Not included                                                                                                    |
| Status sheet        | Corresponded                                                                                                    | Not corresponded<br>(Some devices implement this function<br>on the interface side.)                                                                                                    |
| Multiple interface  | Corresponded                                                                                                    | Not corresponded                                                                                                    |
| TM-Intelligent      | Corresponded                                                                                                    | Not corresponded                                                                                                    |
| Case color          | 2 colors<br>White and Black                                                                                                    | 2 colors<br>ECW or EDG                                                                                                    |
| Option              | PG-58II:<br>58 mm width paper guide.<br>TA-6000II:<br>Printer attachment.<br>OT-FT6000:<br>Front tray for aiding insertion of slip<br>paper.<br>OT-DC6000:<br>Cover for protecting the wireless LAN<br>unit.<br>OT-WL02, OT-WL05:<br>Wireless LAN cable set.<br>DM-D110, DM-D210:<br>Customer display.<br>DP-502:<br>Dedicated stand for customer dis-<br>play. | PG-58II:<br>58 mm width paper guide.<br>TA-6000II:<br>Printer attachment.<br>OT-FT6000:<br>Front tray for aiding insertion of slip<br>paper.<br>DM-D110, DM-D210:<br>Customer display.<br>DP-502:<br>Dedicated stand for customer dis-<br>play. |

# Compatibility

#### Printing

The printing and character specifications are the same as those of the TM-H6000IV. Without special configurations, the TM-H6000V prints the same results as the TM-H6000IV prints.

#### **Print Density**

Print density of the TM-H6000V is set in the same way as for the TM-H6000IV by using the software setting mode or by using DIP switches 2-3 and 2-4. You can set the same print density by specifying the same settings as the TM-H6000IV.

#### **Printable Area**

The printable area (left/right margins, print start position from the autocutting position, print start position from the manual cutting position) of the TM-H6000V is the same as that of the TM-H6000IV.

#### **Cutting Method**

The TM-H6000V uses the partial cutting method (cutting with one point in left edge left uncut) as does the TM-H6000IV.

#### **Receive Buffer**

You can specify 4 KB or 45 bytes for the receive buffer of the TM-H6000V in the same manner as the TM-H6000IV by setting DIP switch 1-2. Specify the buffer-full conditions and conditions for clearing the buffer in the same manner as the TM-H6000IV.

#### **Memory Capacity**

The sizes of the download buffer and NV graphics data of the TM-H6000V are the same as those of the TM-H6000IV.

#### **Electrical Characteristics**

The operating voltage of the TM-H6000V is DC24  $\pm$  7%, the same as the TM-H6000IV. The current consumption differs, depending on the print duty. When you set the print speed to 350 mm/s, the amount of electricity consumed increases.

#### **DIP Switches**

The functional assignments of DIP switches for the TM-H6000V differ from the TM-H6000IV. See "Setting the DIP Switches" on page 55 for more details.

#### **Printer Status**

The TM-H6000V goes to the same status under the same conditions as the TM-H6000IV. You can replace the TM-H6000IV with the TM-H6000V without modifying applications.

#### **Logo Registration**

Register logos in the NV memory (NVRAM) of the TM-H6000V by using the setting utility.

If logo data registered for the TM-H6000IV has been saved in a computer, you can register the same data in the TM-H6000V.

#### **Driver Compatibility**

You can operate the TM-H6000V with a driver for the TM-H6000IV.

#### **USB Low Power Consumption Mode**

With the TM-H6000V, you can enable the USB low power consumption mode in the software setting mode.

#### **Maintenance** Counter

The TM-H6000V has a maintenance counter just as the TM-H6000IV has.

## **Overall Dimensions**

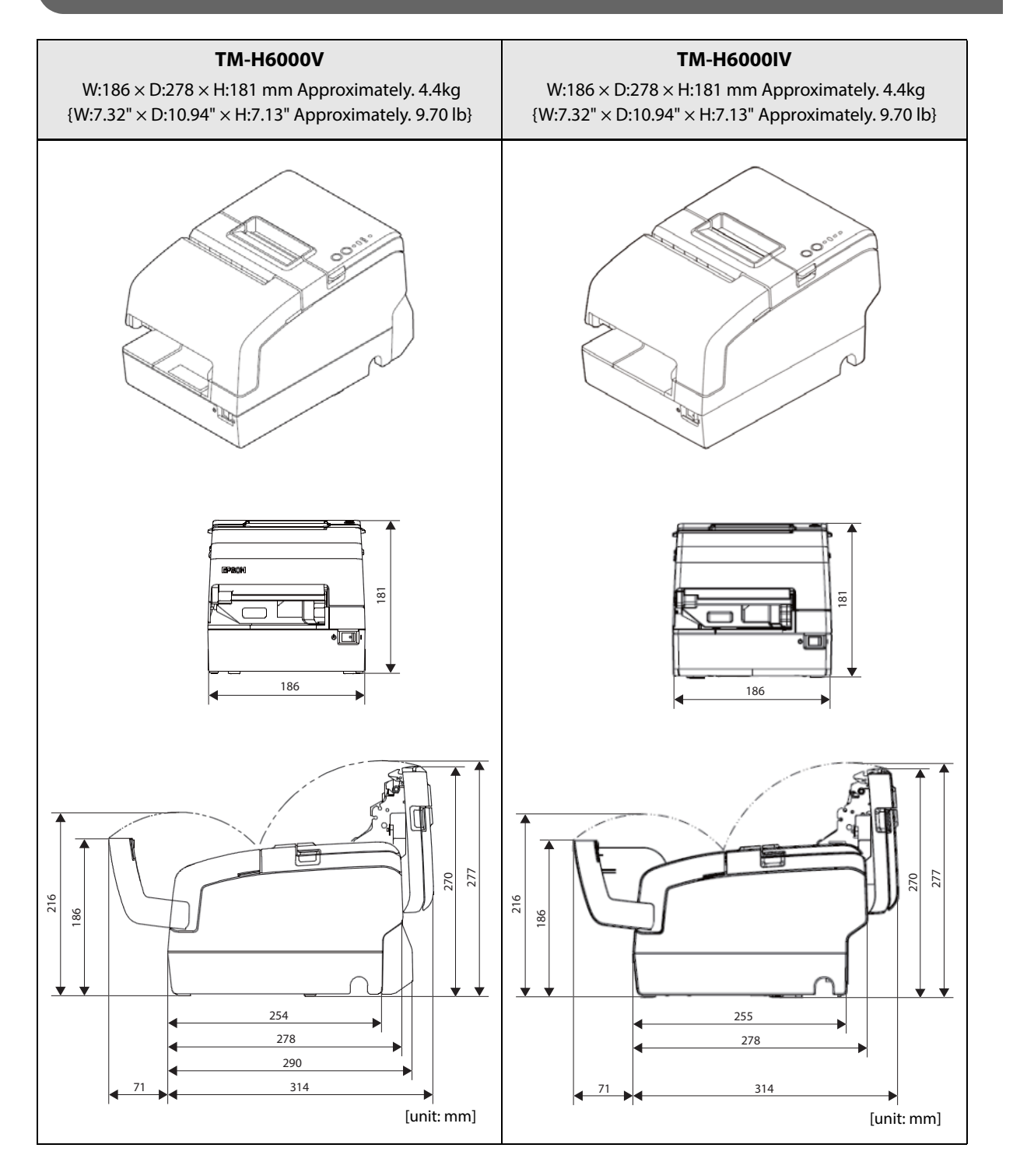

# Additional Functions and Functional Improvements

#### **Print Speed**

|                                           | TM-H6000V             | TM-H6000IV     |
|-------------------------------------------|-----------------------|----------------|
| Default                                   | up to 300 or 350 mm/s | up to 300 mm/s |
| Maximum print speed                       | up to 350 mm/s *      | up to 300 mm/s |
| Print speed setting<br>(Customized value) | levels 1 to 14        | levels 1 to 13 |

\* The values are those when the paper width is set to 80 mm. When it is set to 58 mm, the maximum is 300 mm/s {11.8"/s}.

CAUTION Depending on print conditions such as print duty, print head temperature, and data transmission speed, print speed is automatically adjusted.

#### Interface

In addition to a UIB, it is equipped with a standard USB interface and wired LAN interface.

You can also equip with the optional wireless LAN (2.4 and 5 GHz).

You can print from multiple interfaces.

#### **SimpleAP Function**

The TM-H6000V comes with a mode (SimpleAP) that allows the printer to connect directly when using an optional wireless LAN unit without having to use a wireless LAN access point.

CAUTION The SimpleAP function is for making settings only.

#### NFC

The TM-H6000V is equipped with a built-in NFC tag.

#### Epson TM Utility for iOS/Android

The TM-H6000V allows you to make a variety of settings using the Epson TM Utility for iOS/Android for smart devices running iOS/Android.

#### **Software Settings**

For the TM-H6000V, the following software setting functions are added.

- Default character code table
- Default international character
- Switchover time for a valid interface
- Selection of primary connection interface
- Display when interface is activating
- Column emulation mode
- Auto replacement of receipt font A/ font B/ font C
- Selection of cancellation method for autocutter errors

#### **TM-Intelligent function**

The TM-H6000V supports the following TM-Intelligent function.

• Supports Server Direct Print that sends a request for print data from the product to the Web server at regular intervals.

# Appendix

# **Product Specifications**

| Printing                   | Receipt                      | Thermal line                                                                                                    |  |  |
|----------------------------|------------------------------|----------------------------------------------------------------------------------------------------|--|--|
| method                     | Slip/Endorsement *1          | 9-pin serial impact dot matrix                                                                                                    |  |  |
| Cutting method for receipt |                              | Partial cut (cutting with one point in left edge left uncut)                                                                                                    |  |  |
| MICR reader *1             |                              | Permanent magnet                                                                                                    |  |  |
| Paper                      | Receipt                      | $79.5 \pm 0.5 \times 83 \text{ mm} \{3.1 \pm 0.02 \times 3.3"\}$                                                                                                    |  |  |
| dimensions                 | Slip                         | 68 to 230 × 68 to 297 mm {2.7 to 9.1 × 2.7 to 11.7"} (W × L)<br>Minimum size: 68 × 152 mm {2.68 × 5.98"}                                                                                              |  |  |
| Interfaces                 | USB                          | × 1<br>USB 2.0, Full-speed (12 Mbps)                                                                                                    |  |  |
|                            | Ethernet                     | × 1<br>10BASE-T/100BASE-TX                                                                                                    |  |  |
|                            | Wireless LAN                 | IEEE802.11a/b/g/n (2.4 GHz or 5 GHz)<br>Connects an optional Wireless LAN unit to the USB connector.                                                                                                  |  |  |
|                            | Serial <sup>*2</sup>         | × 1<br>RS-232                                                                                                    |  |  |
|                            | USB Plus Power <sup>*2</sup> | × 1<br>Full-speed (12 Mbps)                                                                                                    |  |  |
|                            | DM-D                         | x1<br>Connect the customer display                                                                                                    |  |  |
|                            | Drawer kick                  | x1<br>Connect the cash drawer                                                                                                    |  |  |
| Buffers                    | Receive buffer               | 4 KB/ 45 bytes<br>Selectable by using the DIP switches.                                                                                                    |  |  |
|                            | Downloaded buffer            | 12 KB<br>For receipt: 12 KB<br>For slip: 3 KB                                                                                                    |  |  |
|                            | NV graphics data             | 384 KB                                                                                                    |  |  |
|                            | Downloaded<br>graphics area  | 208 KB                                                                                                    |  |  |
|                            | User NV memory               | 1 KB                                                                                                    |  |  |
| Barcode *3                 |                              | UPC-A, UPC-E, JAN8 / EAN 8, JAN13 / EAN13, Code39, Code93, Code128,<br>ITF, CODABAR (NW-7), GS1-128, GS1 DataBar Omnidirectional,<br>GS1 DataBar Truncated, GS1 DataBar Limited, GS1 DataBar Expanded |  |  |

| Two-dimensional symbol/<br>Composite symbol printing <sup>*4</sup> |                | PDF417, QR code, MaxiCode, Data Matrix, Aztec Code,<br>GS1 DataBar, Composite Symbology                                                  |
|--------------------------------------------------------------------|----------------|----------------------------------------------------------------------------------------------------|
| Inked ribbon                                                       | Slip           | ERC-32                                                                                                    |
|                                                                    | Endorsement *1 | ERC-43                                                                                                    |
| Supplied voltage                                                   | 2              | DC 24 V ± 7%                                                                                                    |
| Current consum                                                     | ption          | Mean: Approximately. 1.8 A                                                                                                    |
| AC power consu                                                     | mption *5      | Operating: Approximately, 33.8 W                                                                                                    |
| (100 V to 230 V, 5                                                 | 50 to 60 Hz)   | Standby: Approximately. 0.82 W                                                                                                    |
| Life                                                               | Mechanism      | 20 million lines                                                                                                    |
|                                                                    | Thermal head   | 200 km (when using the specified original paper types (PD160R, TF50KS-EY, or KT55FA))                                                    |
|                                                                    | Autocutter     | 3 million cuts (when using the specified original paper types (PD160R, TF50KS-EY, or KT55FA), at normal temperature and normal humidity) |
|                                                                    | MTBF           | 360,000 hours                                                                                                    |
|                                                                    | MCBF           | 70 million lines                                                                                                    |
| Temperature/hu                                                     | midity         | Operating: 5 to 45°C {41 to 113°F}                                                                                                    |
|                                                                    | ,              | Storage: -10 to 50°C {14 to 122°F}                                                                                                    |
| Humidity                                                           |                | Operating: 10 to 90% RH                                                                                                    |
|                                                                    |                | Storage: 10 to 90% RH, except for paper                                                                                                  |
| Air pressure (Alti                                                 | tude)          | 726 hPa (Approximately. 3000 m {3280.84 yards} above sea level) or less                                                                  |
| Overall dimension                                                  | ons            | 181 × 186 × 278 mm {7.13 × 7.32 × 10.94"} (H × W × D)                                                                                    |
| Mass                                                               |                | Approximately. 4.4 kg {9.7 lb} (paper excluded)                                                                                          |

\* 1: Factory installed options.

\* 2: The available interfaces vary by the printer model.

\* 3: Only picket fence bar codes are supported if using a slip printer.

\* 4: Cannot be printed by using the slip printer.

\* 5: This is the average power under our operation conditions. It varies depending on the conditions of use and the model.

# Printing Specifications

## Slip printing

| Printing method             |             | Serial impact dot matrix                                               |
|-----------------------------|-------------|------------------------------------------------------------------------|
| Head wire configuration     |             | 9-pin vertical line, wire pitch approximately 0.353 mm {1/72"}         |
| Printing direction          |             | Bidirectional, minimum distance printing                               |
| Printing speed * Front      |             | Approximately. 5.7 lps<br>(printing 40 columns per line with 17.8 cpi) |
|                             | Endorsement | Approximately. 4.0 lps<br>(printing 40 columns per line with 21.2 cpi) |
| Characters per line Front   |             | Font A (initial setting): 45<br>Font B: 60                             |
|                             | Endorsement | Font A: 25<br>Font B: 33<br>Endorsement font (initial setting): 40     |
| Character dot spacing Front |             | Font A (initial setting): 1 dot<br>Font B: 2 half dots                 |
|                             | Endorsement | Font A: 1 dot<br>Font B: 2 half dots                                   |

lps: lines per second

cpi: characters per inch

\* when the head energizing time is set to normal mode.

NOTE

Printing speed may be slower, depending on such items as the data transmission speed.

# **Receipt printing**

| Printing method       | Thermal line printing                                                                     |
|-----------------------|-------------------------------------------------------------------------------------------|
| Dot density           | 180 × 180 dpi                                                                             |
| Printing direction    | Unidirectional with friction feed                                                         |
| Maximum print speed * | Paper width setting 80 mm: 350 mm/s {13.78"/s}<br>(at DC 24 V, 25 °C, Print density 100%) |
| Printing width        | 72.0 mm {2.83"}, 512 dots                                                                 |
| Characters per line   | Font A (initial setting): 42<br>Font B: 56<br>Font C: 51                                  |
| Feeding pitch         | 0.1411 mm                                                                                 |
| Paper feed speed      | Approximately. 200 mm/s {7.87"/s} (during continuous printing)                            |
| Line spacing          | Approximately. 4.23 mm {1/6"}                                                             |

| NOTE    | <ul> <li>* Text printing (built-in fonts), page mode, and monochrome graphics printing.</li> <li>The print speed changes automatically depending on the voltage applied to the printer and the condition of the head temperature.</li> <li>Maximum print speed may not be achieved depending on the type of interface, data transmission conditions and combination of commands.</li> <li>If the print speed fluctuates or intermittent printing occurs due to the data transmission conditions, printing may be shaded or white lines may occur.</li> <li>Low transmission speed may cause intermittent printing, especially when using a serial interface. It is recommended to transmit data to the printer as quickly as possible.</li> </ul> |
|---------|----------------------------------------------------------------------------------------------------|
|         | <ul> <li>The following conditions specify the maximum print speed regardless of the print density and paper width settings.</li> <li>The maximum is 100 mm/s {3.94"/s} when printing ladder barcodes or two-dimensional symbols.</li> <li>The maximum is 150 mm/s {5.91"/s} when printing multi-tone graphics (NV download graphics).</li> <li>The maximum is 70 mm/s {2.76"/s} when printing multi-tone graphics (raster graphics).</li> </ul>                                                                                                    |
|         |                                                                                                    |
| CAUTION | <ul> <li>When changing the paper width, you need to install the optional 58 mm paper guide (PG-58II) and to change the setting for the paper width with the customized value. To change the paper width, see "Software Settings" on page 60.</li> <li>Because some parts of the print head and the autocutter contact the platen and they may become worn out in 58 mm printing, once you change the paper width from 80 mm to 58 mm, you cannot change it back to 80 mm.</li> </ul>                                                                                                    |

# Character Specifications

# Slip printing

| Number of characters |                     | Alphanumeric characters: 95<br>Extended graphics: 128 × 12 pages (including user-defined<br>page)<br>International characters: 18 character types |
|----------------------|---------------------|----------------------------------------------------------------------------------------------------|
| Character structure  | Font A              | 5 × 9 dots                                                                                                    |
| (W x H dots)         | Font B              | 7 × 9 dots                                                                                                    |
|                      | Endorsement<br>font | 5 × 7 dots                                                                                                    |
| Character size       | Font A              | 1.56 × 3.11 mm                                                                                                    |
| (W X H)              | Font B              | 1.24 × 3.11 mm                                                                                                    |
|                      | Endorsement<br>font | 1.09 × 2.41 mm                                                                                                    |

## **Receipt printing**

| Number of characters      |        | Alphanumeric characters: 95<br>Extended graphics: 128 × 12 pages (including user-defined<br>page)<br>International characters: 18 character types                    |  |
|---------------------------|--------|----------------------------------------------------------------------------------------------------|--|
| Character structure       | Font A | 12 × 24 dots (including 2-dot horizontal spacing)                                                                                                    |  |
| (W x H dots)              | Font B | $9 \times 17$ dots (including 2-dot horizontal spacing)                                                                                                    |  |
|                           | Font C | 10 × 20 dots (including 1-dot horizontal spacing)                                                                                                    |  |
| Character size<br>(W x H) | Font A | Standard: $1.41 \times 3.39$ mm<br>Double-height: $1.41 \times 6.77$ mm<br>Double-width: $2.82 \times 3.39$ mm<br>Double-width, double-height: $2.82 \times 6.77$ mm |  |
|                           | Font B | Standard: 0.99 × 2.40 mm<br>Double-height: 0.99 × 4.80 mm<br>Double-width: 1.98 × 2.40 mm<br>Double-width, double-height: 1.98 × 4.80 mm                             |  |
|                           | Font C | 1.27×2.82 mm                                                                                                    |  |

NOTE

• Space between characters is not included.

• Characters can be scaled up to 64 times as large as the standard size.

## **Paper Specifications**

#### **Slip printing**

CAUTION

| Types        |                          | Normal paper, pressure sensitive paper, carbon copy paper                                                                                                    |
|--------------|--------------------------|----------------------------------------------------------------------------------------------------|
| Form         |                          | Slip paper                                                                                                    |
| Size (W × L) |                          | 68 to 230 mm × 68 to 297 mm {2.68 to 9.06" × 2.68 to 11.69"}<br>The minimum size is 68 × 152 mm {2.68 × 5.98"}.                                                                                                    |
| Thickness    | Normal paper (singleply) | 0.09 to 0.22 mm {0.0035 to 0.0087"}                                                                                                    |
|              | Copy paper (front)       | Backing paper: 0.07 to 0.12 mm {0.0028 to 0.0047"}<br>Copy paper, original paper: 0.04 to 0.07 mm {0.0016 to 0.0028"}<br>Carbon copy paper: Approximately. 0.035 mm {0.0014"}<br>Total thickness: 0.09 to 0.47 mm {0.0035 to 0.0185"} |
|              | Copy paper (endorsement) | Backing paper: 0.07 to 0.12 mm {0.0028 to 0.0047"}<br>Copy paper, original paper: 0.04 to 0.07 mm {0.0016 to 0.0028"}<br>Copy carbon paper: Approximately. 0.035 mm {0.0014"}<br>Total thickness: 0.09 to 0.31 mm {0.0035 to 0.0122"} |

• Copy capability is greatly influenced by the ambient temperature, so printing must be performed under the conditions described below.

|                             | Number of copies    | Total thickness | Ambient<br>temperature      |
|-----------------------------|---------------------|-----------------|-----------------------------|
| Copy paper<br>(front)       | original + 3 copies | 0.31 mm or less | 10 to 40°C<br>{50 to 104°F} |
|                             | original + 2 copies | 0.31 mm or less | 5 to 45°C<br>{41 to 113°F}  |
|                             | original + 2 copies | 0.47 mm or less | 10 to 40°C<br>{50 to 104°F} |
| Copy paper<br>(endorsement) | original + 3 copies | 0.31 mm or less | 10 to 40°C<br>{50 to 104°F} |

- The slip paper must be flat and without curls, folds (especially curls or folds at the top edges), curves, or wrinkles. Otherwise, it may rub against the ink ribbon and become dirty.
- The slip holding roller may make marks on the copy paper.
- Print position may shift for the top and bottom sheets of multi-ply paper; therefore, when formatting slip paper, take this into account.
- Use thinner paper (N30 or equivalent) between the top and bottom sheets of multi-ply paper. If thick paper is used, the copy capability is lowered.
- The slip paper must be flat, without curls or wrinkles, especially at the top edges.

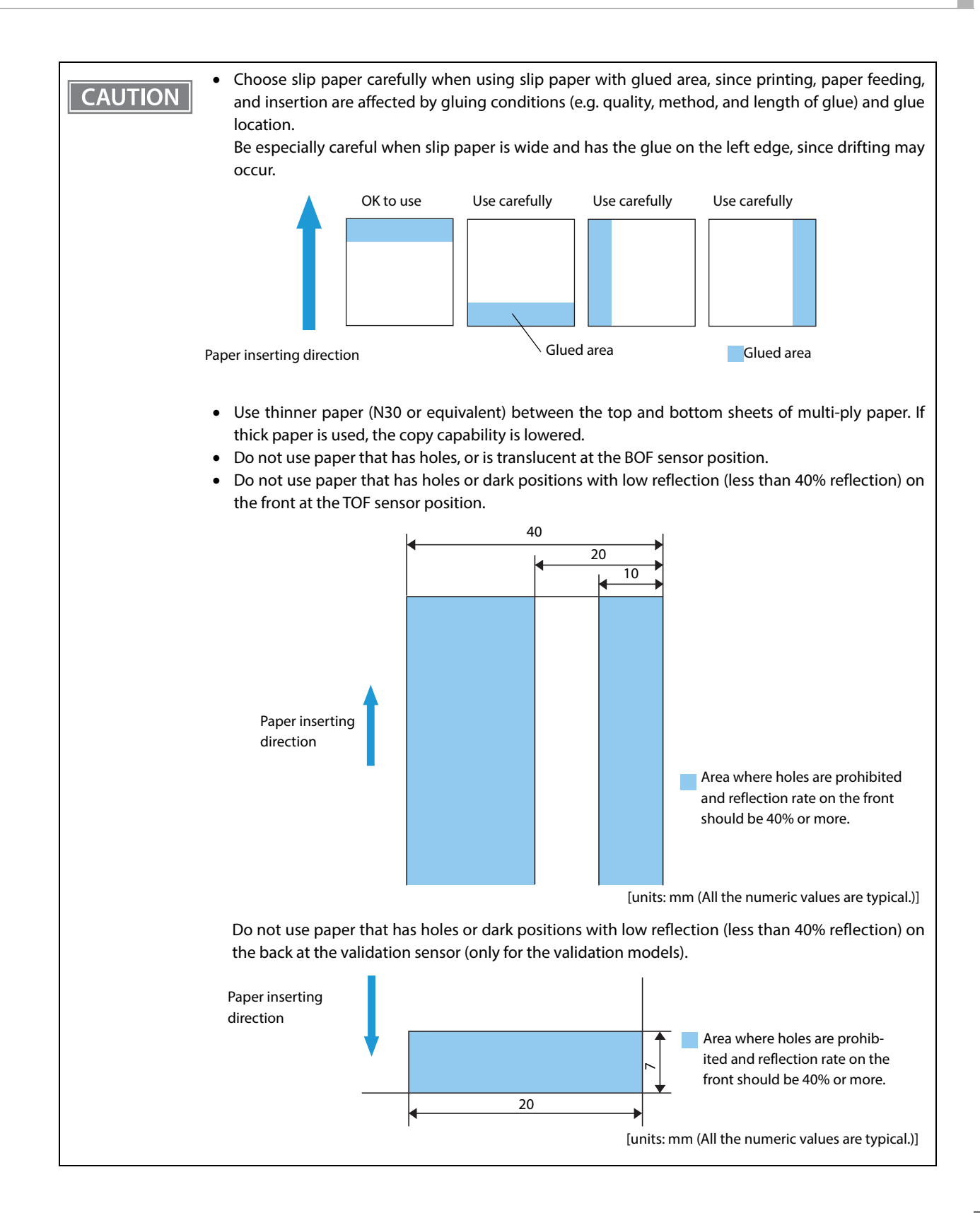

#### **Receipt printing**

| Туре                      |                          | Thermal paper                                                                                                    |
|---------------------------|--------------------------|----------------------------------------------------------------------------------------------------|
| Form                      |                          | Roll paper                                                                                                    |
| Size                      | Roll paper diameter      | 83 mm {3.27"} maximum                                                                                                    |
|                           | Roll paper spool         | Inside: 12 mm {0.47"}, Outside: 18 mm {0.71"}                                                                                        |
|                           | Roll paper core width    | Same as the roll paper width, or smaller than the paper width by 1 mm {0.04"} or less.                                               |
|                           | Roll width when taken up | 80+0.5/-1.0 mm                                                                                                    |
|                           | Paper width              | 79.5 ± 0.5 mm                                                                                                    |
| Specified roll paper type |                          | TF50KS-EY, TF60KS-EY, PD160R, PD190R, P220AGB-1,<br>AF50KS-E, F5041(55), F5041(48), KT55FA?KT48FA, P30521,<br>P30523, P31523, P35524 |
| Paper thickness           |                          | Maximum of 80 μm, minimum of 48 μm                                                                                                   |

CAUTION

• Paper must not be pasted to the roll paper spool. For the best print quality for each paper type, it is recommended to test the print density. (See "Software Settings" on page 60.)

#### Print density adjustment depending on the specified original paper

• In order to ensure optimal print quality and reliability, we recommend using the print density settings in the table below. The print density can be changed by using the DIP switches and customized values.

| Specified original paper a | d recommended print densit | y setting (DIP switches) |
|----------------------------|----------------------------|--------------------------|
|----------------------------|----------------------------|--------------------------|

| Specified original paper                                                    | Print density |
|-----------------------------------------------------------------------------|---------------|
| TF50KS-EY, TF60KS-EY, PD160R, PD190R, P220AGB-1<br>AF50KS-E, KT55FA, KT48FA | Standard      |
| F5041(55), F5041(48), P30521, P30523, P31523, P35524                        | Medium        |

Specified original paper and recommended print density setting (customized values)

| Specified original paper                        | Print density | Print speed     |
|-------------------------------------------------|---------------|-----------------|
| AF50KS-E                                        | 4 (85%)       | 13 (300 mm/sec) |
| P220AGB-1                                       | 5 (90%)       | 13 (300 mm/sec) |
| TF50KS-EY                                       | 5 (90%)       | 14 (350 mm/sec) |
| P35524                                          | 6 (95%)       | 13 (300 mm/sec) |
| PD160R, KT55FA                                  | 7 (100%)      | 14 (350 mm/sec) |
| TF60KS-EY, PD190R, KT48FA, F5041(55), F5041(48) | 7 (100%)      | 13 (300 mm/sec) |
| P30521, P30523, P31523                          | 8 (105%)      | 13 (300 mm/sec) |

- The initial setting is 100% print density.
- If setting the speed to 350 mm/sec, use a customized value to set the print density to the recommended setting.
- When the print density setting is too dark, the print speed tends to drop. If the print density is 115% or higher, and the room temperature is 15°C {59°F} or lower, the speed will be 200 mm/sec or slower.
- When the print density setting is too dark, paper dust sticks to the print head surface, often resulting in faded print.

#### Notes on preprinting

- Preprinted thermal paper may cause faulty printing and decreased print density due to the thermal head sticking to the recording surface. Therefore, it is preferable to avoid using preprinted thermal paper.
- If using preprinted thermal paper, make sure in advance that the conditions recommended by the original paper manufacturing company (type of ink, print conditions, etc.) are met, and that there is no faulty printing or decreased print density in the actual usage environment.

#### **Printable Area**

#### Slip (front) printing

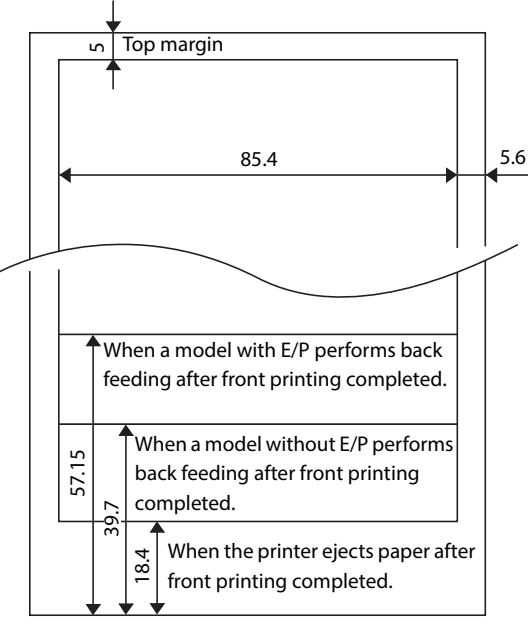

[units: mm (All the numeric values are typical.)]

# Slip (endorsement) printing

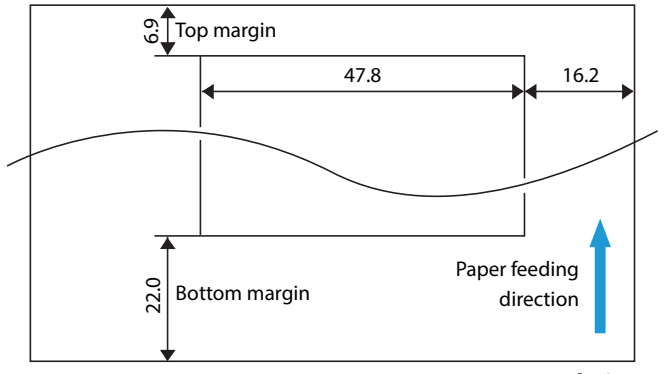

[units: mm (All the numeric values are typical.)]

## Slip (validation) printing

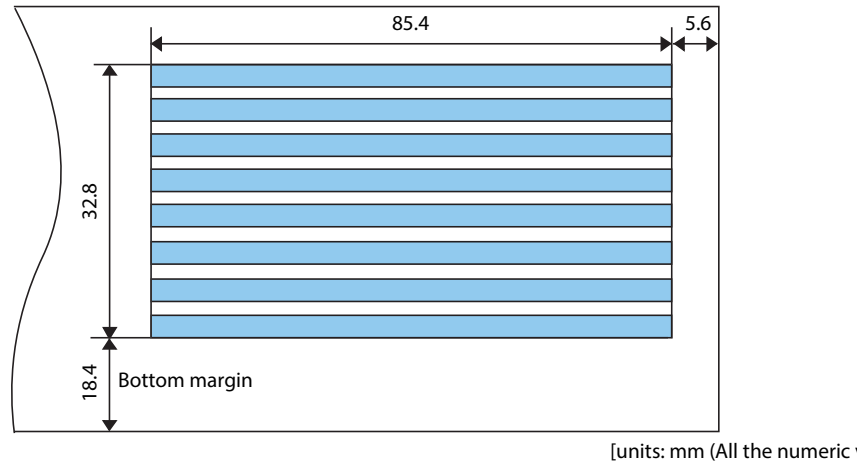

[units: mm (All the numeric values are typical.)]

#### Maximum printable area 79.5 ± 0.5 72±0.2 mm Left margin Approximately. 3.7 mm {0.15"} **Right margin** Approximately. 3.7 mm {0.15"} ▶ 3.7 ± 2.0 ₩ 72.2\*

[units: mm (All the numeric values are typical.)]

## **Receipt printing**

#### **Printing and Cutting Positions**

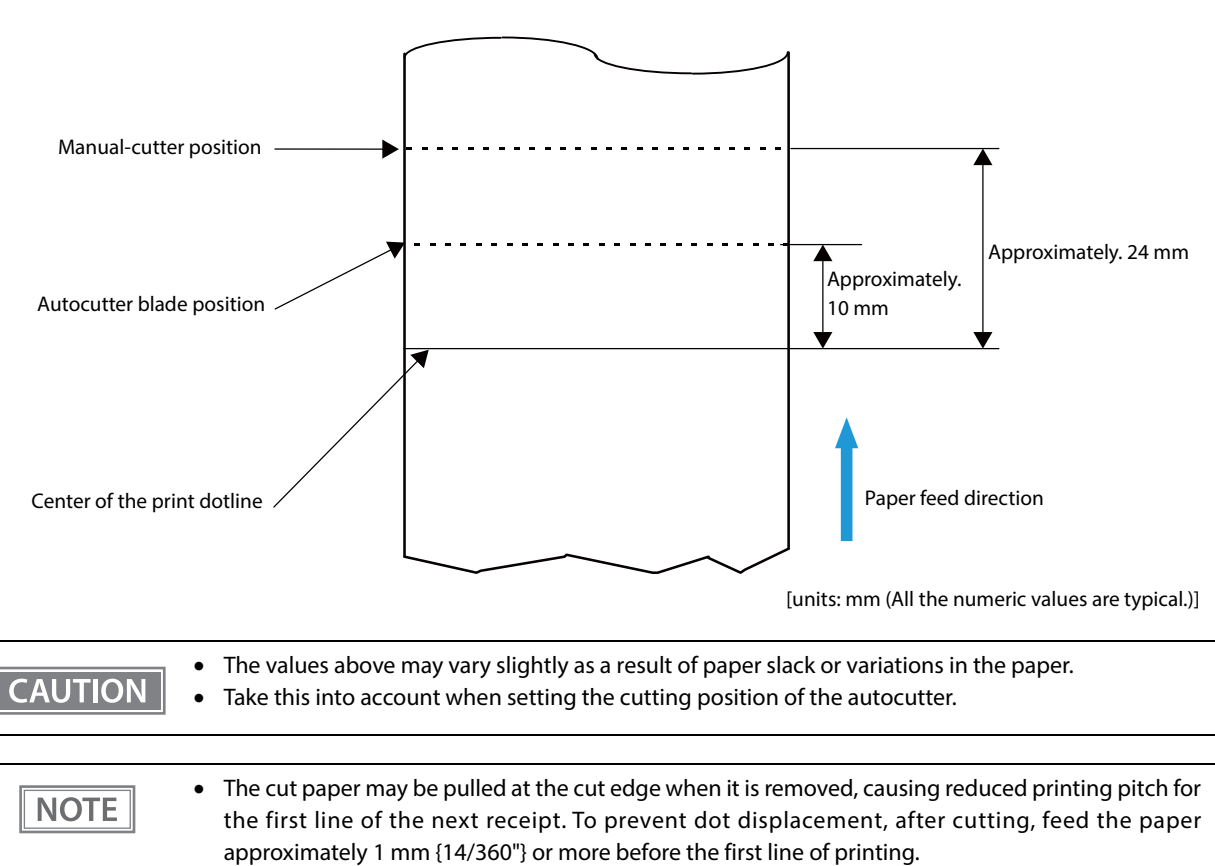

• A paper jam may occur inside the autocutter if the printer is left unused for a long time with paper left loaded in the printer. When operating the autocutter after leaving the printer unused for a long time, feed paper of 40 mm {1.57"} or longer before operating the autocutter to prevent paper jams.

## **Ribbon Cassette**

| Model                   |                      | Slip printing (front): ERC-32<br>Endorsement printing: ERC-43 |
|-------------------------|----------------------|---------------------------------------------------------------|
| Color                   |                      | Black                                                         |
| Life * ERC-32<br>ERC-43 | 4,000,000 characters |                                                               |
|                         | ERC-43               | 3,000,000 characters                                          |

\* at 25°C  $\{77^{\circ}F\}$  with continuous printing

#### Notes on using the endorsement printer

You can use an endorsement printer to perform MICR reading and endorsement printing without turning over the check. For this reason, be careful of the following points regarding the endorsement printer when developing an application.

- When endorsement printing is executed after MICR reading, the printer automatically feeds the paper forward after receiving a command to print the endorsement. Next, the printer starts printing from the print starting position (approximately 6.9 mm {0.27"} from the end of the check) by using reverse paper feeding.
- Since the endorsement printing format assumes a sequence appropriate for printing of an endorsement on a US personal check, printing begins at the far end from the inserted side of the check with the print turned upright. (The endorsement characters are printed upside-down as viewed from the front of the printer.)
- In some cases paper feeding may not be accurate when endorsement printing is performed on a check depending on the width of the check. We recommended that you check in advance whether printing is performed correctly on the check you want to use.

#### MICR Reader (Factory-Installed Option)

| Reading method    | Magnetic bias                                                         |
|-------------------|-----------------------------------------------------------------------|
| Supported fonts   | E13B, CMC7 (Alphabets are not supported.)                             |
| Recognition rate* | Recognition rate: 99% or more<br>Recognition error rate: 0.1% or less |

 When using ANSI/ISO specified paper at 25°C {77°F} Recognition rate (%) =

 $\label{eq:constraint} $$ Total number of checks-(number of checks misread or not recognized) $$ /Total number of checks $$ 100 $$ /Total number of checks $$ 100 $$ /Total number of checks $$ /Total number of checks $$ /Total number of$ 

#### Inserting direction and endorsement/face printing

Securely insert the check with the surface printed with magnetic ink facing upward along the slip side guide.

• The printer can perform check reading followed by endorsement/face printing.

## Area of MICR Recognition

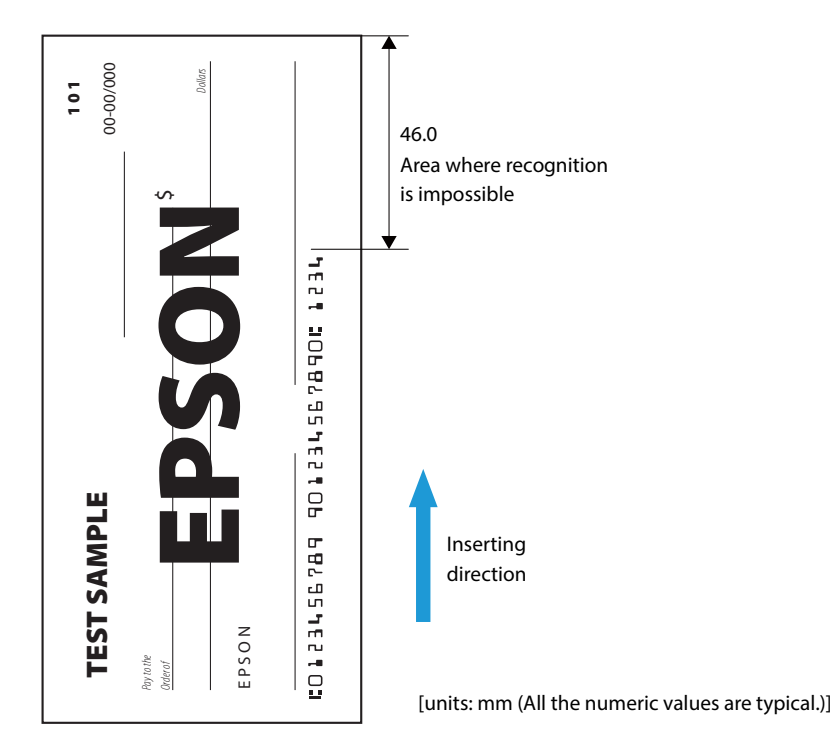

# Area Specified for Endorsement

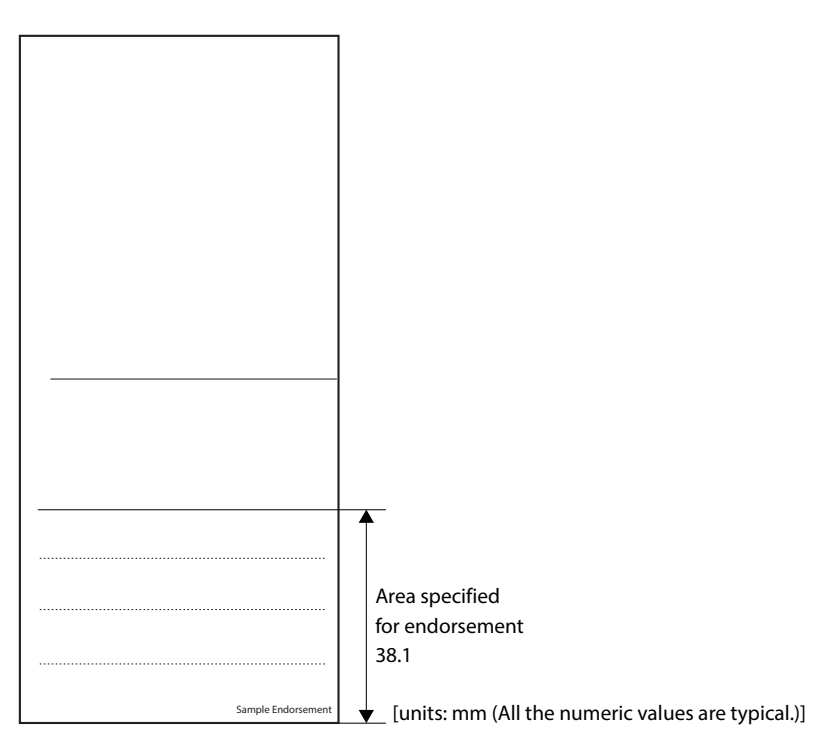

#### Notes on using the MICR reader

- For MICR reading, the minimum length of paper is 120 mm {4.72"}.
- The check paper must be flat and without curls, folds (especially curls or folds at the top edges), curves, or wrinkles. Otherwise, it may rub against the ink ribbon and become dirty.
- Do not insert checks that have clips, staples, or similar foreign material attached. This may cause paper jams, MICR reading errors, or damage to the MICR head.
- Let go of the check immediately as soon as the printer starts feeding it. Not letting go of the check can cause it to be fed at an angle, resulting in meandering, paper jams or MICR reading errors.
- The MICR characters may not be recognized if the printer is subject to impact or vibration.
- If the printer is installed near any magnetic fields, to prevent false recognition of the MICR caused by the magnetic fields, MICR reading operation may stop and MICR reading errors may occur. In such cases, install the printer away from the devices, or install materials that can prevent electromagnetic waves, such as a steel plate or shielding material, between the printer and electric equipment in order to decrease the negative effects of electromagnetic waves from electronic devices and so that the MICR can operate normally. (Be especially sure to check the MICR recognition rate when the printer is used near a display device.)

#### Barcode/ Two-dimensional symbol/composite symbol

#### Barcode/two-dimensional symbol Print Direction

Barcode/two-dimensional symbol print direction and name are as follows.

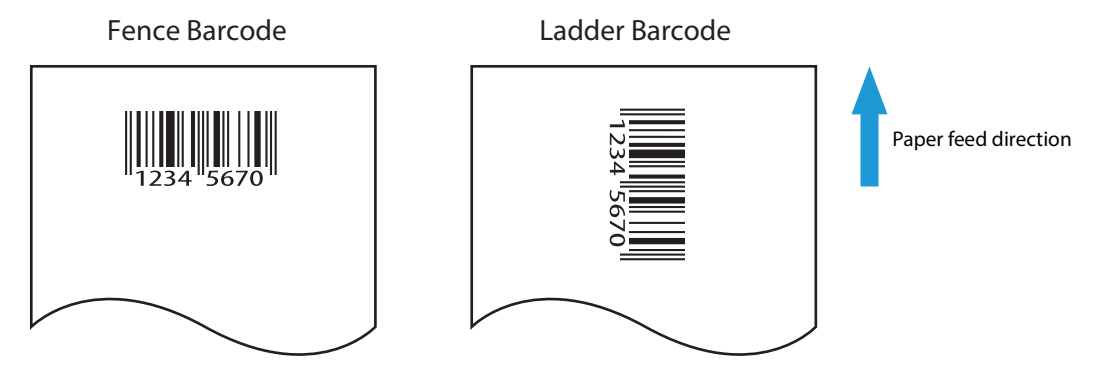

#### Notes on printing barcodes and 2-dimensional symbols

- Set the quiet zone according to the bar code standards.
- When printing PDF417 (2-dimensional symbols), it is recommended to set the height of one step of the symbol to three to five times the width of one module, and the total height of code should be approximately 5 mm {0.20"} or more.
- The recognition rate of ladder barcodes and 2-dimensional symbols may vary depending on widths of the modules, print density, environmental temperature, type of roll paper (thermal paper), and characteristics of the reader. Therefore, you must check the recognition rate before setting the use conditions so that the restrictions of the reader are satisfied.
- Reading quality of barcodes/2-dimensional symbols in multi-tone graphics printing is not guaranteed.
- When printing ladder barcodes/2-dimensional symbols with graphics printing, set the print speed to speed level 4 instead of using the barcodes/2-dimensional symbols print commands. See "Software Settings" on page 60.
- Note the following when printing barcodes on the face of a slip:
  - Ladder barcodes and 2-dimensional symbols are not supported.
  - Be sure to add HRI characters because the recognized rate of barcode reading may vary depending on density, gradation, or performance capabilities of barcode reader used.

# **Electrical Characteristics**

| Supply voltage                                           |           |                  | DC 24V ± 7%                                              |
|----------------------------------------------------------|-----------|------------------|----------------------------------------------------------|
| Current consumption<br>(when using the PS-180<br>at 24V) | Standby   |                  | Mean: Approximately. 0.1 A                               |
|                                                          | Operating | Slip printing    | Mean: Approximately. 1.7 A                               |
|                                                          |           | Receipt printing | Mean: Approximately. 1.8 A                               |
|                                                          |           |                  | Note: When print ratio is approximately 18%              |
|                                                          |           |                  | Continuous printing for 30 lines (repeating 20H-<br>7FH) |
|                                                          |           |                  | * Font A, 42 columns, ASCII character                    |
|                                                          |           |                  | • 5 line feeding                                         |
|                                                          |           |                  | Autocutting                                              |
|                                                          |           |                  |                                                          |
|                                                          |           |                  | ABCDE                                                    |
|                                                          |           |                  | BCDE                                                     |
|                                                          |           |                  | 6789                                                     |
|                                                          |           |                  | 67890                                                    |
|                                                          |           |                  |                                                          |
|                                                          |           |                  | 42 columns                                               |

If printing is continuously performed with a high ratio, the overcurrent protection may be activated and result in uneven print density or a low voltage error. Therefore, the printing length must not exceed the following values when printing with high print ratio.

Print ratio: Number of dots being energized per one dot line/Total number of dots per one dot line (512 dots)

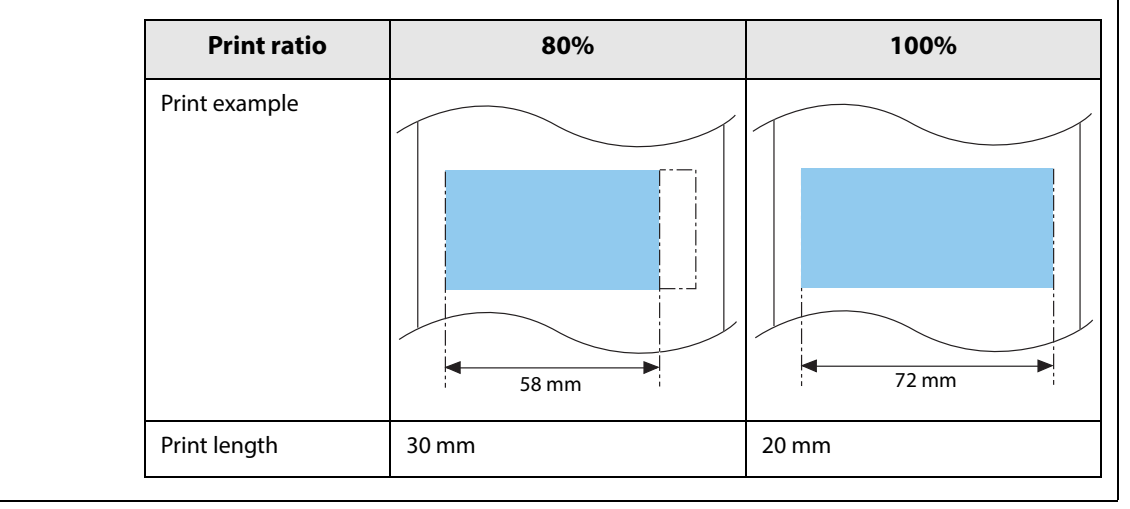

# Reliability

| Life | Slip printer section/<br>Endorsement printer<br>section | Number of carriage driving times | 12,000,000 times for each section                                                                        |
|------|---------------------------------------------------------|----------------------------------|----------------------------------------------------------------------------------------------------|
|      |                                                         | Number of paper feeds            | Total for the sections: 27,000,000 lines                                                                 |
|      |                                                         | Print head                       | 200 million characters (when printing with Font B only)                                                  |
|      | Receipt printer section                                 | Printer mechanism                | 20,000,000 lines (when repeatedly printing 10<br>lines with 4.23 mm line spacing and feeding 5<br>lines) |
|      |                                                         | Print head                       | 200 km                                                                                                   |
|      |                                                         | Autocutter                       | 3,000,000 cuts (when using the specified original paper types, TF50KS-EY, PD160R, KT55FA)                |
|      | MICR reader mechanism                                   | (factory-installed option)       | 240,000 passes (for US personal checks)                                                                  |
| MTBF | Slip printer section/<br>Endorsement printer section    |                                  | 180,000 hours                                                                                            |
|      | Receipt printer section                                 |                                  | 360,000 hours                                                                                            |
| MCBF | Slip printer section/<br>Endorsement printer            | Number of carriage driving times | 29,000,000 times for each section                                                                        |
|      | section                                                 | Number of paper feeds            | Total for the sections: 65,000,000 lines                                                                 |
|      | Receipt printer section                                 |                                  | 96,000,000 lines                                                                                         |

# **Environmental Conditions**

| Temperature/                         | Operating | 5 to 45°C {41 to 113°F}, 10 to 90% RH                                                                                                    |  |  |
|--------------------------------------|-----------|----------------------------------------------------------------------------------------------------|--|--|
| Humidity                             | Storage   | -10 to 50°C {14 to 122°F}, 10 to 90% RH (except for paper and ink ribbon cartridges)                                                                                                    |  |  |
|                                      |           | $\begin{bmatrix} [\% RH] \\ 90 \\ 31^{\circ}C, 90\% \\ 34^{\circ}C, 75\% \\ 40^{\circ}C, 65\% \\ 45^{\circ}C, 43\% \\ 0 \\ perating environment \\ range \\ 20 \\ 10 \\ 0 \\ 0 \\ 10 \\ 20 \\ 30 \\ 40 \\ 50 \\ c \\ c \\ c \\ c \\ c \\ c \\ c \\ c \\ c \\ $ |  |  |
| Acoustic noise                       |           | Approximately. 55 dB (bystander position) (including autocutting                                                                                                    |  |  |
| (operating, receipt printer section) |           | operation)                                                                                                    |  |  |
|                                      |           | The values above are measured in the Epson evaluation condition.                                                                                                    |  |  |
|                                      |           | Acoustic noise differs depending on the paper used, printing contents,<br>and the setting values, such as print speed or print density.                                                                                                    |  |  |
## External Dimensions and Mass

The external dimensions and mass of the standard model (with MICR reader and endorsement printer)

- Height: Approximately 181 mm {7.13"}
- Width: Approximately 186 mm {7.32"}
- Depth: Approximately 278 mm {10.94"} (excluding the connector cover)
- Mass: Approximately 4.4 kg

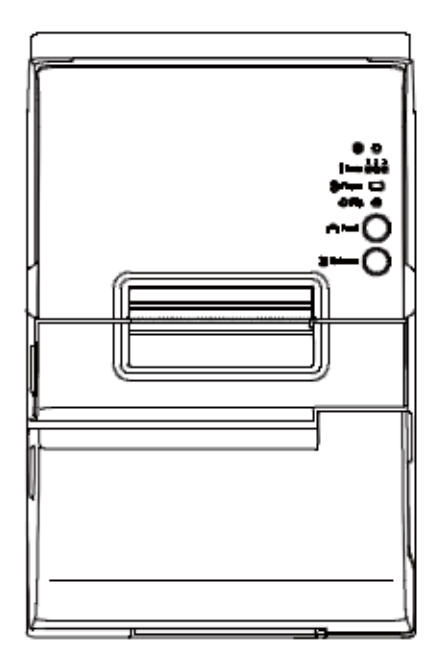

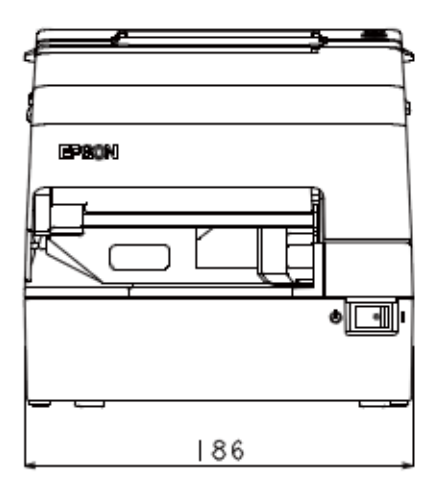

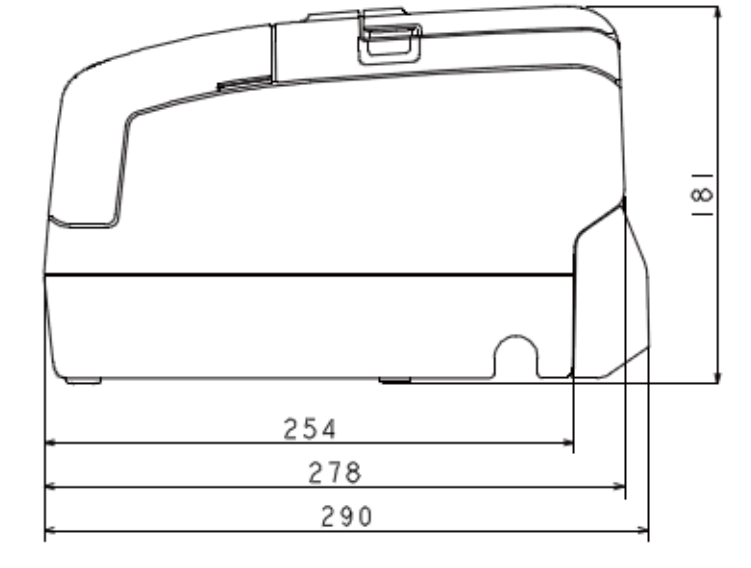

[units: mm (All the numeric values are typical.)]

# Bluetooth Low Energy Technology Advertising

## Introduction

When you connect the BT820 from Laird Tech to the USB A connector on the TM-H6000V and turn it on, the *Bluetooth* low energy technology Advertising Packet is transmitted. By default, the TM-H6000V transmits the packet according to the iBeacon Format from Apple. You can also change the data that is transmitted by following the steps in "Changing the Bluetooth Low Energy Technology Advertising Packet" on page 147.

#### **Glossary:**

| Term                                                         | Description                                                                                                    |
|--------------------------------------------------------------|----------------------------------------------------------------------------------------------------|
| Bluetooth Low Energy Technology Advertising                  | The name of this function.                                                                                                    |
| <i>Bluetooth</i> Low Energy Technology Advertising<br>Packet | The data sent by this function from the printer.                                                                                                    |
| <i>Bluetooth</i> adapter                                     | The BT820 from Laird Tech<br>A USB dongle to connect to the USB Type A connector.                                                                                                    |
| iBeacon                                                      | The format stipulated by Apple for <i>Bluetooth</i> low energy<br>technology Advertising Packets<br>When using the default settings for the TM-H6000V ( <i>Bluetooth</i><br>adapter installed in the printer and the printer is on), the <i>Bluetooth</i><br>low energy technology Advertising Packet is transmitted in<br>iBeacon format. |

## **Dongle specifications**

Manufacturer: Laird Tech Model name: BT-820

For setting, use the Epson TM Utility for iOS.

## Procedure

When turning on the TM-H6000V, the *Bluetooth* adapter connected to the USB Type A connector is enabled. If you install the *Bluetooth* adapter after turning on the printer, this is not enabled.

### **Bluetooth Low Energy Technology Advertising Packet Format**

In the TM-H6000V, the iBeacon format is used by default for the *Bluetooth* low energy technology Advertising Packet.

The UUID for the TM-H6000V is "fac1ba2f-61a2-4d83-9a8c-60087c232569".

The user can edit the following specifications in the iBeacon format: UUID, Major number, Minor number, and Measured Power.

| Content                 | Data Length | Value | Description                                             |
|-------------------------|-------------|-------|---------------------------------------------------------|
| Length of this data     | 1 byte      | 02h   |                                                         |
| AD type                 | 1 byte      | 01h   | Adtype: flags                                           |
| Flags                   | 1 byte      | 06h   | Fixed value (06h)                                       |
| Length of this data     | 1 byte      | 1Ah   | Fixed value (1Ah)                                       |
| AD type                 | 1 byte      | FFh   | Adtype: Company identifier                              |
| Company Identifier code | 2 bytes     | 004Ch | Apple's manufacture ID                                  |
| iBeacon type            | 1 byte      | 02h   | Incomplete List of 16-bit service UUIDs                 |
| iBeacon length          | 1 byte      | 15h   | 15h=21=16+2+2+1                                         |
| UUID                    | 16 bytes    | -     | Default UUID = fac1ba2f-61a2-4d83-<br>9a8c-60087c232569 |
| Major Number            | 2 bytes     | -     |                                                         |
| Minor Number            | 2 bytes     | -     |                                                         |
| Measured Power          | 1 byte      | C7h   | C7h (-57 dB)                                            |

#### Table 1 iBeacon Packet Format

## Changing the *Bluetooth* Low Energy Technology Advertising Packet

The TM-H6000V can acquire a configuration script from the printer.

You can also change settings by transmitting the configuration script to the printer.

The configuration script only supports UTF-8 encoding.

The iBeacon Format is defined in the configuration script by default for the TM-H6000V.

You can change this Packet Format to support Eddystone-UID or Eddystone-URL.

However, the TM-H6000V only supports single Advertising Data Packets.

You can change the settings using either of the following two methods.

- Changing settings using the Epson TM Utility for iOS
- Changing settings using an HTTP Request

The method of changing settings via an HTTP Request is explained below.

## **Digest authentication**

You need Digest authentication to communicate with the printer.

The default ID and Password are ID: epson, Pass: epson and are the same as the administrator for Network settings.

## Escape processing for configuration scripts

When reading/writing a configuration script for a printer, the strings (content of the configuration script) being transmitted and received uses the following escape processing. However, escape is not performed for uXXXX (hexadecimal strings) such as Japanese.

#### **Table 2 Escape Processing**

| Escape | Description     |
|--------|-----------------|
| \"     | quotation mark  |
| //     | reverse solidus |
| \b     | backspace       |
| \f     | form feed       |
| \n     | line feed       |
| \r     | carriage return |
| \t     | tab             |
| \u002F | solidus         |
| \u003C | <               |
| \u003E | >               |
| \u002B | +               |

## Acquiring the configuration script from the printer using an HTTP request

A response for the json format is acquired using the GET method for the HTTP request.

#### Request

#### **Table 3 Request Header**

Request header: Content-Type: text/plain; charset=utf-8 http://(printer IP address)/webconfig/beacon.cgi?Type=(one of the following Table 4 Types)

#### Table 4 Types

| Туре     | Description                                                                          |
|----------|--------------------------------------------------------------------------------------|
| (none)   | If a Type is left out, the same operation is performed as when current is specified. |
| current  | Specifies the currently enabled configuration script.                                |
| volatile | Specifies the configuration script stored in RAM.                                    |
| static   | Specifies the configuration script stored in ROM.                                    |
| default  | Specifies the default configuration script.                                          |
| status   | Acquires information for the <i>Bluetooth</i> adapter.                               |

#### Response

#### **Table 5 Response Header**

Content-Type: application/json; charset=utf-8

Access-Control-Allow-Origin: \*

Access-Control-Allow-Methods: POST, GET, OPTIONS, HEADER

Access-Control-Allow-Headers: Content-Type, Content-Length, Authorization

X-Content-Type-Options: nosniff

X-XSS-protection: 1; mode=block

X-Frame-Options: deny

Content-Security-Policy: default-src 'none'

#### **Table 6 Response**

| Function                                            | GET Parameter                                                                 | Results                                   | Response        |
|-----------------------------------------------------|-------------------------------------------------------------------------------|-------------------------------------------|-----------------|
| Acquires the configuration script currently enabled | Type=current<br>Or no Type is set                                             | Acquisition successful                    | 200 OK          |
| Acquires the configuration script                   | Type=volatile                                                                 | Acquisition successful                    | 200 OK          |
| on the RAM                                          |                                                                               | Acquisition failed (No file)              | 404 Not Found   |
| Acquires the configuration script                   | Type=static                                                                   | Acquisition successful                    | 200 OK          |
| on the KOM                                          |                                                                               | Acquisition failed (No file)              | 404 Not Found   |
| Acquires the Default configuration script           | Type=default                                                                  | Acquisition successful                    | 200 OK          |
| Acquires information from the                       | Type=status                                                                   | Acquisition successful                    | 200 OK          |
| Buetooth adapter                                    |                                                                               | Acquisition failed (No adapter connected) | 404 Not Found   |
| Others                                              | Type = Other than<br>the above<br>or<br>A parameter except<br>for Type exists | Type is invalid                           | 400 Bad Request |

#### Table 7 GET Response Body

| Response Status | Response Body                                                                                                    |
|-----------------|----------------------------------------------------------------------------------------------------|
| 200 OK          | {     "message": "Success"     "detail": null     "description" : <encoded configuration="" for="" script="" string="" the=""> }</encoded> |
| 404 Not Found   | "message": "Requested file not found"<br>"detail": null<br>"description" : null<br>}                                                       |
| 400 Bad Request | {     "message": "Invalid Parameter"     "detail": null     "description" : null }                                                         |

### Table 8 GET Response Body (Type=status)

| Response Status                   | Response Body                             |
|-----------------------------------|-------------------------------------------|
| 200 OK                            | {                                         |
|                                   | "message": "Success",                     |
| The HCI Version for the Bluetooth | "detail": null,                           |
| adapter is 6 or higher            | "description" : {                         |
|                                   | "VendorID": "0a12",                       |
| Link                              | "ProductID": "0001",                      |
|                                   | "ProductName": "CSR8510 A10",             |
|                                   | "Bluetooth LE": "Support"                 |
|                                   | }                                         |
|                                   | }                                         |
| 200 OK                            | {                                         |
|                                   | "message": "Success",                     |
| The HCI Version for the Bluetooth | "detail": null,                           |
| adapter is 5 or lower             | "description" : {                         |
|                                   | "VendorID": "0a12",                       |
|                                   | "ProductID": "0001",                      |
|                                   | "ProductName": "(no name)",               |
|                                   | "Bluetooth LE": "Not support"             |
|                                   | }                                         |
|                                   | }                                         |
| 404 Not Found                     |                                           |
|                                   | "message": "Beacon dongle not connected", |
| Adapter not connected             | "detail": null,                           |
|                                   | "description" : null                      |
|                                   | }                                         |

## Writing the configuration script to the printer

You can save a configuration script to the printer using the HTTP POST method.

You can save the configuration script to volatile or non-volatile memory.

When changing using a low frequency less than once an hour, you can save to non-volatile memory; however, when changing at a higher frequency, you need to save to volatile memory.

When the change is successful, the advertising data is changed.

#### Request

Content-Type: text/json; charset=utf-8 http://(printer IP address)/webconfig/beacon.cgi

See the POST parameters in Table 10 Response for the parameters.

#### Response

#### **Table 9 Response Header**

#### **Table 10 Response**

| Function                                                                             | POST Parameters                                                                                           | Results                                                             | Response                     |
|--------------------------------------------------------------------------------------|----------------------------------------------------------------------------------------------------|---------------------------------------------------------------------|------------------------------|
| Updating the configuration                                                           | {<br>"type": "volatile",<br>"description": " <the< td=""><td>Update successful</td><td>200 OK</td></the<> | Update successful                                                   | 200 OK                       |
| script in volatile memory                                                            |                                                                                                    | Update failed                                                       | 413 Request Entity Too Large |
| string for the<br>configuration script that<br>performed escape<br>processing>"<br>} | When the parameter is too<br>long                                                                         |                                                                     |                              |
|                                                                                      | processing>"<br>}                                                                                         | Update failed                                                       | 500 Internal Server Error    |
|                                                                                      |                                                                                                    | When an error occurs<br>when applying a new<br>configuration script |                              |
| Deletes the configuration                                                            | {                                                                                                    | Deleting successful                                                 | 200 OK                       |
| script from volatile memory                                                          | "type": "volatile",<br>"description": "delete"<br>}                                                       | Deleting failed                                                     | 500 Internal Server Error    |

| Function                                                      | POST Parameters                                                                                                    | Results                                                             | Response                                                                                                    |
|---------------------------------------------------------------|----------------------------------------------------------------------------------------------------|---------------------------------------------------------------------|----------------------------------------------------------------------------------------------------|
| Updates the configuration<br>script in non-volatile<br>memory | {     "type": "static",     "description": " <the configuration="" escape="" for="" performed="" processing="" script="" string="" that="" the="">"</the> | Update successful                                                   | 200 OK<br>It has following header:<br>X-RateLimit-Limit: 1<br>X-RateLimit-Remaining: 0<br>X-RateLimit-Reset: xx |
|                                                               | }                                                                                                    | Update failed                                                       | 413 Request Entity Too Large                                                                                    |
|                                                               |                                                                                                    | When the parameter is too<br>long                                   | It has following header:<br>X-RateLimit-Limit: 1<br>X-RateLimit-Remaining: 1<br>X-RateLimit-Reset: xx           |
|                                                               |                                                                                                    | Update failed                                                       | 500 Internal Server Error                                                                                       |
|                                                               |                                                                                                    | When an error occurs<br>when applying a new<br>configuration script | It has following header:<br>X-RateLimit-Limit: 1<br>X-RateLimit-Remaining: 0<br>X-RateLimit-Reset: xx           |
|                                                               |                                                                                                    | Update failed                                                       | 429 Too Many Requests                                                                                           |
|                                                               |                                                                                                    | When the gap between<br>updating is more than<br>once an hour       | It has following header:<br>X-RateLimit-Limit: 1<br>X-RateLimit-Remaining: 0<br>X-RateLimit-Reset: xx           |
| Deletes the configuration                                     | {                                                                                                    | Deleting successful                                                 | 200 OK                                                                                                    |
| memory                                                        | "type": "static",<br>"description": "delete"<br>}                                                                                                    | Deleting failed                                                     | 500 Internal Server Error                                                                                       |
| Others                                                        | <ul> <li>No parameters</li> <li>Invalid parameters</li> <li>Error in escape<br/>processing</li> </ul>                                                     | Update failed                                                       | 400 Bad Request                                                                                                 |

#### Table 11 POST Response Body

| Response Status              | Body                                                                                                    |
|------------------------------|----------------------------------------------------------------------------------------------------|
| 200 OK                       | {     "message": "Success",     "detail": null,     "description" : < The string for the configuration script that performed escape processing > } |
| 400 Bad Request              | {<br>"message": "Invalid Parameter",<br>"detail": "***", (see Table 12)<br>"description" : null<br>}                                               |
| 413 Request Entity Too Large | {<br>"message": "Request Entity Too Large",<br>"detail": null,<br>"description" : null<br>}                                                        |
| 429 Too Many Requests        | {     "message": "You sent too many requests in a given amount of time.",     "detail": null,     "description": null }                            |
| 500 Internal Server Error    | {     "message": "Failed to update settings",     "detail": "****", (see Table 13)     "description" : null }                                      |

### Table 12 400 Bad Request Details

| Case                                                                                          | Body                                                                                                    |
|-----------------------------------------------------------------------------------------------|----------------------------------------------------------------------------------------------------|
| The correct escape processing is<br>not performed at the point<br>escape processing is needed | {<br>"message": "Invalid Parameter",<br>"detail": "Special characters must be escaped",<br>"description" : null<br>} |
| An undefined Type parameter has been specified                                                | {<br>"message": "Invalid Parameter",<br>"detail": "A parameter 'type' is invalid",<br>"description" : null<br>}      |

| Case                                                               | Body                                                                                                    |
|--------------------------------------------------------------------|----------------------------------------------------------------------------------------------------|
| No Type specified<br>Or an invalid parameter has been<br>specified | {<br>"message": "Invalid Parameter ",<br>"detail": "A parameter 'type' or 'description' is not specified",<br>"description" : null<br>} |
| When detecting a string with invalid escape processing             | {     "message": "Invalid Parameter ",     "detail": "Invalid parameter is found",     "description": null }                            |

#### Table 13 500 Internal Server Error Details

| Case                                                     | Body                                                                                                    |  |
|----------------------------------------------------------|----------------------------------------------------------------------------------------------------|--|
| Update failed                                            | {<br>"message": "Failed to update settings",<br>"detail": null,<br>"description" : null<br>}                                                         |  |
| Deleting failed                                          | {<br>"message": "Failed to delete settings",<br>"detail": null,<br>"description" : null<br>}                                                         |  |
| An error occurs when applying a new configuration script | {     "message": "Failed to set the settings to the beacon.",     "detail": <error beaconctrl="" code="" from="">     "description" : null }</error> |  |

## **Editing the Configuration Script**

In the configuration script, the settings for the module for *Bluetooth* in Linux can be written in the same way as for the Bluez hcitool, and you can customize the settings.

Make sure you include the following descriptors in the configuration script.

- Advertising stop
- Device address specifications
- Advertising parameter specifications
- Advertising start
- Advertising data specifications

### Starting and stopping Bluetooth low energy technology Advertising

Format: cmd 0x08 0x000A n

```
Function: Starting and stopping transmission of the Advertising packet.
```

| Parameter n | Length       | Function          |
|-------------|--------------|-------------------|
| 00          | 2 characters | Advertising stop  |
| 01          | 2 characters | Advertising start |

NOTE

When specifying a start point, make sure you start Advertising using this command before "Bluetooth low energy technology Advertising Packet specifications" on page 156.

#### **Device address specifications**

Format: cmd 0x08 0x0005 n6 n5 n4 n3 n2 n1

Function: Specify a BD Address. Specify a value in Little Endian.

| _                |      |
|------------------|------|
| $\left[ \right]$ | NOTE |

As a Random Static Address is used in TM-H6000V, bit7 and bit6 for n1 need to be set to 1.

#### Bluetooth low energy technology Advertising parameter specifications

Format: cmd 0x08 0x0006 aL aH bL bH c d e f1 f2 f3 f4 f5 f6 g h

Function: Sets a variety of parameters for the Advertising packet.

| Definition                | Length  | Default                | Description                                                                                                    |
|---------------------------|---------|------------------------|----------------------------------------------------------------------------------------------------|
| Min advertising Interval  | 2 bytes | aL: 00a0h<br>aH: 0000h | 00a0h * 0.625 = 100ms Period<br>00a0h is the minimum that can be<br>specified.                                          |
| Max advertising Interval  | 2 bytes | bL: 00a0h<br>bH: 0000h | 00a0h * 0.625 = 100ms Period<br>00a0h is the minimum that can be<br>specified.                                          |
| Advertising type          | 1 bytes | c: 03h                 | 03h: ADD_NONCONN_IND                                                                                                    |
| Own address type          | 1 bytes | d: 01h                 | 01h: random device address                                                                                              |
| Peer address type         | 1 bytes | e: 00h                 | 00h: public device address                                                                                              |
| Peer address              | 6 bytes | f1-f6: 00h             | No use                                                                                                    |
| Advertising channel map   | 1 bytes | g: 07h                 | 07h: All channel enabled                                                                                                |
| Advertising filter policy | 1 bytes | h: 02h                 | 02h: Process scan requests from all<br>devices and only connection requests<br>from devices that are in the White List. |

See the *Bluetooth* specifications for details.

## Bluetooth low energy technology Advertising Packet specifications

Format: cmd 0x08 0x0008 d1 d2 ... d32

Function: Sets the Data for the *Bluetooth* low energy technology Advertising packet.

Specify all from d1 to d32. If these are not necessary, specify 00 for each one.

| Definition              | Length   | Default (iBeacon)                                                                                | Description                                                                                                    |
|-------------------------|----------|--------------------------------------------------------------------------------------------------|----------------------------------------------------------------------------------------------------|
| Advertising data length | 1 byte   | d1: 1eh                                                                                          | 1eh: 30bytes                                                                                                    |
| Advertising Data        | 31 bytes | d2: 02h<br>d3: 01h<br>d4: 06h<br>d5: 1ah<br>d6: FFh<br>d7: 4ch<br>d8: 00h<br>d9: 02h<br>d10: 15h | 02h: Length                                                                                                    |
|                         |          | d11-d26:<br>fah c1h bah 2fh 61h a2h<br>4dh 83h 9ah 8ch 60h<br>08h 7ch 23h 25h 69h                | TM UUID<br>fac1ba2fh-61a2h-4d83h-9a8ch-<br>60087c232569h                                                                                                    |
|                         |          | d27: 00h<br>d28: Model No.                                                                       | Major number<br>The Default specifies the ID that<br>indicates the model type using<br>keywords shown in "Keywords" on<br>page 157.<br>You can also specify a direct value. |
|                         |          | d29: 00h<br>d30: IP address 4th byte                                                             | Minor number<br>The Default specifies the 4th sector of<br>the IP address using keywords shown<br>in "Keywords" on page 157.<br>You can also specify a direct value.        |
|                         |          | d31: c7h                                                                                         | C7h: -57dB                                                                                                    |
|                         |          | d32: 00h                                                                                         | 00h: Fixed value                                                                                                    |

## Keywords

You can specify the following keywords when describing the script.

| Reserve String | Length  | Content                                                                                                    | Example                                                                                                    |
|----------------|---------|----------------------------------------------------------------------------------------------------|----------------------------------------------------------------------------------------------------|
| \$SERIAL_ADDR  | 6 bytes | Address that uses 1 for the<br>MSB2bit in the last 6 digits of<br>the printer's serial number.                             | When the Serial No. is ABCD123456,<br>the Address uses 1 for the MSB2bits for<br>the leading 1 byte in the last 6 digits.<br>F1h:32h:33h:34h:35h:36h<br>is generated and replaced with a string<br>using 36h 35h 34h 33h 32h F1h sorted<br>in Little endian. |
| \$RANDOM_ADDR  | 6 bytes | Address in which the printer<br>generates a random 6 byte<br>number, and 1 is for the<br>MSB2bit of the leading 1<br>byte. | Generates a random 6 byte number in<br>the printer and replaces it with a string<br>that sorts the Address using 1 for the<br>MSB2bits for the leading 1 byte in Little<br>endian.                                                                           |
| \$IPn          | 1 byte  | Value for #n in the printer's IP<br>address.                                                                               | When the IP address is<br>192.168.192.168, it is replaced with the<br>following string.<br>IP1: c0h<br>IP2: A8h<br>IP3: 64h<br>IP4: c8h                                                                                                    |
| \$MODEL_NO     | 2 bytes | Can be used for<br>differentiating printers                                                                                | 0010h is used for the TM-H6000V.<br>0000h: No use<br>0001h: Reserved<br>0010h: TM-H6000V                                                                                                    |
| \$MACn         | 1 byte  | Value for #n in the MAC address.                                                                                           | Available range:<br>\$MAC1,\$MAC2, \$MAC3, \$MAC4,<br>\$MAC5, \$MAC6                                                                                                    |
| \$BD_ADDRn     | 1 byte  | Value for #n in the <i>Bluetooth</i> address.                                                                              | Available range:<br>\$BD_ADDR1, \$BD_ADDR2,<br>\$BD_ADDR3, \$BD_ADDR4,<br>\$BD_ADDR5, \$BD_ADDR6                                                                                                    |

# **Character Code Tables**

Refer to the following URL regarding the character code table. http://www.epson-biz.com/pos/reference/charcode/